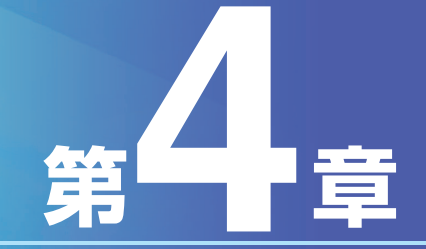

# Bizーじゅうろくダイレクト

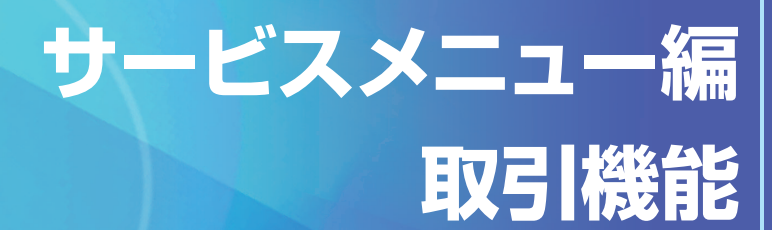

# 第4章 サービスメニュー編/取引機能

# I.照会サービス

#### 1.残高照会

代表口座を含む「サービス指定口座」の「当日残高」、「前営業日残高」、「前月末最終営業日」の照会ができます。

┃ トップページの [照会・振込振替サービス] にマウスポインタをあわせ、サブメニュー の [残高照会] をクリックします。

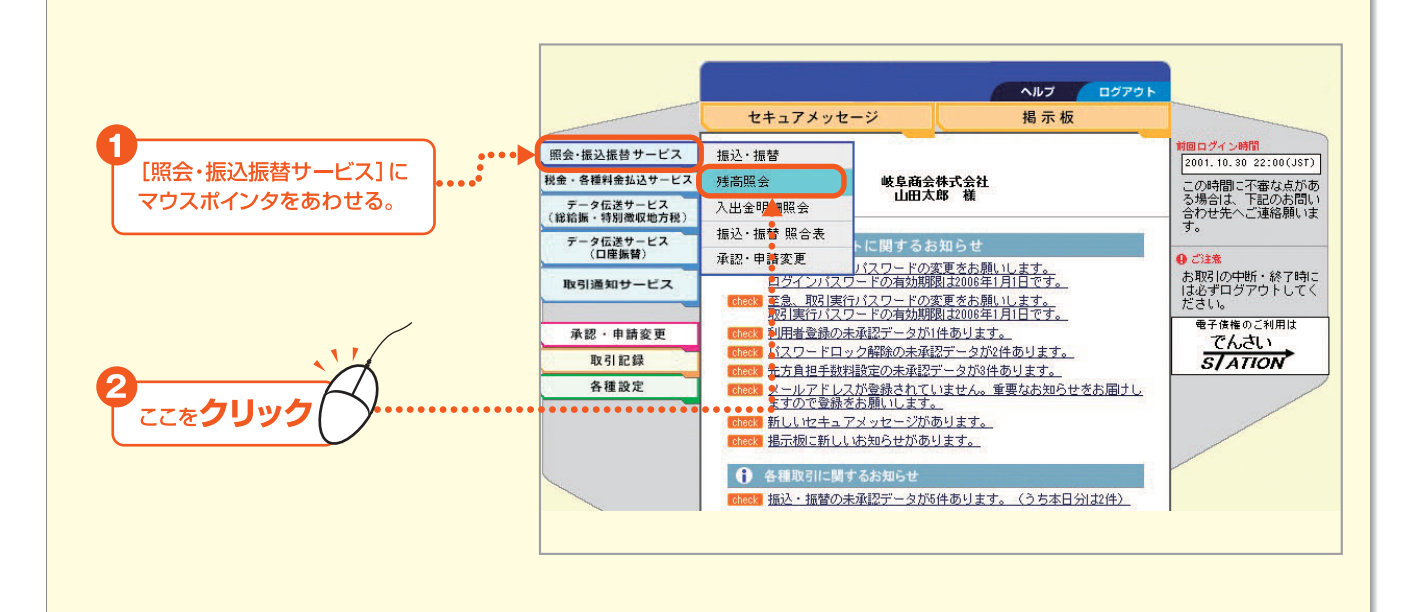

#### 2 照会する口座の選択欄をチェックし、基準日ボタンをクリックします。 (全ての口座を選択する場合は、[全口座選択]をチェックして、基準日ボタンをクリックします。)

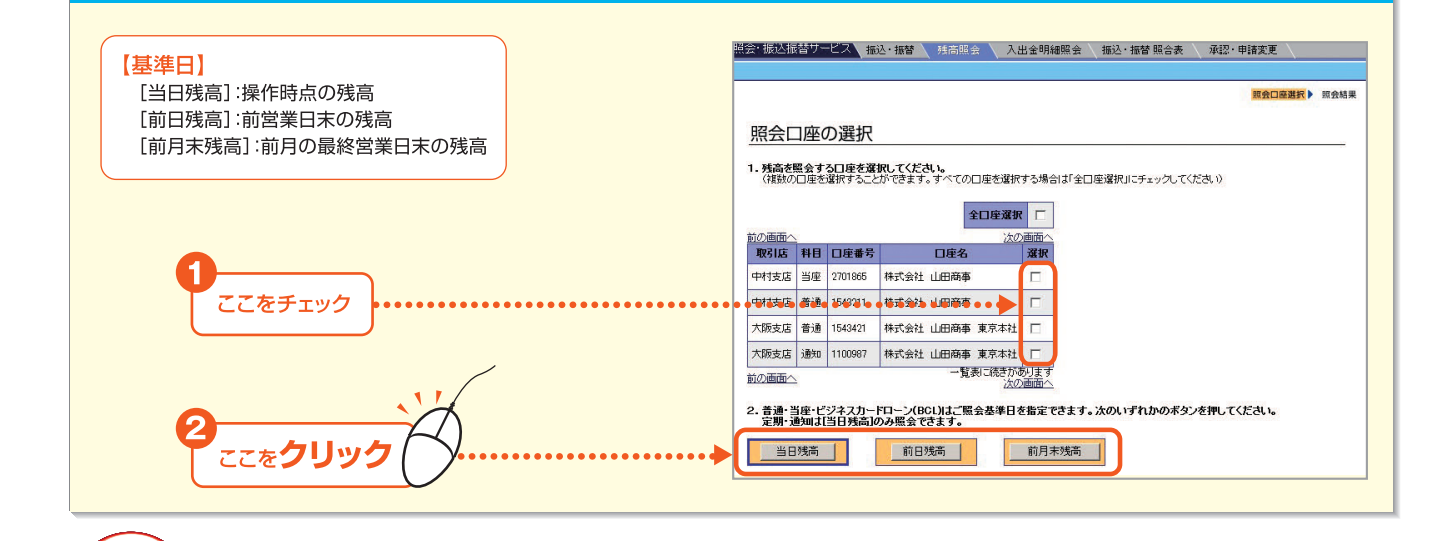

・通知預金・定期預金は [当日残高] のみご利用いただけます。

#### 第 1 章

- 61

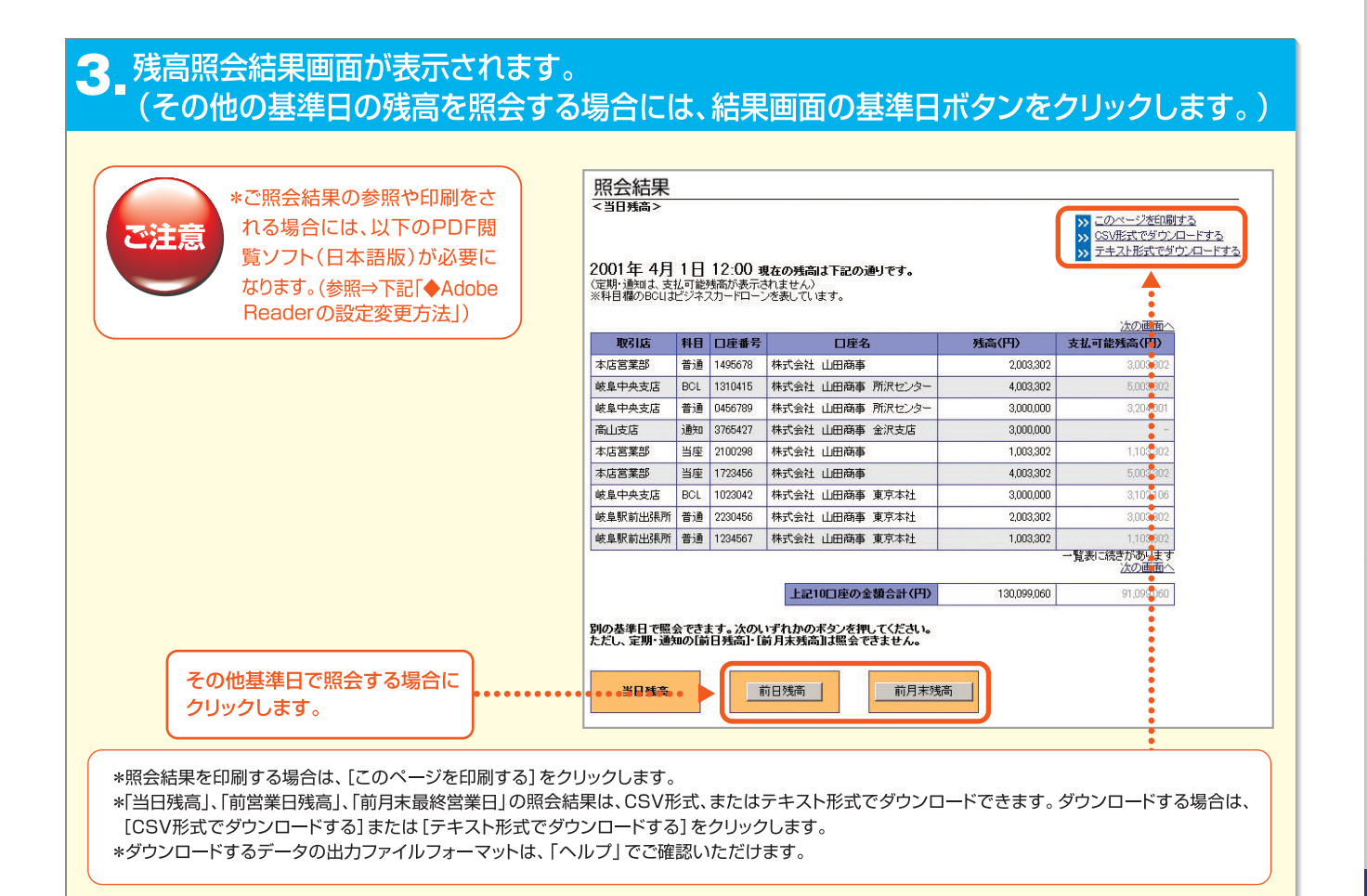

#### ◆Adobe Readerの設定変更方法

BizーじゅうろくダイレクトでPDF閲覧ソフト「Adobe Reader」を利用して照会結果を参照・印刷される際には、 それぞれのAdobe Readerで以下の設定変更が必要となる場合があります。

#### Adobe Reader6・7・8・9・10の設定変更方法

- 1. 「Adobe Reader6·7·8·9または10」のプログラムを起動します。
- 2. [編集(E)]メニューをクリックして、プルダウンメニューの[環境設定(N)]をクリックします。
- 3. 環境設定画面の左側メニューの[インターネット]をクリックします。
- Web ブラウザオプションの「PDFをブラウザに表示」のチェックを外し<sup>(※)</sup>、[OK]ボタンをクリックします。
   ※Windows のユーザー権限設定機能により Web ブラウザオプションの変更を制限している場合があります。
   チェックを外すことができない場合、利用パソコンのシステム管理者にご確認ください。
- 5. 右上の × をクリックして、「Adobe Reader6·7·8·9または10」を終了させます。

#### Adobe Reader11の設定変更方法

- 1. メニューから[編集]-[アクセシビリティ]-[設定アシスタント]を選択します。
- 2. [次へ]ボタンを押して、「画面5/5」まで進めます。
- 3.[PDF文書をWebブラウザに表示]のチェックを外します。
- 4.[完了]を押す。

第5音

第4音

第1章

第2音

第3音

第6章

# 2.入出金明細照会

第1章

第2章

第3音

第4音

第5音

代表口座を含む「サービス指定口座」の入出金明細照会をします。

照会期間・照会対象口座を指定し、「全明細」、「支払明細」、「入金明細」、「振込入金明細」の照会がで きます。

# トップページの [照会・振込振替サービス] にマウスポインタをあわせ、サブメニューの [入出金明細照会] をクリックします。

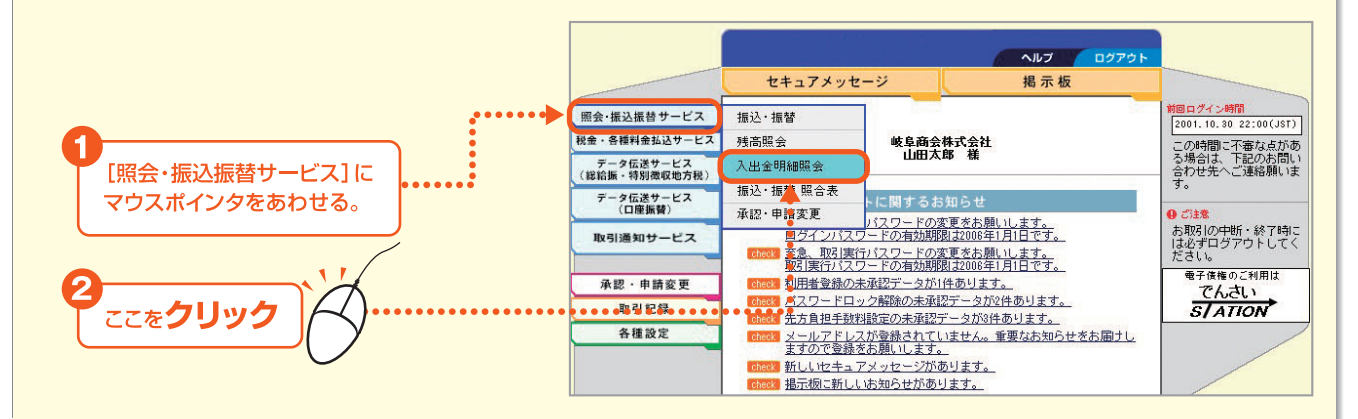

#### 2 照会期間を指定します。 次に、照会する口座の選択欄をチェックし、照会方法ボタンをクリックします。

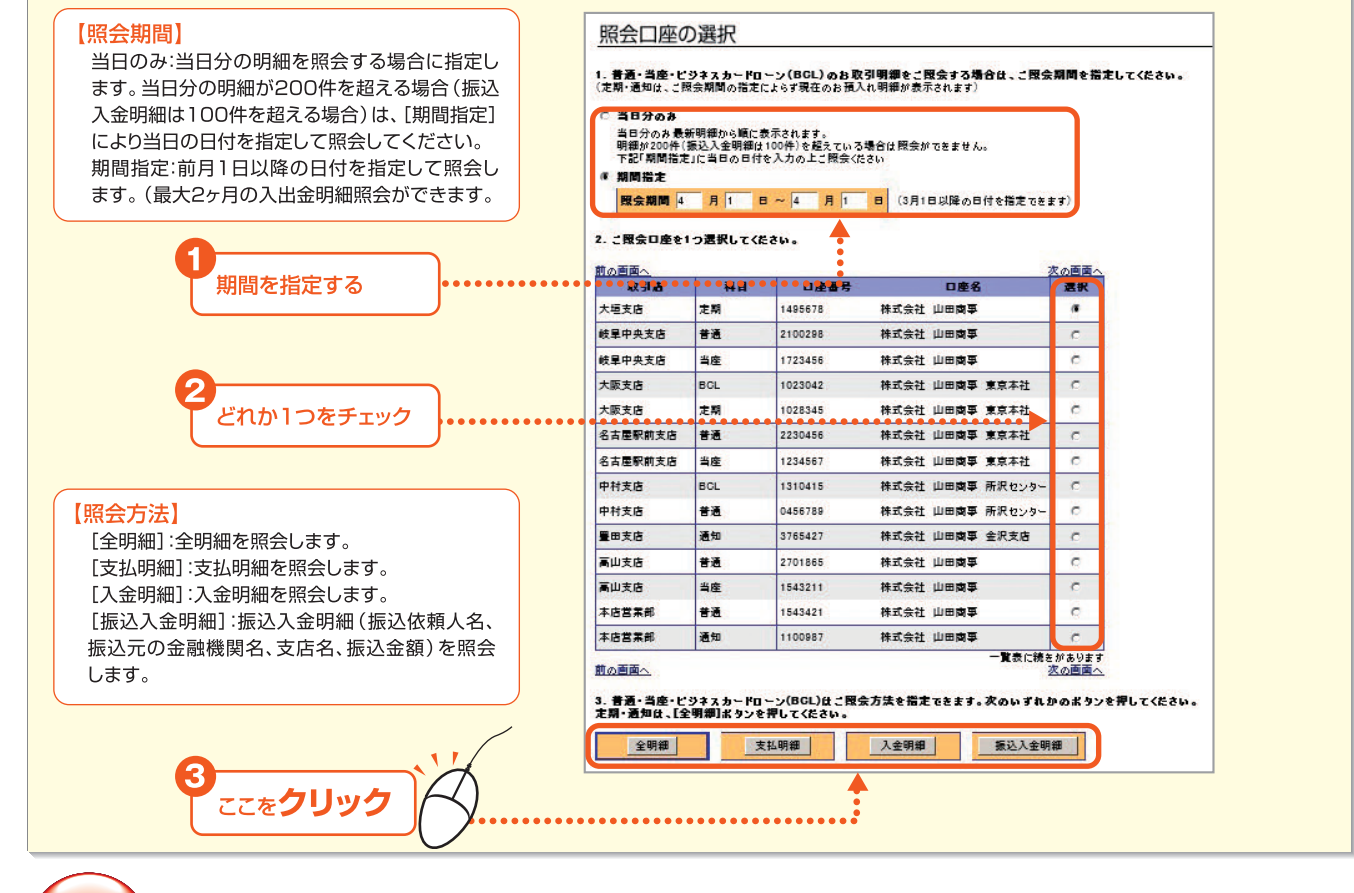

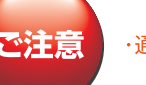

・通知預金・定期預金の明細は、ご照会期間の指定にかかわらず現在のお預入明細が表示されます。

第6章

# サービスメニュー編/取引機能

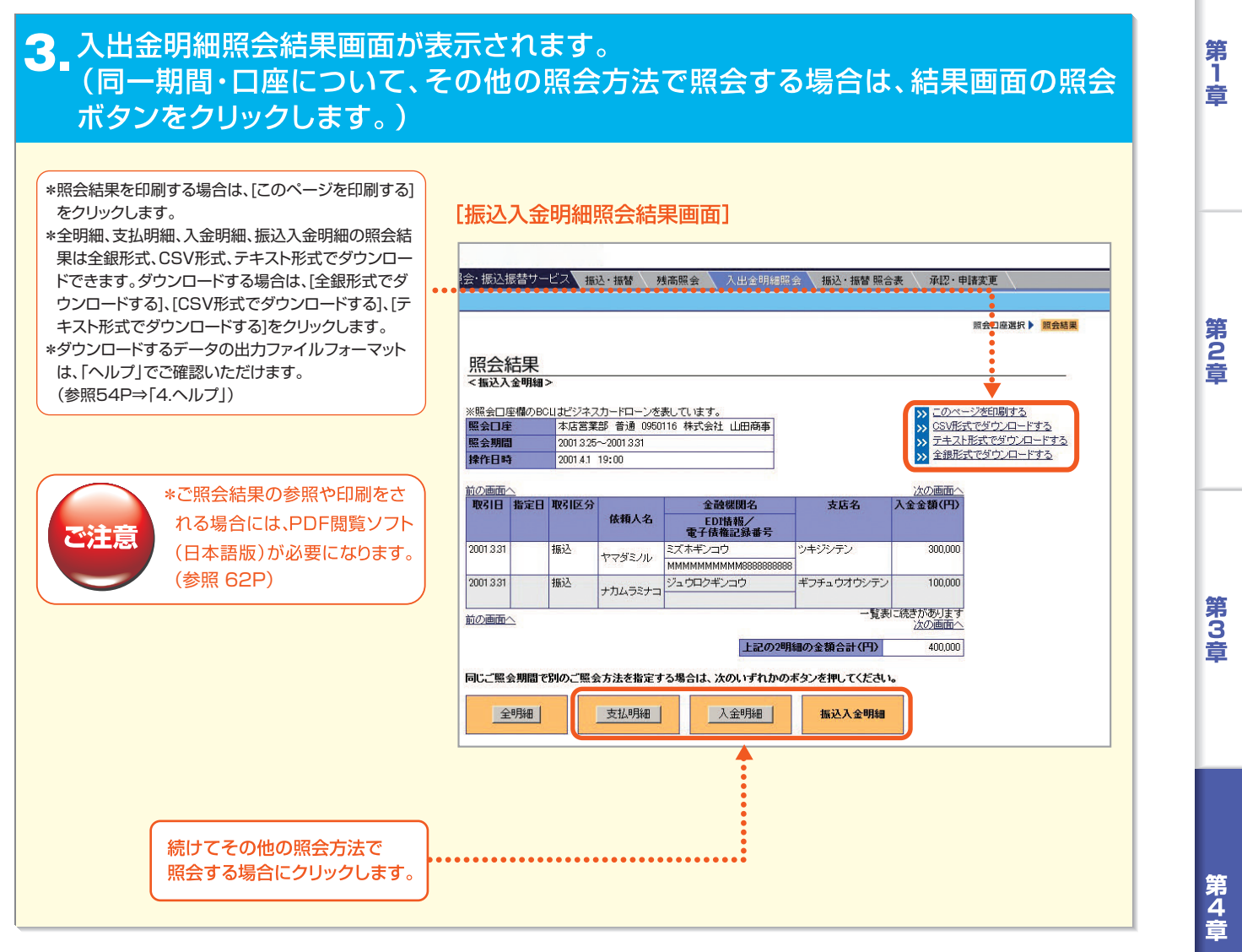

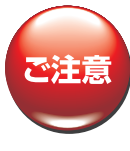

・ダウンロード可能な明細は1回あたり200件、最大1,000件です。 ・期間指定による照会では、明細が1,000件を超えるとエラーになります。

第5章

## Ⅱ.振込振替サービス

## 1.振 込

代表口座を含む「サービス指定口座」に登録されている普通預金、当座預金から振込や振込予約をします。振込の方法には次の方法があります。

事前登録振込先への振込
 :あらかじめ登録した振込先を指定して振込む方法です。
 定例振込リストによる振込
 :事前登録先をグループ化したリストを活用して振込む方法です。
 都度指定振込先への振込
 :振込先の情報を都度入力して振込む方法です。

[振込取引の締切時間について]

同時に複数件の振込を行う場合、当日を振込指定日にすることはできません。

| 即時振込サービス | 振込先             | 締切時間            |
|----------|-----------------|-----------------|
| 未利田(※)   | 十六銀行の普通預金・貯蓄預金宛 | 振込指定日の当日23:00まで |
|          | 十六銀行の当座預金・他行宛   | 振込指定日の当日15:00まで |
| 利田       | 十六銀行の普通預金・貯蓄預金宛 | 振込指定日の当日23:00まで |
| נועניי   | 十六銀行の当座預金・他行宛   | 振込指定日の当日23:00まで |

(※)土・日・祝日の当日扱いはご利用いただけません。

#### ※ご注意 振込指定日により1度に実行できる振込件数および取引時のパスワードが異なります。 以下をご参照ください。

| 振込指定日         | 振込実行可能件数 | 取引時のパスワード                     |
|---------------|----------|-------------------------------|
| 当日付振込         | 1度に1件    | トランザクション認証(振込相手先口座番号によるパスワード) |
| 翌営業日以降指定の振込予約 | 1度に10件まで | ワンタイムパスワード(1件のみの場合トランザクション認証) |

\*システムメンテナンスのため、以下の期間は全てのサービスをご利用いただけません。

毎月第2·第3土曜日21:00~23:00

毎年1月1日21:00~23:00

#### (1)事前登録振込先への振込

事前登録振込先を指定して振込みます。

事前登録振込先は、あらかじめ登録が必要となります。(参照 100P~⇒「6.振込先事前登録」)

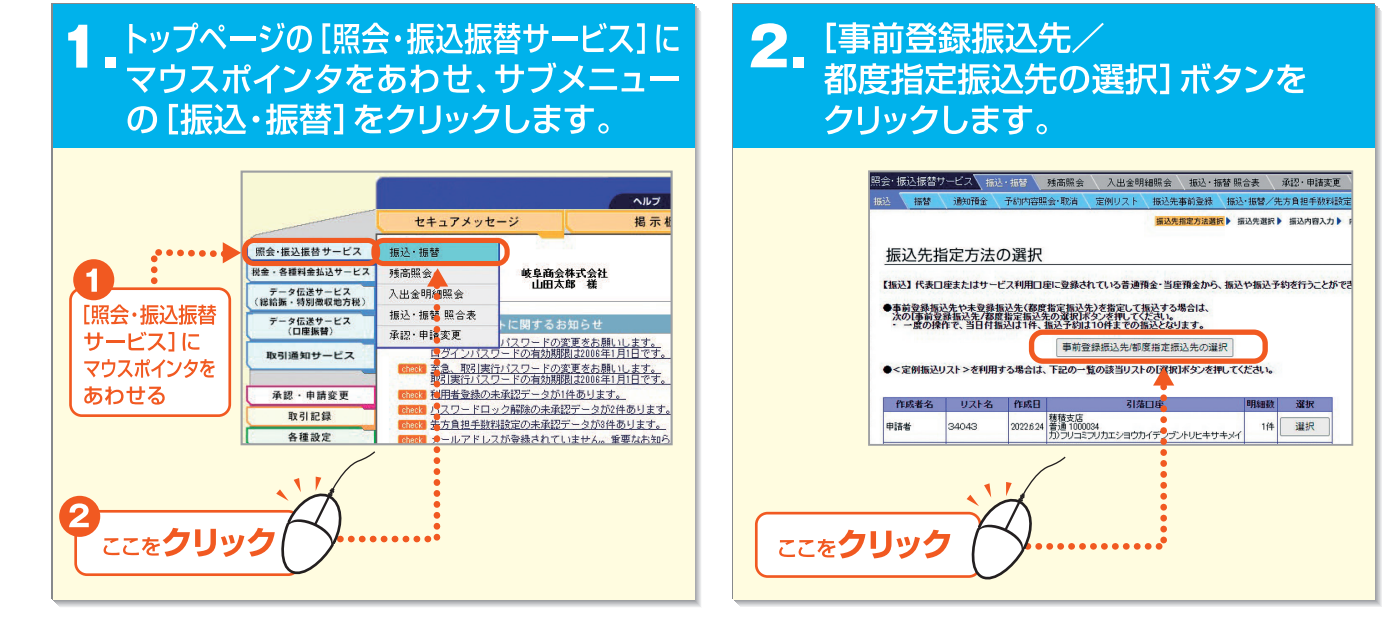

# サービスメニュー編/取引機能

#### 3. 事前登録振込先一覧が表示されます。振込先の選択欄をチェックし、[OK] ボタンを クリックします。

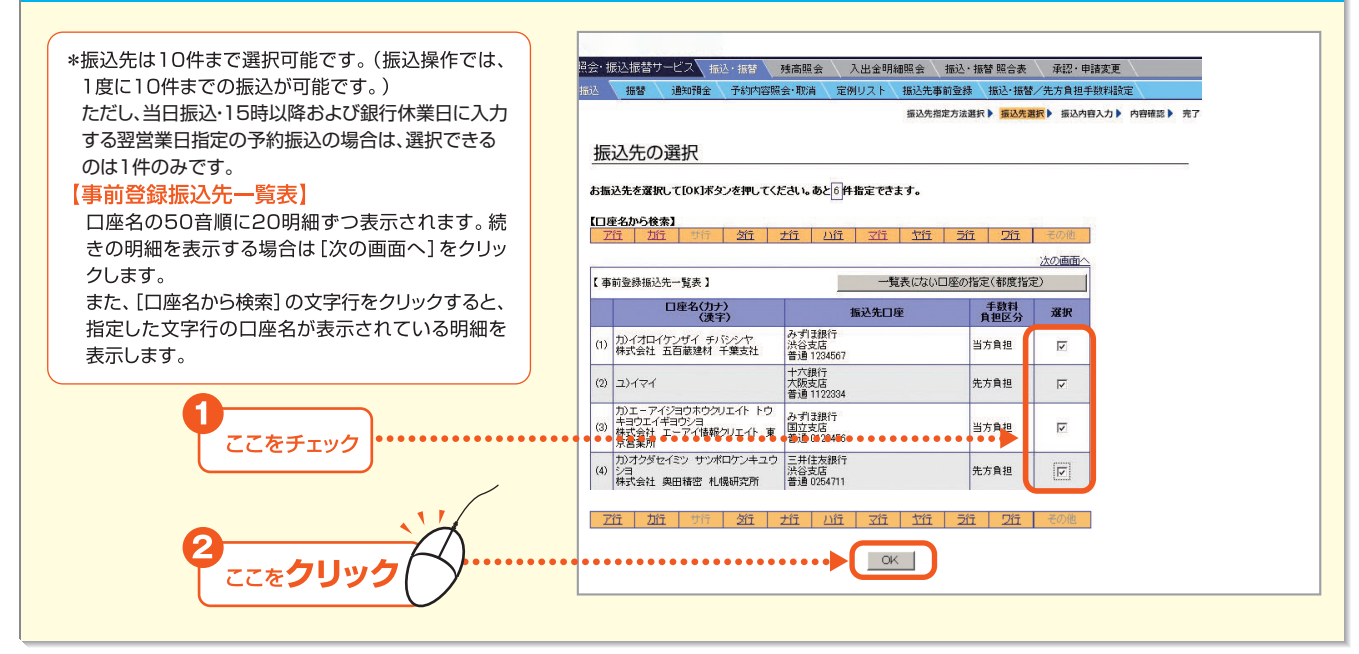

#### 4 引落口座を選択し、振込指定日、振込金額を入力のうえ、[OK] ボタンをクリックします。

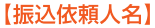

口座名義と異なる名義で振込をする場合に入力します。 (全角カナ・英数字使用可)

#### 【振込指定日】

45銀行営業日先まで選択できます。

【振込金額】

振込金額を入力します。

#### [手数料負担区分]

「当方負担」の場合、お振込の際に入力した金額が振込金 額となります。

「先方負担」の場合、入力した金額からBiz-じゅうろくダイ レクトに関する当行規定の振込手数料額(お客さまが設 定された場合はその手数料額)を差し引いた金額が振込 金額となります。

#### [追加選択]

事前登録振込先を追加する場合にクリックします。 ⇒振込先選択画面に遷移しますので、追加したい事前登 録振込先を選択して[OK]ボタンをクリックします。 ただし、当日振込・15時以降および銀行休業日に入力す る翌営業日指定の予約振込の場合は追加できません。

#### [追加入力]

都度指定振込先を追加する場合にクリックします。 ⇒追加入力画面に遷移しますので、追加したい都度指定 振込先および振込金額を入力して[OK]ボタンをクリック します。

ただし、当日振込・15時以降および銀行休業日に入力す る翌営業日指定の予約振込の場合は追加できません。

引落口座を指定

振込日を指定

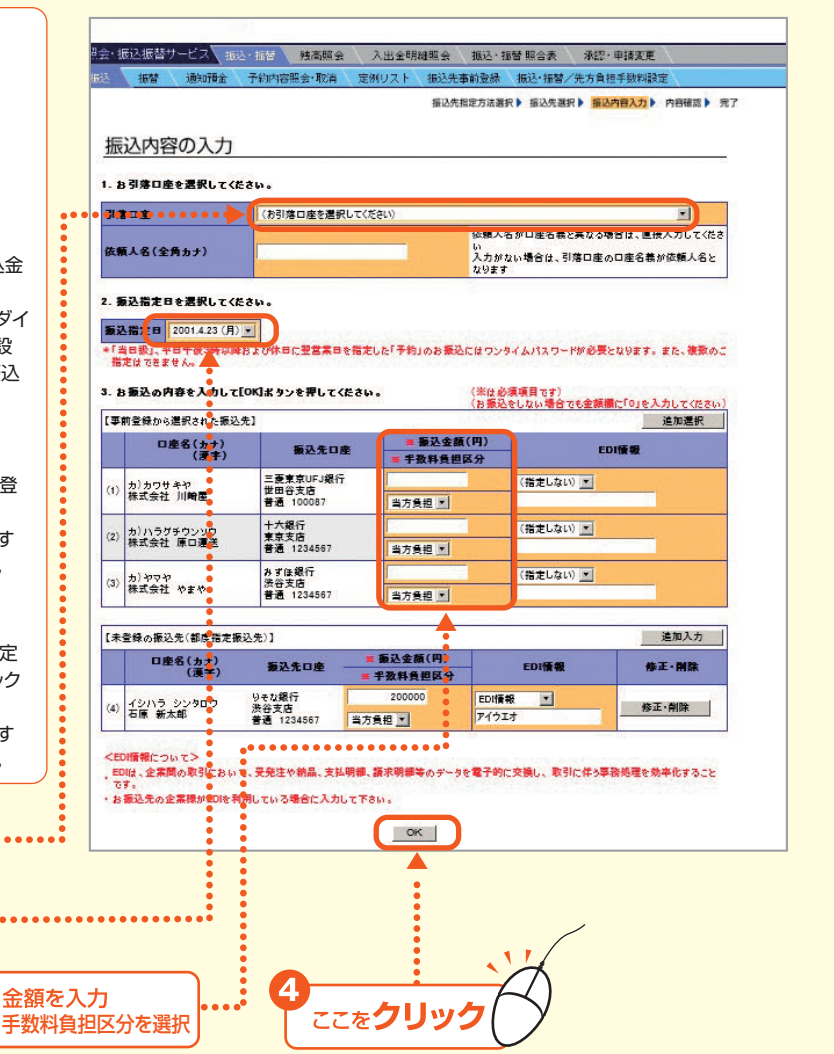

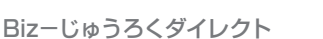

66 -

第6章

第1章

第2音

第3音

第4音

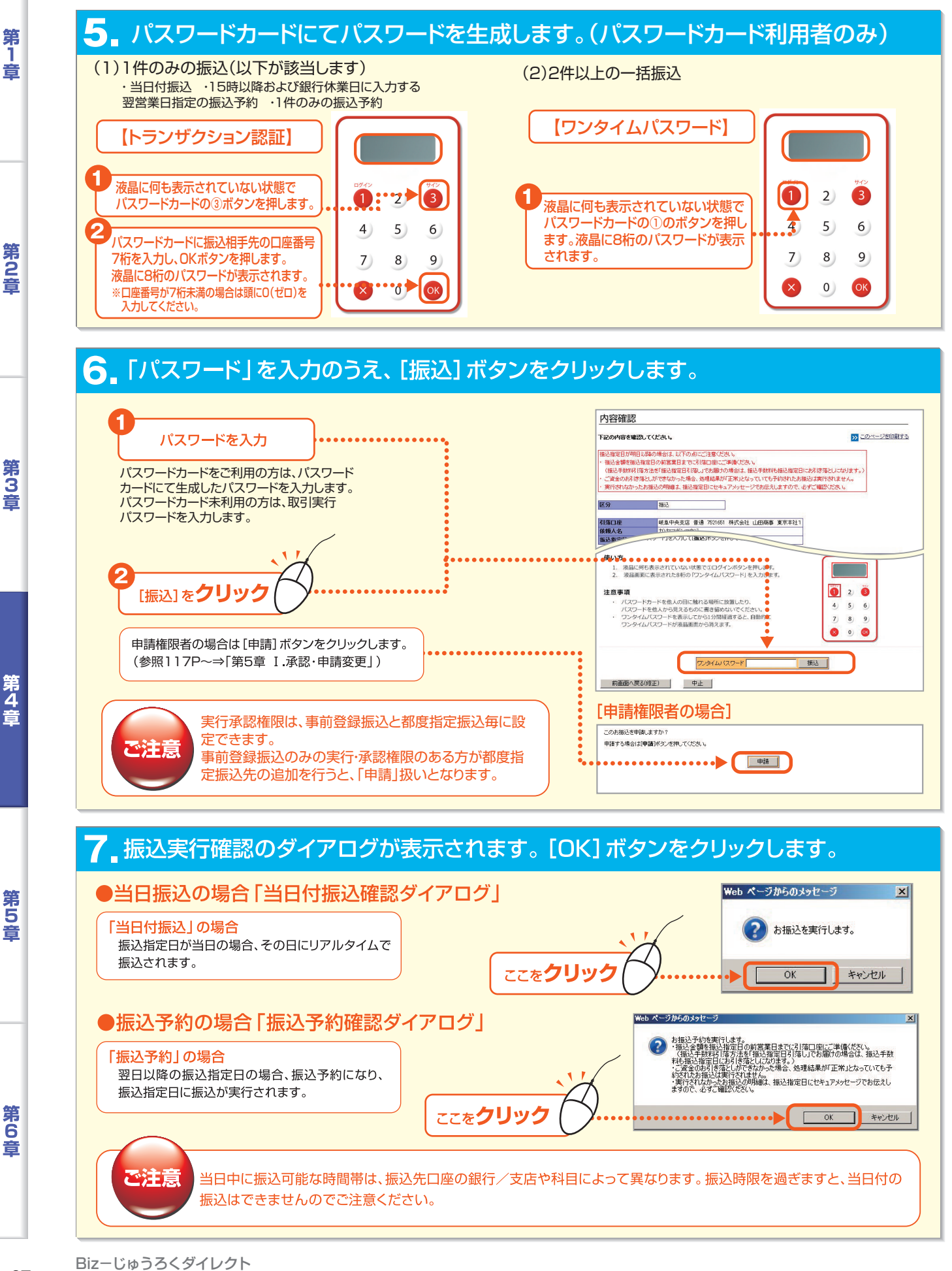

- 67 ·

第 4 音

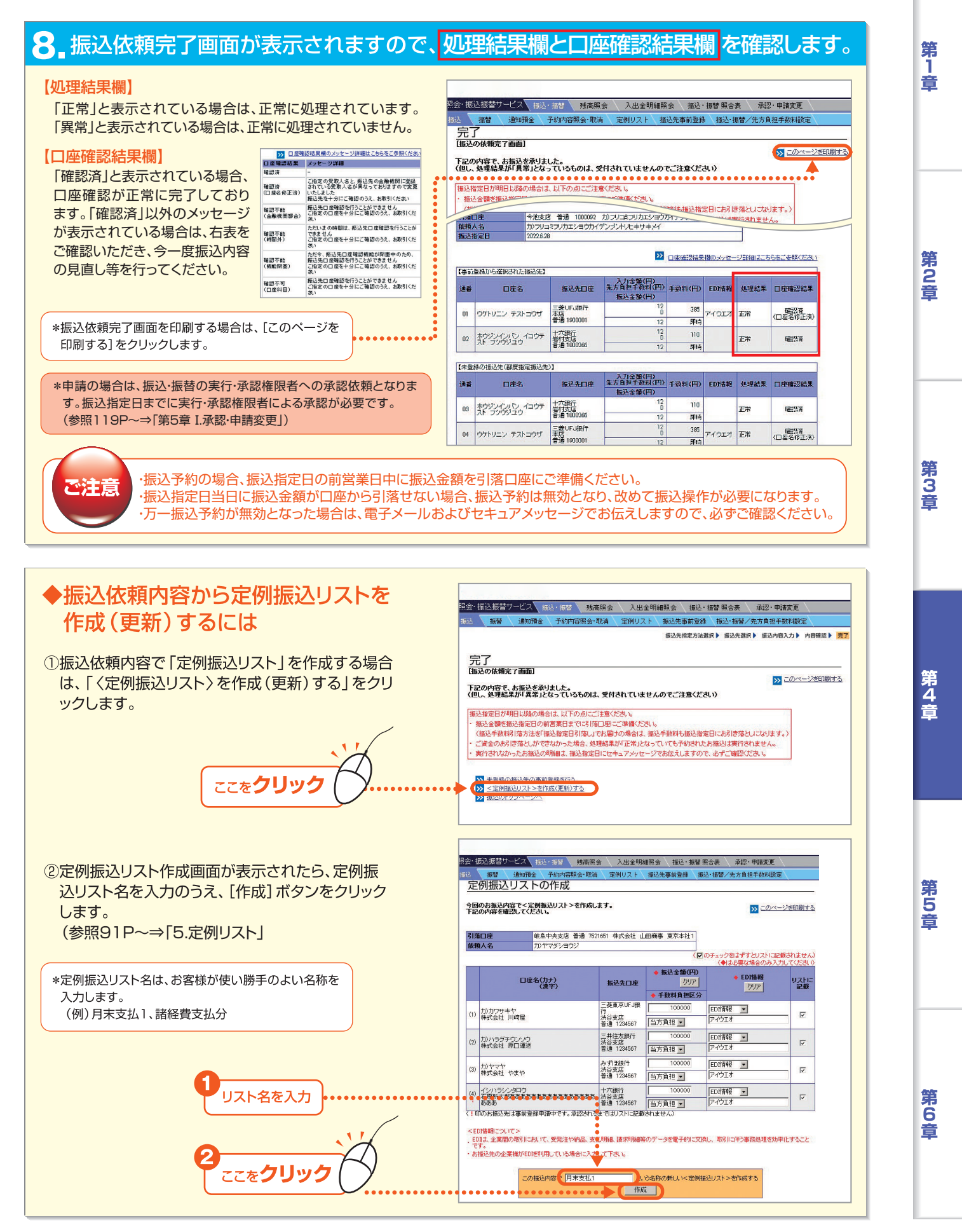

第2音

第3音

第4音

第5音

#### (2)定例振込リストによる振込

定例振込リストで振り込みます。

定例振込リストを利用する場合は、あらかじめ定例振込リストの登録が必要となります。(参照91P~⇒「5.定例リスト」)

#### │<sub>■</sub>トップページの [照会・振込振替サービス] にマウスポインタをあわせ、サブメニュ ー [振込・振替] をクリックします。

#### 2 定例振込リスト一覧の該当リストの [選択] ボタンをクリックします。

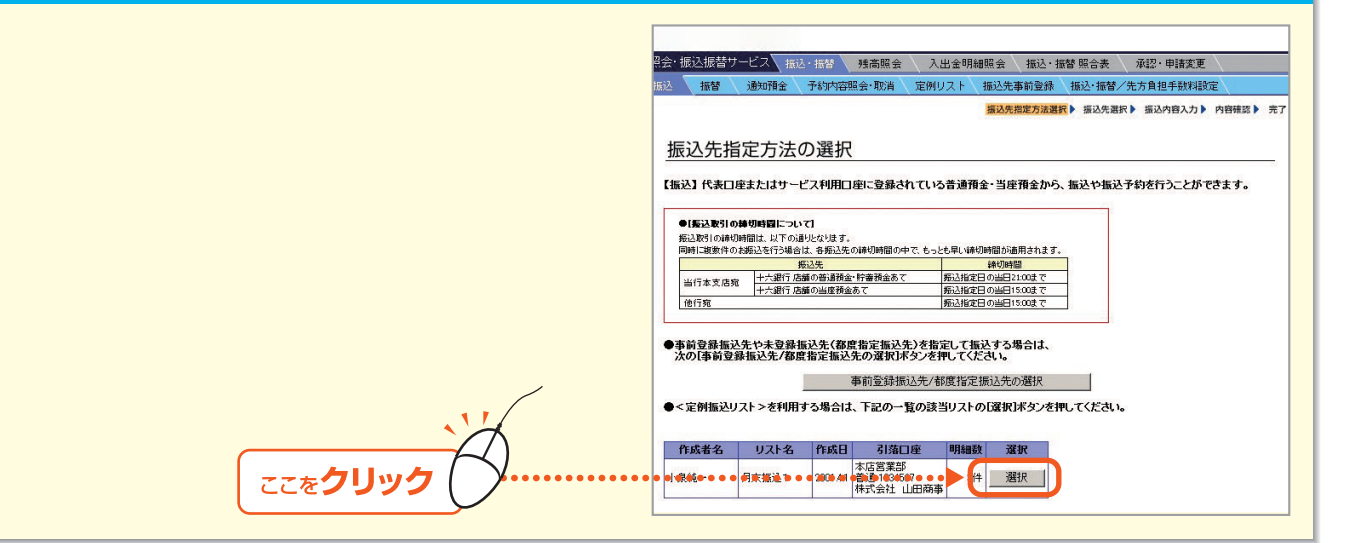

#### 3. 引落口座を選択し、振込指定日、振込金額を入力のうえ、[OK] ボタンをクリックします。

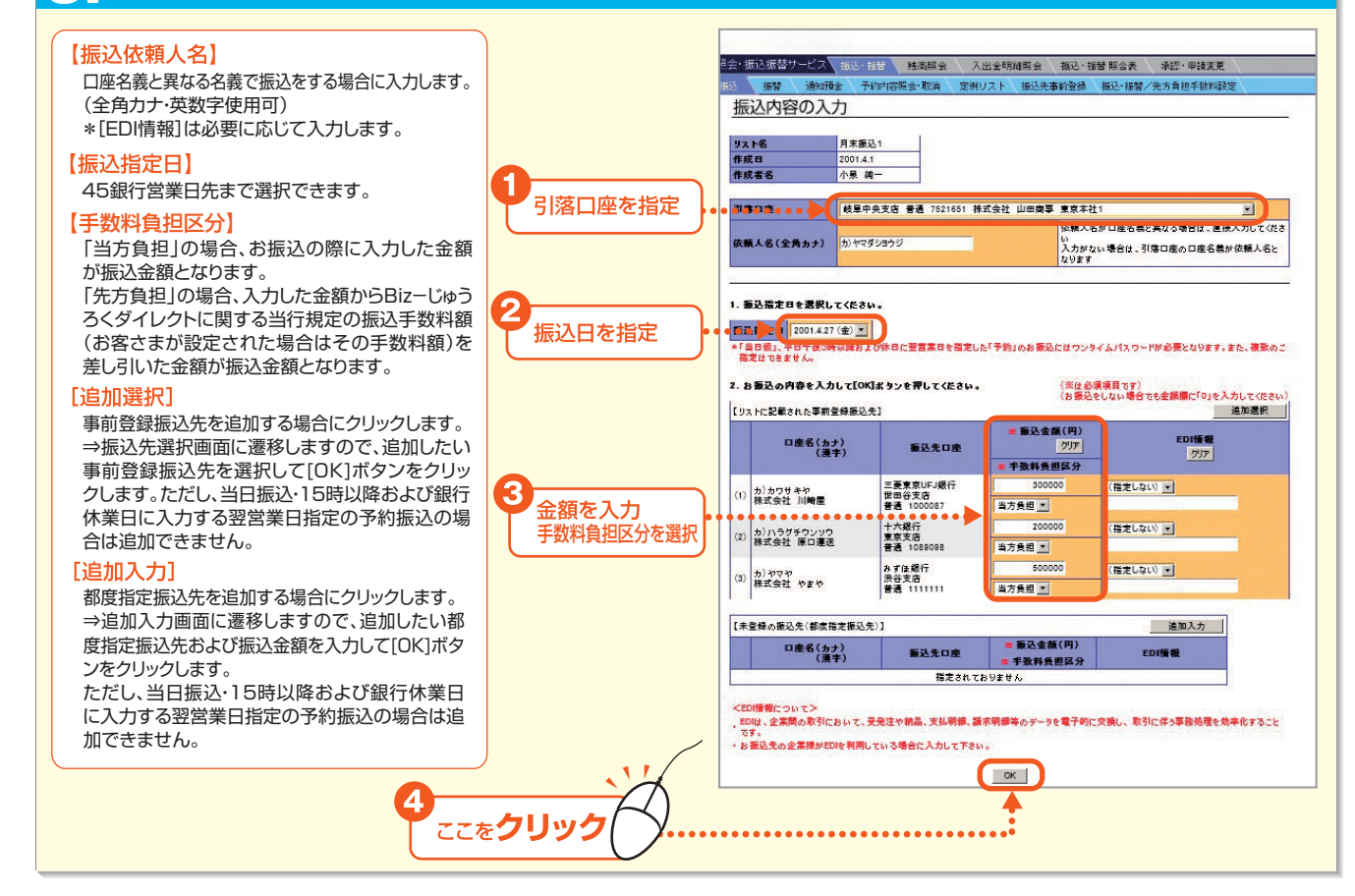

6

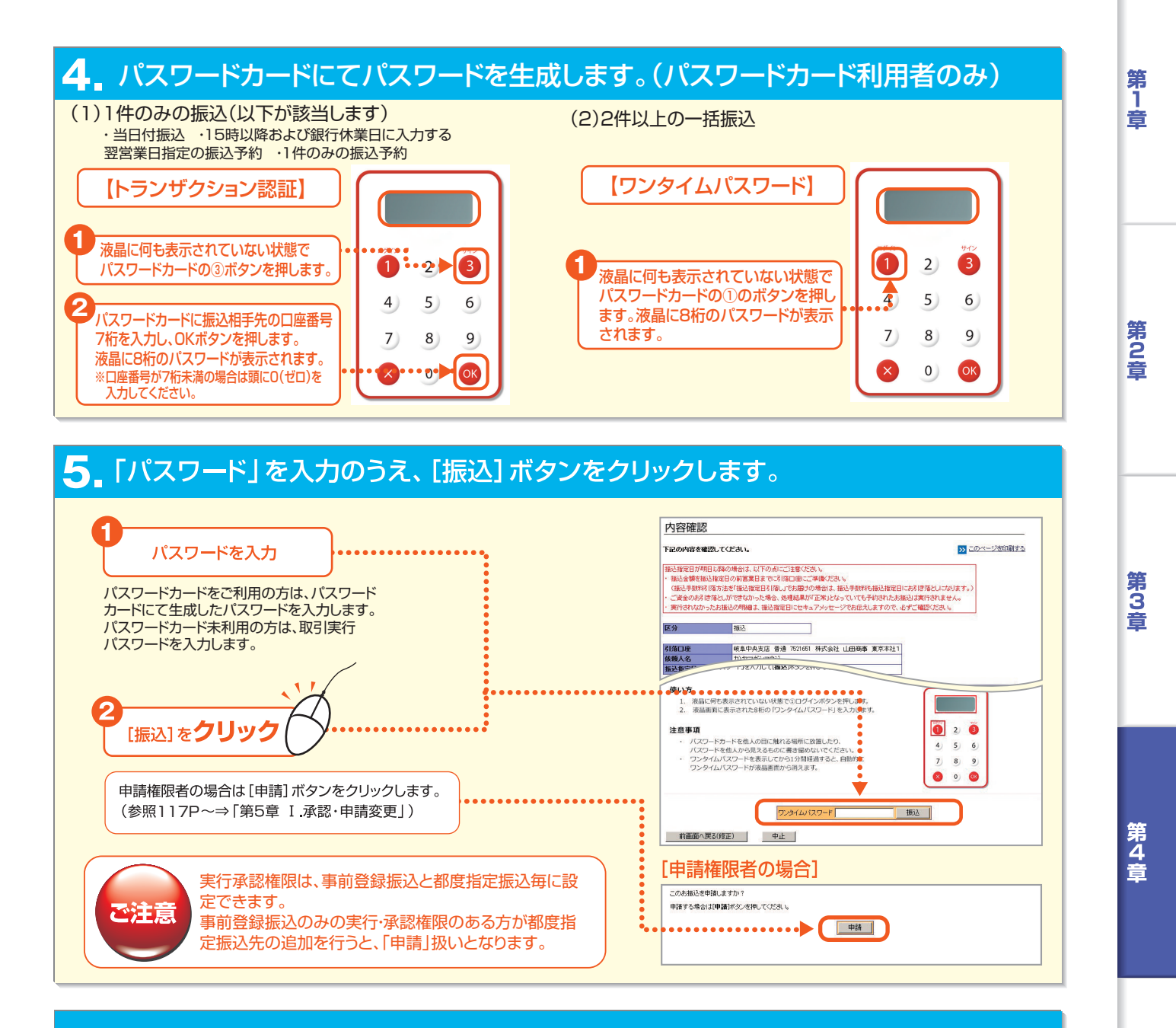

#### ❺ 振込実行確認のダイアログが表示されます。[OK] ボタンをクリックします。

「当日付振込」の場合 振込指定日が当日の場合、その日に振込されます。 「振込予約」の場合

翌日以降の振込指定日の場合、振込予約になり、振込指定日に振込が実行されます。

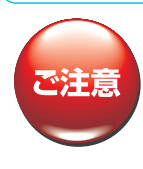

当日中に振込可能な時間帯は、振込先口座の銀行/支店や科目によって異なります。振込時限を過ぎますと、当日付の振込 はできませんのでご注意ください。

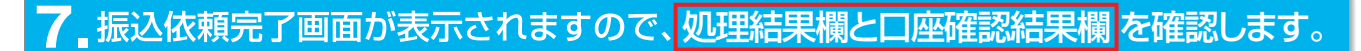

振替

报会・振込振替サービス 振込・振替 残高照会 入出金明細照会 振込・振替照合表 承認・申請変更

通知預金 予約内容照会・取消 定例リスト 振込先事前登録 振込・振替/先方負担手数料設定

ジを印刷する

#### 【処理結果欄】

「正常」と表示されている場合は、正常に処理されています。 「異常」と表示されている場合は、正常に処理されていません。

#### 【口座確認結果欄】

| □ 座確認結果欄 〕<br>「確認済」と表示されている場合、<br>□ 座確認が正常に完了しており<br>ます。「確認済」以外のメッセージ<br>が表示されている場合は、右表を<br>ご確認いただき、今一度振込内容 |                                                                |                                                                             | <ul> <li>完了<br/>協定の依頼完了画面<br/>FacOの内容で、お振込を添利支いた。<br/>(個し、発達結果が「真常となっているものは、受付されていませんのでご注意ください)      </li> <li>             Wと確定日が時日に続め(場合は、以下の点にご注意ください。         </li> <li>             Wと確定日が時日に続め(場合は、以下の点にご注意ください。          </li> <li>             Wと確定日が時日に続め(場合は、以下の点にご注意ください。         </li> <li>             Wと確定日が時日に続め(場合は、以下の点にご注意ください。               (個し、発達活動: 100002 拍びひょうびりたい。          </li> <li>             Wを注意 音道 100002 拍びひょうびりたい。         </li> <li>             WA会会会会会会会会会会会会会会会会会会会会会会会会会</li></ul> |                            |                             |                                  |             |               |         |                 |
|----------------------------------------------------------------------------------------------------|----------------------------------------------------------------|-----------------------------------------------------------------------------|----------------------------------------------------------------------------------------------------|----------------------------|-----------------------------|----------------------------------|-------------|---------------|---------|-----------------|
| の兄直し寺を11 ノビヘルとい。                                                                                            | 確認不能<br>(機能開麼)                                                 | ただ今、振込先口度確認機能が開整中のため、<br>振込先口度確認を行うことができません<br>ご指定の口度を十分にご確認のうえ、お取引くだ<br>れ、 | 【事前                                                                                                    | 登録から選択された振送先】              |                             | <b>53</b>                        | 口座確認結果      | <u>闇のメッセー</u> | -ジ詳細はこち | 68老二金照〈ださい)     |
|                                                                                                    | 確認不可 新込先口屋幅認を行うことができません<br>(口座科目) ご指定の口度を十分にご確認のうえ、お取引くだ<br>さい |                                                                             | 連番                                                                                                    | 口症名                        | 振込先口座                       | 入力金額(円)<br>先方負担手裁制(円)<br>振込金額(円) | 手敷料(円)      | ED]情報         | 処理結果    | 日座確認結果          |
|                                                                                                    |                                                                |                                                                             | 01                                                                                                    | ウケトリニン テストコウザ              | 三菱UFJ銀行<br>本店<br>普通 1900001 | 12<br>0<br>12                    | 385<br>即時   | 74013         | E%      | 電影済<br>(口座名修正演) |
| *振込依頼完了画面を印刷する場合は、<br>印刷する]をクリックします。                                                                        | [このペ                                                           | ニージを                                                                        | 02                                                                                                    | ホウジンインバン イコウテ<br>スト フツウジュウ | 十六銀行<br>岩村支店<br>音通 1000266  | 12<br>0<br>12                    | 110<br>即時   |               | 正常      | 1223            |
|                                                                                                    |                                                                |                                                                             | 【未登                                                                                                    | 緑の描込先は部度指定振込先              | 01                          | the second second second         |             |               |         |                 |
| *中誌の提合け 振みに抹の実行、承認                                                                                          | 的按阳学                                                           | への予認体語となりま                                                                  | 通惑                                                                                                    | 口座名                        | 振込先口座                       | 入力全額(円)<br>先方負担手税利(円)<br>振込金額(円) | 手致料(円)      | EDI情報         | 処理結果    | 口座確認結果          |
| す。振込指定日までに実行・承認権限                                                                                           | 者による                                                           | 承認が必要です。                                                                    | 03                                                                                                    | ホウジンインバン イロウテ<br>スト フッウジュウ | 十六銀行<br>岩村支店<br>音通1000266   | 12<br>D<br>12                    | 110<br>51%奇 | 4             | 正带      | HEENS A         |
| (参照117P~⇒「第5章 I.承認·申請                                                                                       | 変更」)                                                           |                                                                             | 04                                                                                                    | ウケトリニン テストコウザ              | 三菱UFJ銀行<br>本店<br>普通 1930301 | 12<br>0<br>12                    | 385<br>FR#4 | アイウエオ         | 正常      | (四座名修正済)        |

ご注意

> ・振込予約の場合、振込指定日の前営業日中に振込金額を引落口座にご準備ください。 ・振込指定日当日に振込金額が口座から引落せなかった場合、予約は無効となり、再度振込操作が必要になります。 ・万一振込予約が無効となった場合は、電子メールおよびセキュアメッセージでお伝えしますので、必ずご確認ください。

#### (3)都度指定振込先(未登録の振込先)への振込

トップページの [照会・振込振替サービス] にマウスポインタをあわせ、サブメニュー [振込・振替]をクリックします。

2 [事前登録振込先/都度指定振込先の選択] ボタンをクリックします。

3 事前登録振込先一覧が表示されます。[一覧表にない口座の指定(都度指定)]ボタンをクリックします。

|                                        | 振込先の選択                                                              | 振込先指                                                            | 定方法選択▶ 摄込先選            | □ 振込内容入力 |
|----------------------------------------|---------------------------------------------------------------------|-----------------------------------------------------------------|------------------------|----------|
| ~~~~~~~~~~~~~~~~~~~~~~~~~~~~~~~~~~~~~~ | お振込先を選択して(OKJボタンを押して)<br>【口座名から検索】<br>【2日 五日 15日 公日 25日             | (ださい。あと <mark>6)件指定できます。</mark><br><u> 之行   2)行   21行   21行</u> | <u>- 262 - 1262 - </u> | その他      |
|                                        | •••••••••••••••••••••••••••••••••••••                               | 一覧表にないに                                                         | コ座の指定(都度指定             |          |
|                                        | 口座名(カナ)<br>(漢字)                                                     | 振込先口座                                                           | 手数料<br>負担区分            | 選択       |
|                                        | (1)<br>カンイオロイケンザイ チバシシヤ<br>株式会社 五百蔵建材 千葉支社                          | みずほ銀行<br>渋谷支店<br>普通 1234567                                     | 当方負担                   | V        |
|                                        | (2) ユ)イマイ                                                           | 十六銀行<br>大阪支店<br>普通 1122334                                      | 先方負担                   | ম        |
|                                        | カンエーアイジョウホウグリエイト トウ<br>(3) キョウエイギョウジョ<br>株式会社 エーアイ情報グリエイト 薄<br>京宮業所 | みず目録行<br>国立支店<br>普通 0123456                                     | 当方負担                   | ম        |
|                                        | (4)<br>カ)オクダセイミツ サンボロケンキュロ<br>ショ<br>株式会社 奥田籍密 札幌研究所                 | フ 三井住友銀行<br>渋谷支店<br>普通 0254711                                  | 先方負担                   |          |
|                                        | <u> ア行 力行 </u> サ行 <u>タ行</u>                                         |                                                                 | 2位 2位                  | その他      |
|                                        |                                                                     | OK                                                              |                        |          |

第1章

第6章

- 71

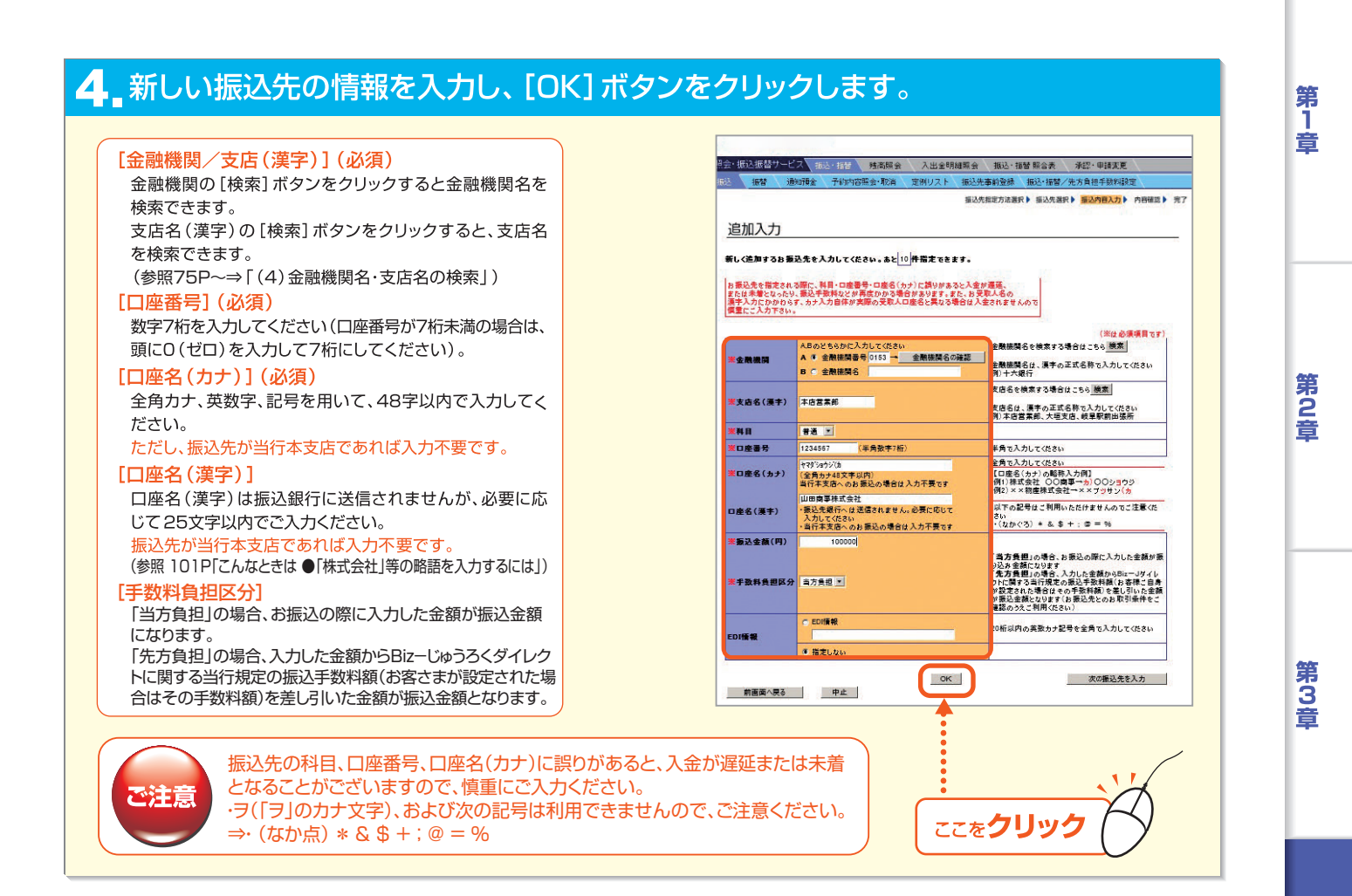

## 5. 引落口座を選択し、振込指定日、振込金額を入力し、[OK] ボタンをクリックします。

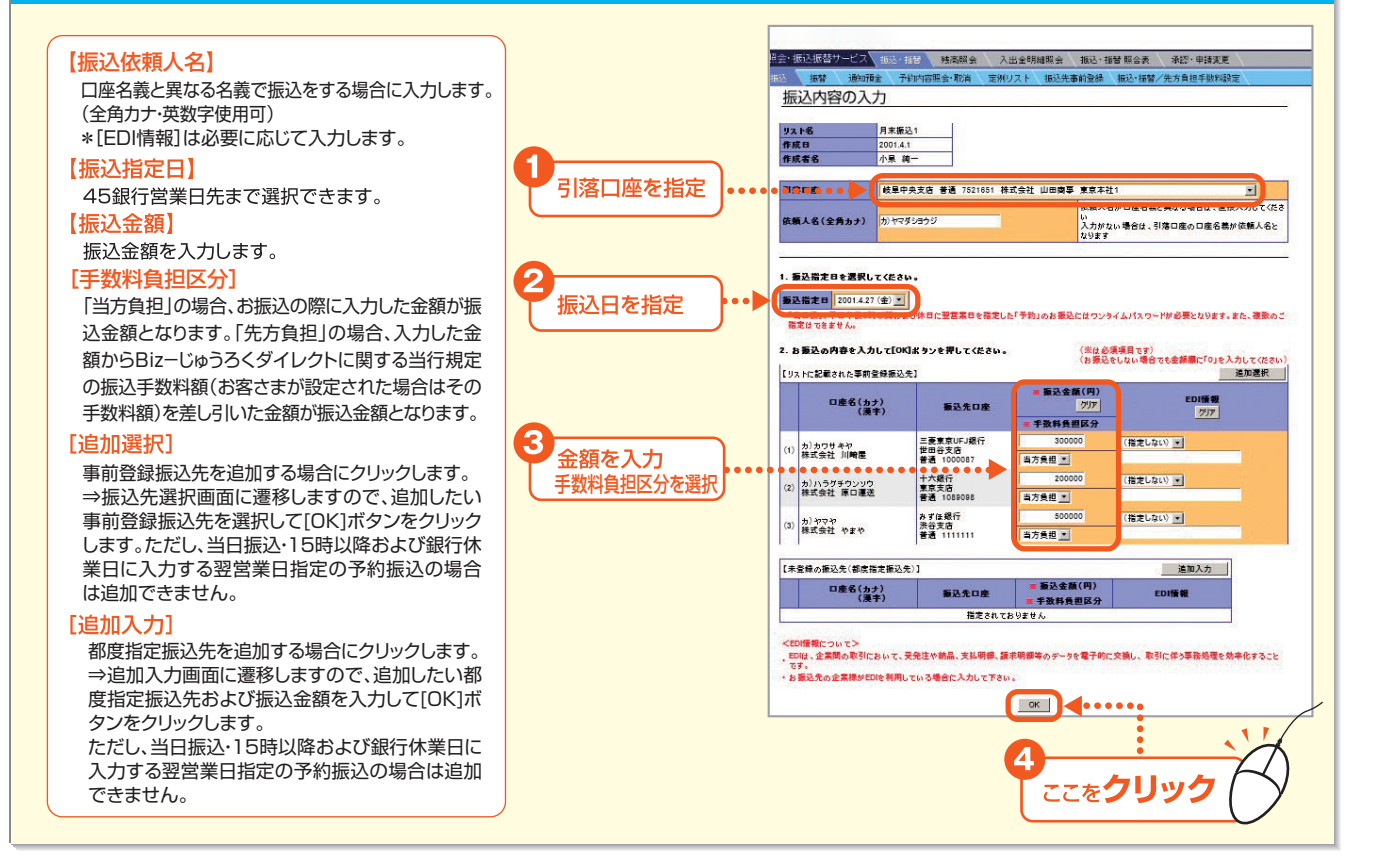

第6章

第4音

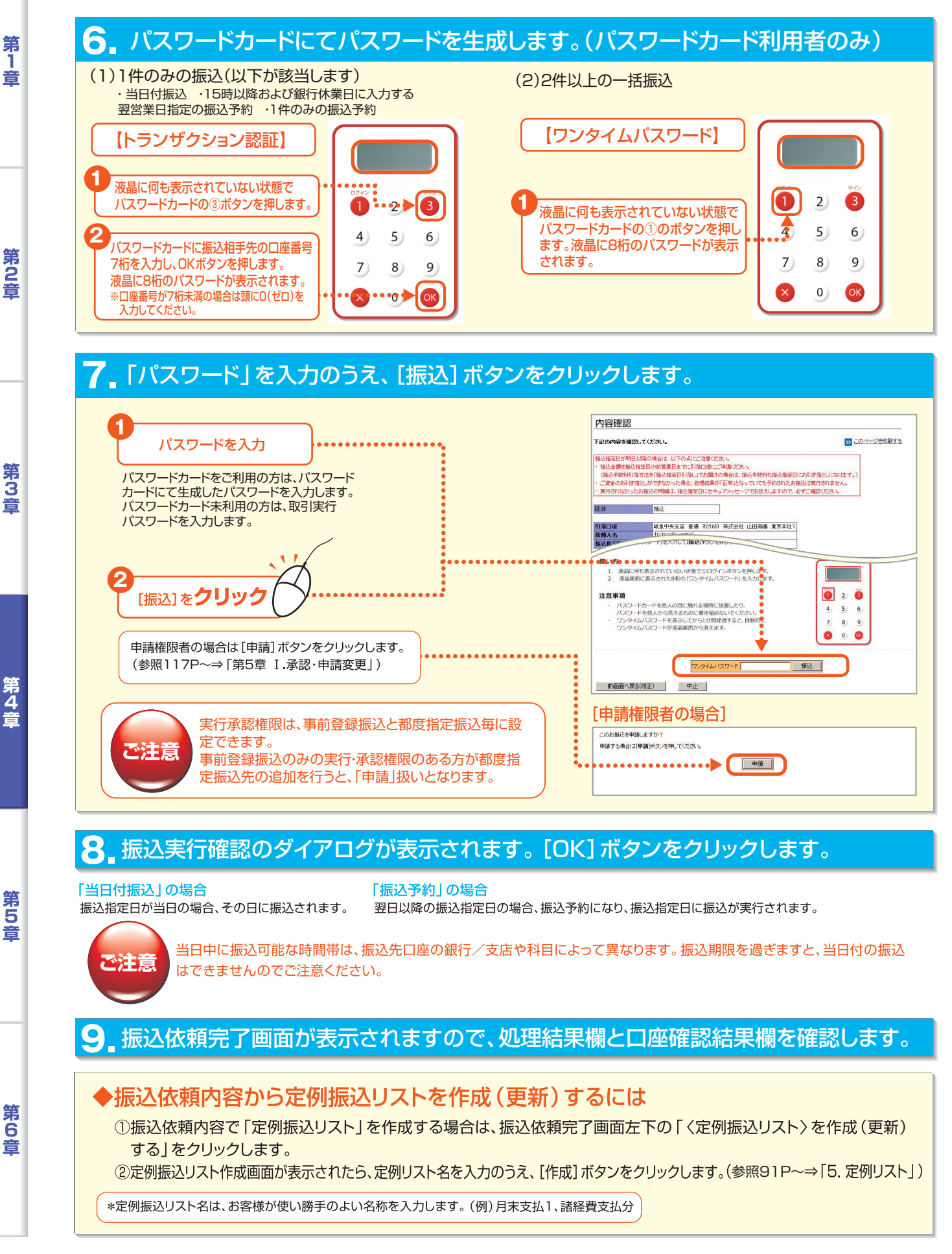

- 73

第4言

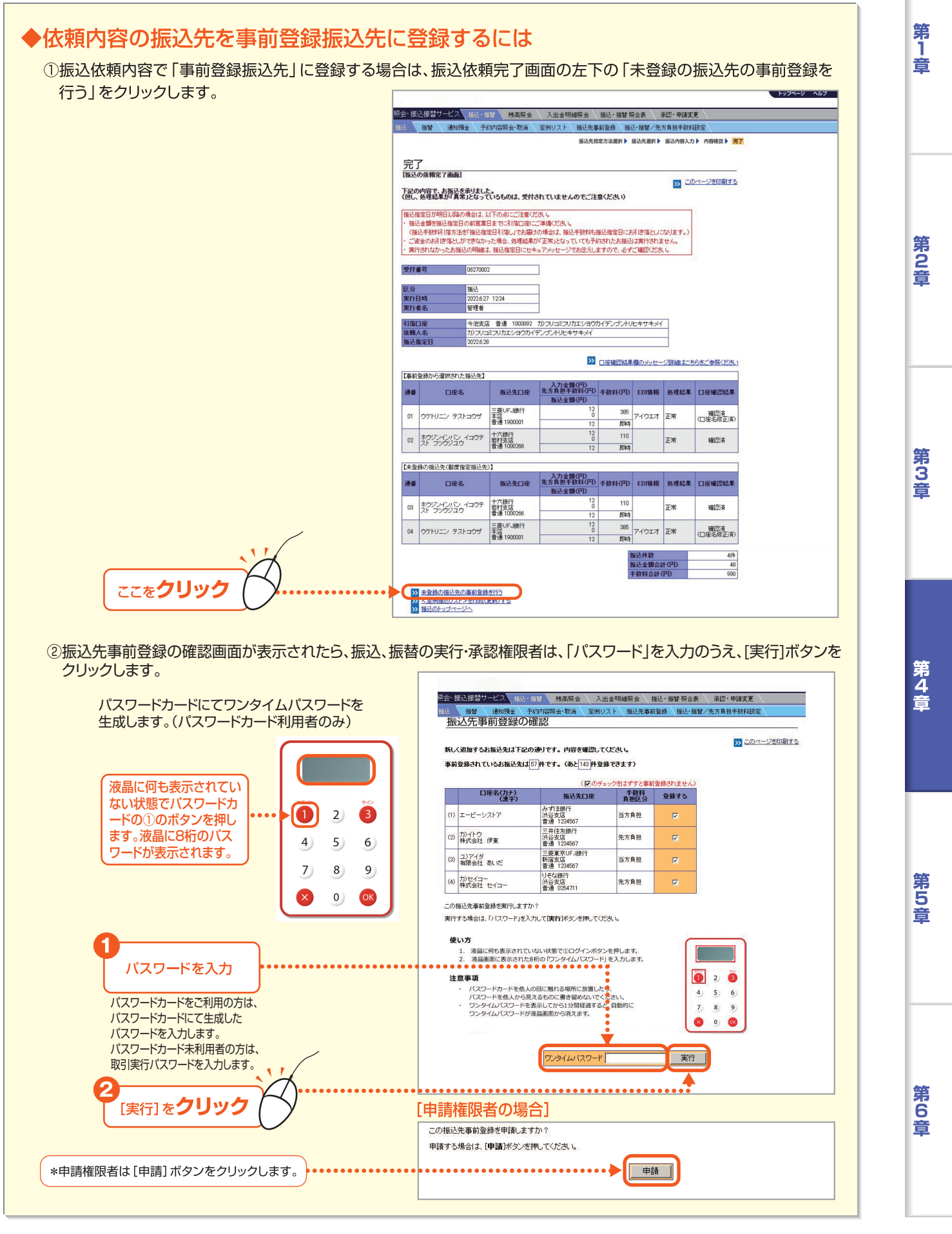

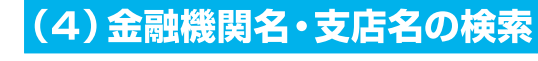

振込先情報を入力する際に、金融機関名や支店名を検索できます。

#### 【金融機関名の検索】

第1章

第2章

第3音

第4音

第5音

- 金融機関名は次の方法により検索できます。
- ●当行や主要金融機関の一覧から選択する方法。
- ●金融機関名の最初のカナ2文字以上を入力して検索する方法。
- ●50音表から金融機関名の最初の文字を指定して検索する方法。

#### ■振込先情報入力画面の金融機関欄にある[検索]ボタンをクリックします。

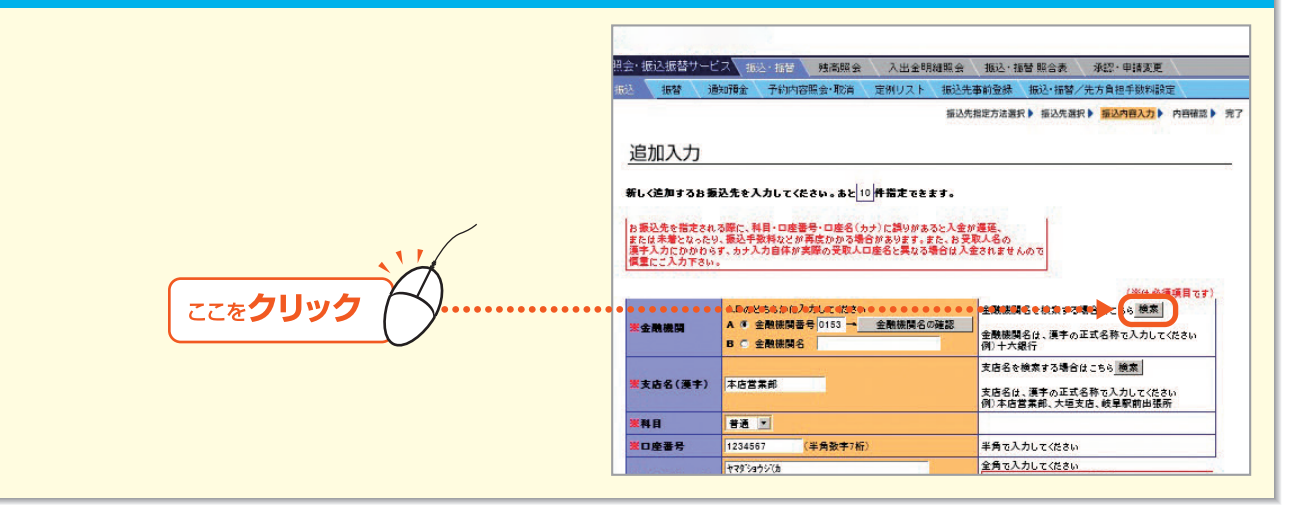

#### 2 金融機関一覧の中から選択します。一覧にない金融機関は、文字列検索または50音検索します。

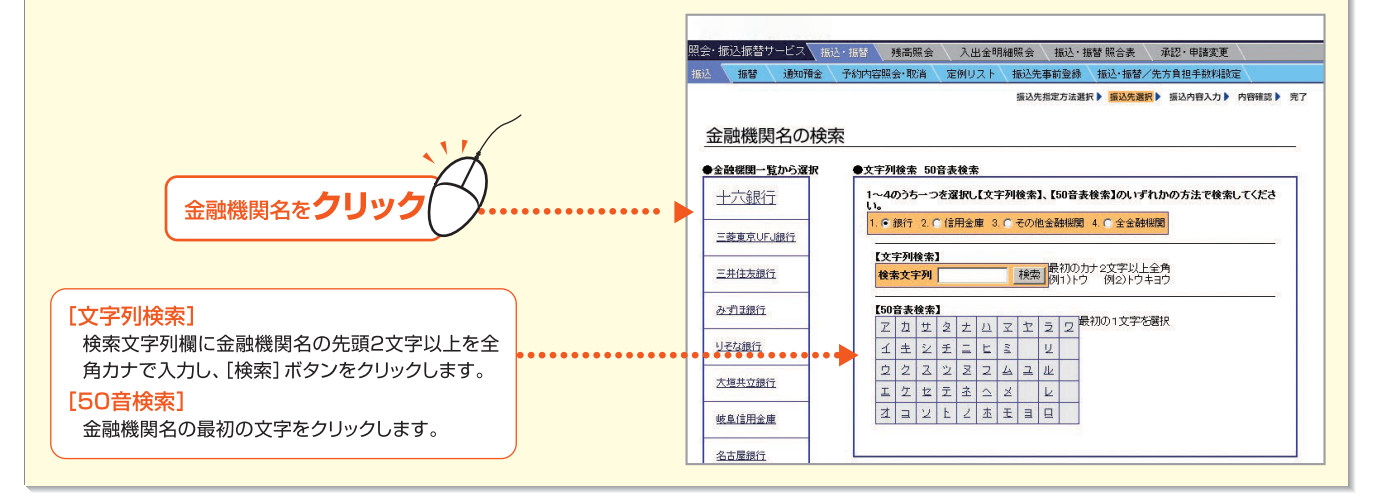

#### 3 [文字列検索]と[50音検索]の場合、検索結果一覧が表示されます。該当する金融 機関名のボタンをクリックします。

| ⇒金融機関名の検索画面が表示されます。 | [申請権限者の場合]                                       |  |  |  |  |  |
|---------------------|--------------------------------------------------|--|--|--|--|--|
| (参照76P→支店名の検索2へ)    | 器会+抵益振告サービス 振延・振移 残离照会 入出金明緒照会 振込・振替 照合素 承認・申請求更 |  |  |  |  |  |
|                     |                                                  |  |  |  |  |  |
|                     | <u>金融機関名の検索</u><br><u> お振込先の金融開名を選択してください。</u>   |  |  |  |  |  |
|                     | 愛知銀行                                             |  |  |  |  |  |
| 並開城民石でノンノノ          | 足利銀行 阿波銀行                                        |  |  |  |  |  |
|                     | 前直面へ戻る                                           |  |  |  |  |  |

- 75

第6音

#### 【支店名の検索】

支店名は次の方法により検索できます。

- ●支店名の最初の文字を指定して検索する方法。「50音」
- ●支店名の最初のカナ2文字以上を入力し、検索する方法。「文字列」
- ●店番を指定して検索する方法。「店番」

#### **振込先情報入力画面の支店名(漢字)欄にある[検索]ボタンをクリックします。**

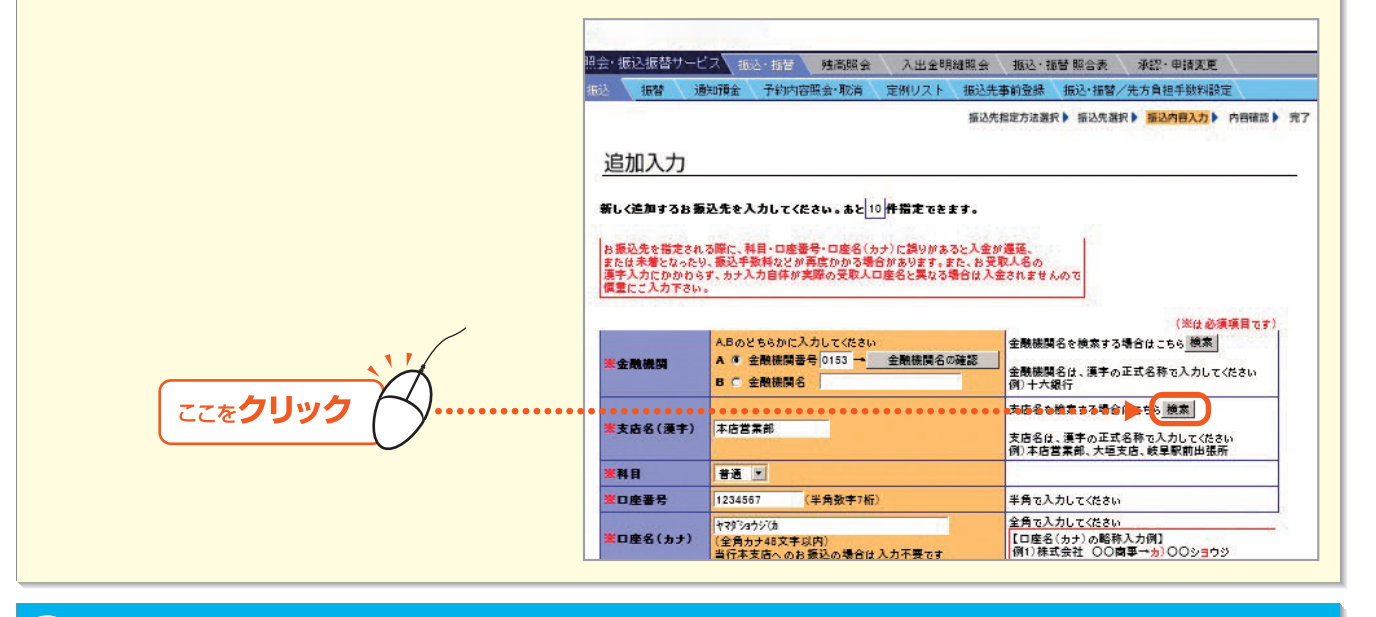

#### 2 文字列検索または50音検索、店番検索をします。

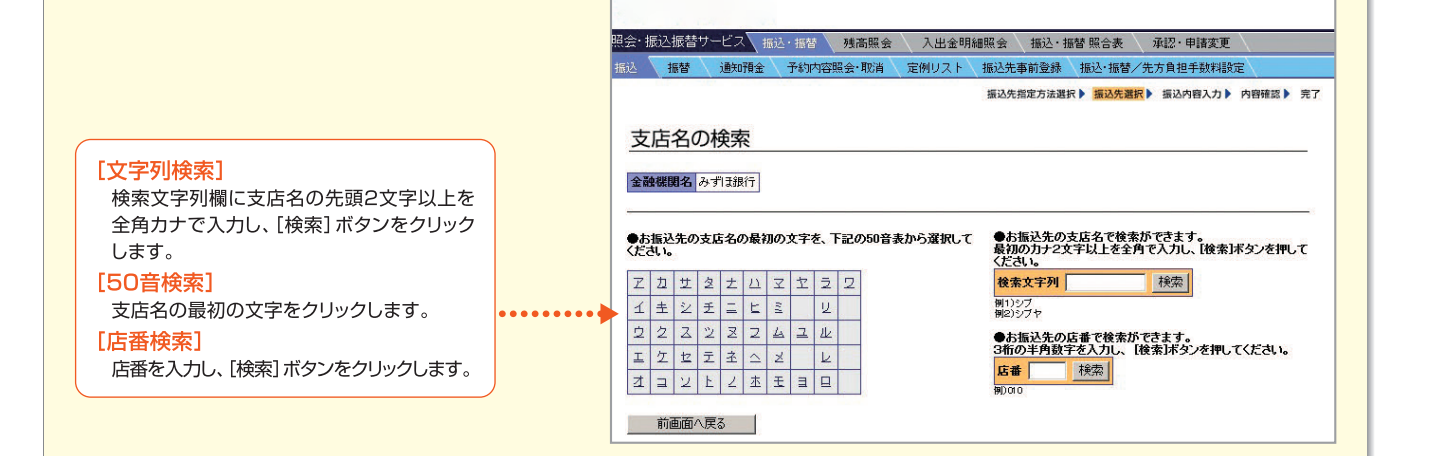

#### 3 [文字列検索]と[50音検索]の場合、検索結果一覧が表示されます。該当する支店 名のボタンをクリックします。

| ⇒振込先情報入力画面に戻ります。 | 空会・抗込活替サービス 指述・振音 残高廃会 入出会明細胞会 指込・振音 照合表 発起・申請変更<br>再述 振音 通知預金 予約内容需会・取首 定例リスト 新込先事前登録 振込・振音 欠方負担手数相談定<br>届込先能力方達者ドト 重込発業者 単 振み作扱力 ト 内容相応 | 完了 |
|------------------|----------------------------------------------------------------------------------------------------|----|
|                  | 支店名の検索<br><u>金融課題名</u> みり33時7<br>                                                                                                    |    |
|                  | 東京為替センター 東京重務センター交換決消課 東京重務センター交換決消課                                                                                                    |    |
|                  | 東京事務センター手形集中課 東京都庁第二本庁舎出現所 東京ファッションタウン出現所                                                                                                 |    |
|                  |                                                                                                    |    |
|                  | 戸越支店 形況支店 抵木支店                                                                                                    |    |
|                  | <u>戸塚支店 急取支店 富山支店</u>                                                                                                    |    |

第2音

第1章

76 -

## 2.振 替

第1章

第2章

第3章

第4章

第5章

代表口座を含む「サービス指定口座」に登録されている普通預金、当座預金間で、振替や振替予約をします。振替方法には、次の2種類があります。

個別指定による振替 ・引落口座・入金口座を個別に指定して振替する方法です。 を例振替リストによる振替 ・あらかじめ引落口座・入金口座を登録したリストを活用して振替する方法

です。

#### (1)個別指定による振替

- ┃ トップページの[照会・振込振替サービス]にマウスポインタをあわせ、サブメニューの 【振込・振替]をクリックします。
- 2 振込先指定方法の選択画面が表示されます。画面上部にあるメニューバーの[振替]を クリックします。

| <ul> <li>● ● 1. ●</li> <li>● ● 1. ●</li> <li>● ● 1. ●</li> <li>● ● 1. ●</li> <li>● ● 1. ●</li> <li>● ● 1. ●</li> <li>● ● 1. ●</li> <li>● ● 1. ●</li> <li>● ● 1. ●</li> <li>● ● 1. ●</li> <li>● ● 1. ●</li> <li>● ●</li> <li>●</li> <li>●</li> <li>●<!--</th--></li></ul> |
|----------------------------------------------------------------------------------------------------|
| 描述先指定方法選択 》 描述先選択 》 描述的自入力 》 内容研究                                                                                                    |
| 振込先指定方法の選択                                                                                                    |
| 「振い」 代本口座キたけサービフ 利田口座に登録されていた美通預会・当座預会から、振込や振込予約水行うことができます。                                                                                                    |
| に取た」「そのに在まれになう」 したすがのに在に立めたりになりる世界主、当在内主から、領たり部と「当た」」したりでであり。                                                                                                    |
| ●[獲込取引の練切時間について]                                                                                                    |
| 振込取引の練切時間は、以下の通りとなります。                                                                                                    |
| 同時に現象性の活動されてつ場合は、各動さ先の絶切時間の中で、もっとも早い類切時間が適用されます。                                                                                                    |
| 同時1.減数件の表版込を行う場合は、各版込先の時の時間の中で、もっとも早に構成時間が適用されます。<br>振込先                                                                                                    |
| 同時1.現実1年025時と4773年151、各地に生い時間の中で、5-5と年以、戦時間的通用支払ます。<br>新設・<br>当行本支点発<br>十六期行 記録の智道課金と作審報金あて<br>新会になった。<br>第251年2月の第一日2150まで                                                                                                    |
| 周時11年期2月17日2日は1日本11日日本11日日本11日日本11日日本11日日本11日日本11日                                                                                                    |
| 同時に観察(中の活動となけつ参加に、各物が出物)時間(00円)く、もっと号U,4時時間(00円)なおます。<br>新込先 植物時間<br>当行本文信務 十六銀行 活動の当確称金あて 新込指定日の当日2:00まで<br>作う第 新込指定日の当日1500まで                                                                                                    |
| 同時1.編集17073年224773年12日、登班3次生の時の時間の中で、5-5と年91、4時時間間が開催力れます。<br>新設施<br>当行本支店発<br>十六銀行 池藤の街道発達・伊普雅会参で<br>新込指定日の油目1500まで<br>他行発<br>第込指定日の油目1500まで                                                                                                    |
| 同時1.最現10.78%124173世紀12、登班32年30時間の一年、5-5と年41,489時間の通用2313.73。<br><u>新活本</u><br>当行本支点務<br>当行本支点務<br>十六銀行 恐嫌の時道預金・好審預金あて<br>新込指定日の辿日1500まで<br>住行覧<br>単六銀行 忠振の当度預金が「新設指定日の辿日1500まで<br>本計算を設計描述の中本登録指記先(都度指定指込先)を指定して描記する場合は、<br>次の1事前登録指込先/都度指定指記先の選択に知った押してください。                                                                                                    |
| 同時に現実件の活動込在173番店は、谷物に次に1860時間の中に、ちっと年期、時期間の通用されます。<br><u>新品本</u><br>当行本支点現 <u>十六期</u> 行 活動の前道預金 IP 審預金かて<br>新品指定日の加日1500まで<br>作ら別指定日の加日1500まで<br>第品指定日の加日1500まで<br>第品指定日の加日1500まで<br>第二指定日の加日1500まで<br>第二指定日の1511111111111111111111111111111111111                                                                                                    |

#### 3.振替先指定方法の選択画面が表示されます。[代表口座/サービス指定口座の指定] ボタンをクリックします。

|                    | 照会・振込振替サービス 振込・振替 残け     | 高照会 入出金明細照会 振込・振替 照合表 承        | 認・申請変更                        |
|--------------------|--------------------------|--------------------------------|-------------------------------|
|                    | 据达 据管 通知預金 予約內容照会。       | ・脱肖 定例リスト 振込先争前登録 振込・振替/先方     | 「 <u>貝</u> 担手 <del>数料設定</del> |
|                    |                          | 振替先指定方法選択▶                     | 振替内容入力 ▶ 内容確認 ▶ デ             |
|                    |                          |                                |                               |
|                    | 振替先指定方法の選択               |                                |                               |
|                    |                          |                                |                               |
|                    | 「佐林」 公主ロ南ナトはサ、ビス利用ロ南に    | みはさわずいて 英語語会, 半向語会明る 作林ら作林子の   | オケンテレゼスキナナ                    |
|                    | 【振智】代表口座またはサービス利用口座に     | 「互独らけ「「いっ旦油道率。」)伝道変圓に、 禅品力禅品上約 | だけつことかできます。                   |
|                    |                          |                                |                               |
|                    | ●[振替取引の締切時間について]         |                                |                               |
|                    | 振替取引の締切時間は、以下の通りとなります。   |                                |                               |
|                    | 同時に複数件のお振替を行う場合は、各振替先の緯切 | 時間の中で、もっとも早い締切時間が適用されます。       |                               |
|                    | 振替先                      | 締切時間                           |                               |
|                    | 普通預金への振替                 | 振替指定日の当日21:00まで                |                               |
|                    | 当屋相並への報告                 | 報管相定日の当日15:00ほで                |                               |
|                    |                          |                                |                               |
|                    | ●<代表口座>や<サービス利用口座>を      | 指定して振替をする場合は、                  |                               |
| K                  | 次の[代表口座/サービス利用口座の指定      | E]ボタンを押してください。                 |                               |
|                    |                          |                                |                               |
|                    | 15721 0227 0 7           | 1.人利用口座の指定                     |                               |
| ここをクリック ( メ・・・・・・・ |                          |                                |                               |

- 77 -

第6章

#### 4 振替指定日を指定したうえで、引落口座、入金口座、振替金額を入力して[OK]ボタン をクリックします。

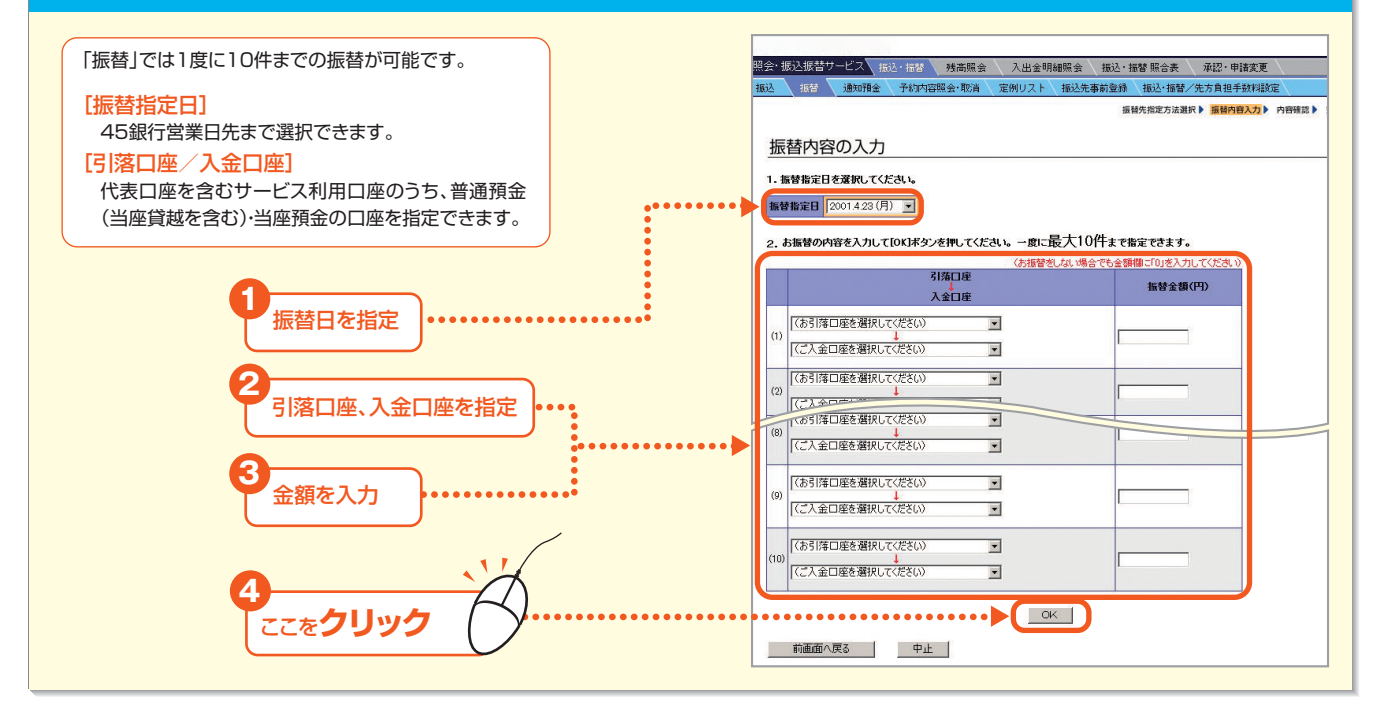

#### 5 「取引実行パスワード」を入力のうえ、[振替]ボタンをクリックします。

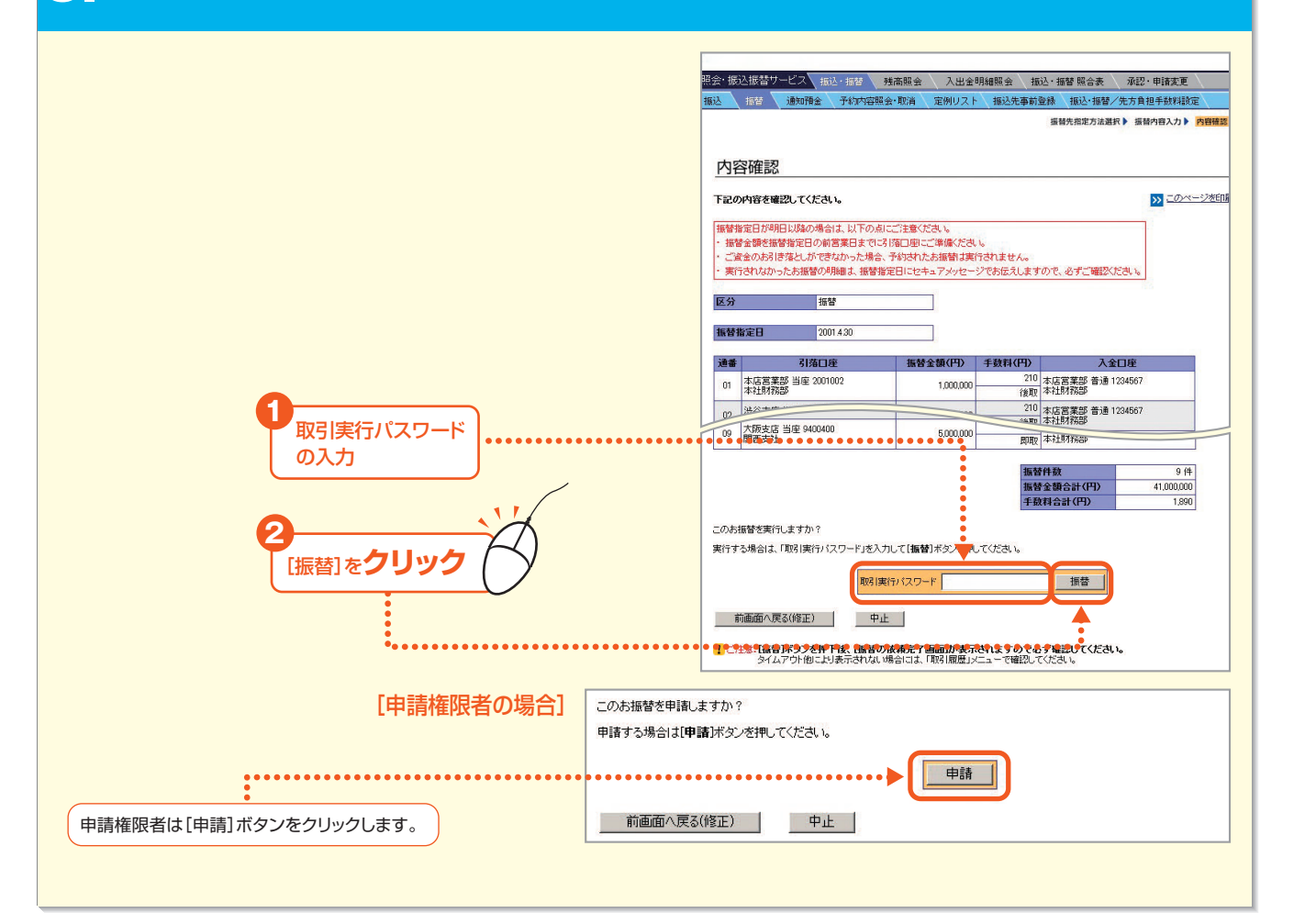

第5音

第 1 章

第2音

第3章

#### ❺ 振替実行確認のダイアログが表示されます。[OK] ボタンをクリックします。

#### 「当日付振替」の場合

振替指定日が当日の場合、その日に振替されます。

「振替予約」の場合

翌日以降の振替指定日の場合、振替予約になり、振替指定日に振替が実行されます。

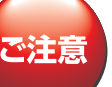

当日中に振替可能な時間帯は、振替先口座の科目によって異なります。振替時限を過ぎますと、当日付の振替はできませんのでご注意ください。

#### 

「正常」と表示されている場合は、正常に処理されています。「異常」と表示されている場合は、正常に処理されていません。

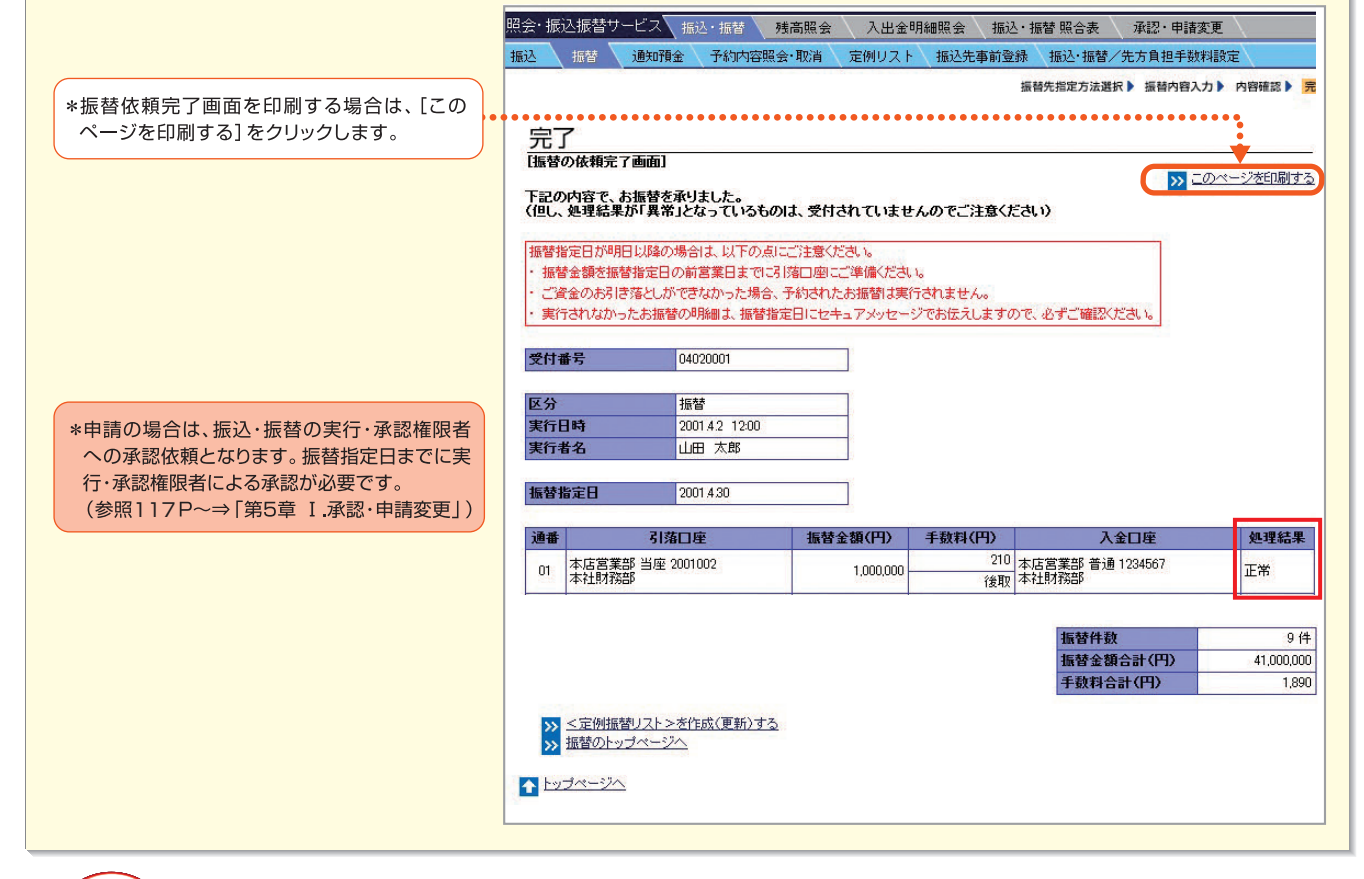

で注意

・振替予約の場合、振替指定日の前営業日中に振替金額を引落口座にご準備ください。

・振替指定日当日に振替金額が口座から引落せなかった場合、予約は無効となり、再度振替操作が必要になります。
 ・万一振替予約が無効となった場合は、電子メールおよびセキュアメッセージでお伝えしますので、必ずご確認ください。
 ・当行本支店間の振替には所定の振込手数料がかかります。
 ・お通帳の摘要印字「振込2」は振替予約です。
 ・サービス指定口座の登録・削除は書面でのお手続きが必要です。

第2音

第3音

第4言

第5音

第6

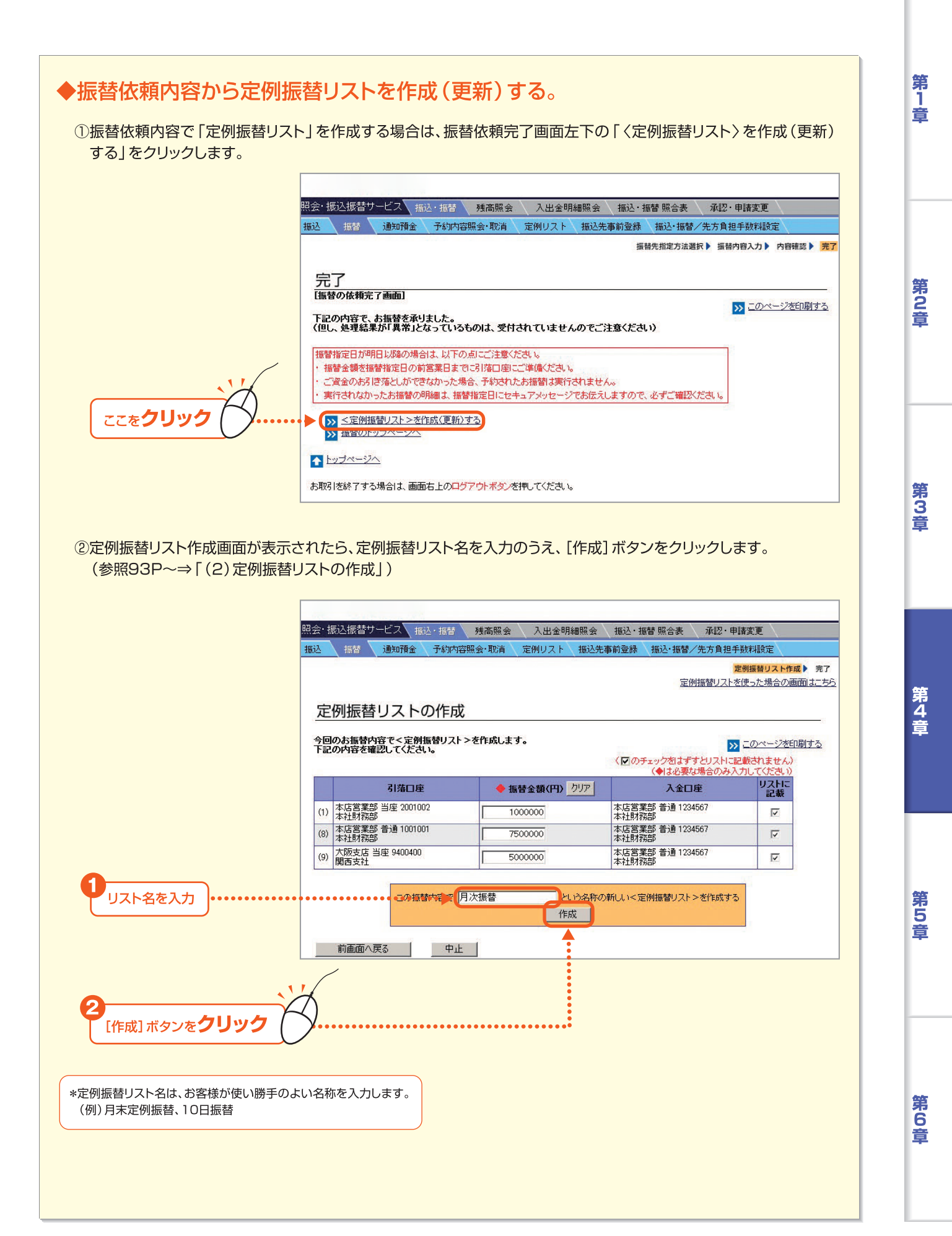

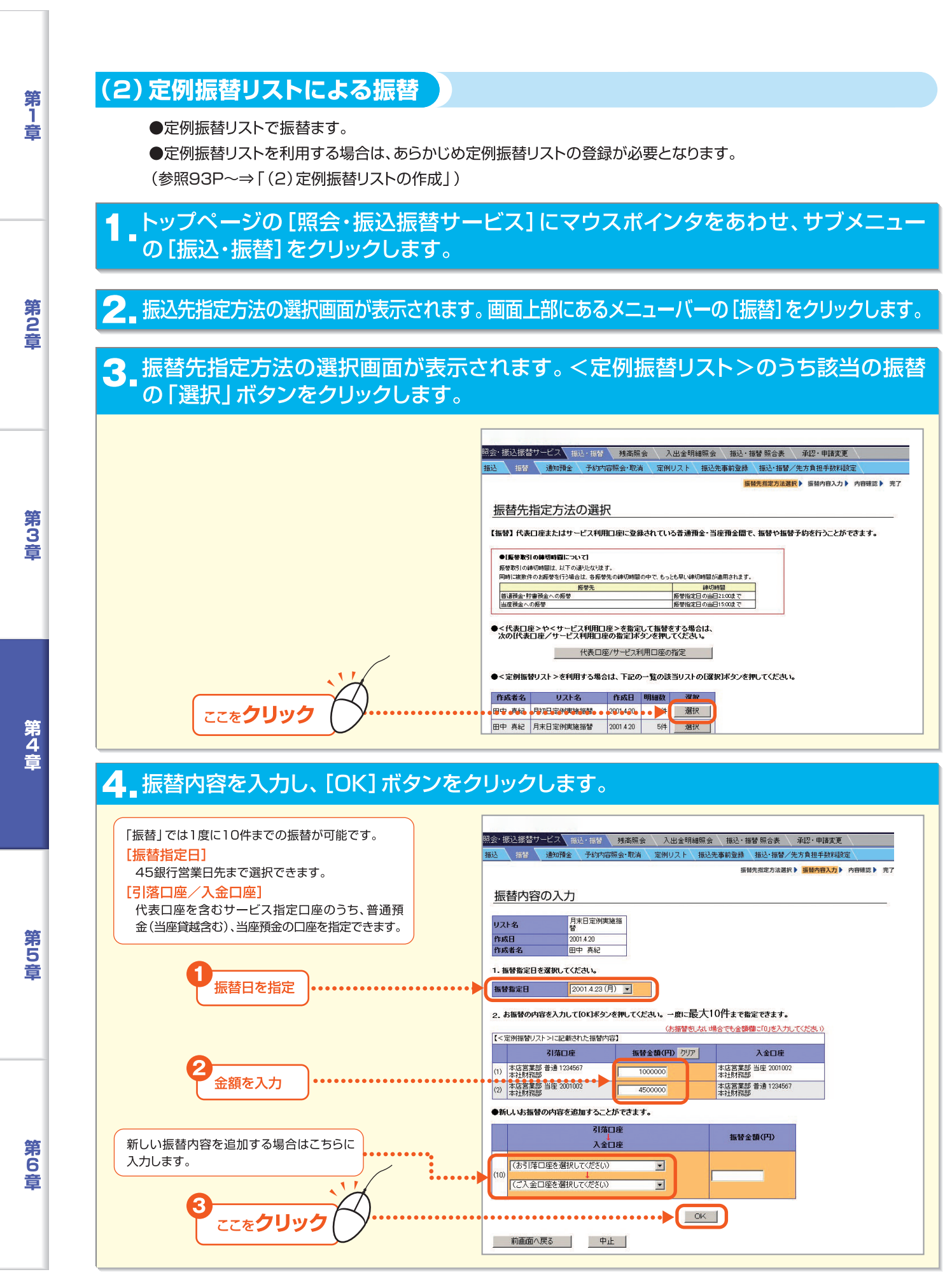

- 81

|                       | 照会・振込振若サービス 振込・振動 残高照会 入出金明緯照会 振込・振替 照合表 承認・申請変更                                                                                                    |   |
|-----------------------|----------------------------------------------------------------------------------------------------|---|
|                       | 振込 振替 通知預金 予約内容照金・取消 定例リスト 振込先事前登録 振込・振替 / 先方負担手款料設定<br>編結先指定方法選択▶ 振想内容入力▶ 内容確認▶ 完了                                                                                                    | 1 |
|                       | 内容確認                                                                                                    |   |
|                       | 下記の内容を確認してください。 ※ このページを回射する 振智指定日が明日以降の場合は、以下の点にご注意ください。 ・振智金額を振智指定日の前営果日までは3 塔口型にご準備ください。 ・ご賞金のあえけきなというた場合、予約されたお振智工具行されません。 ・実行されなかったお振智の明細は、振智指定日にセキュアメッセージでお伝えしますので、必ずご確認なださい。 区分 振替                                                                                                    |   |
|                       | 攝替指定日         20014/30           通番         引塔口座         指發金額(円)         手款料(円)         入金口座           01         本店営業部 当座 2001002         1,000,000         210         本店営業部 書通 1234567           01         本店営業部 書通 1234567         4407,201         200                                                                                      |   |
| 取引実行パスワード<br>を入力      | 2     渋谷支店 当座 9136135     4,500,000     210<br>分取     本店営業部 普通 1234567       加重支注     4,500,000     分取     本店営業部 普通 1234567       振替子数     9 件     4,500,000     年間精器部       加重支注     1,000,000     年間目前     4,000,000       手取料合計(円)     1,000,000     年取料合計(円)     1,890       このお指替を実行しますか?     実行する場合は、「取引実行バスワード」を入力して(振替)ボタン・押してください。     4 |   |
| 2 (振替)をクリック           | 取り実行パスワード 振替                                                                                                    |   |
| 権限者は[申請]ボタンをクリックします。・ |                                                                                                    |   |

#### 🔓 振替実行ダイアログが表示されます。 [OK] ボタンをクリックします。

#### \*振替依頼完了画面を印刷する場合は、[このページを印刷する]をクリックします。

\*申請の場合は、振込・振替の実行・承認権限者への承認依頼となります。振替指定日までに実行・承認権限者による承認が必要です。 (参照117P~⇒「第5章 Ⅰ.承認・申請変更」)

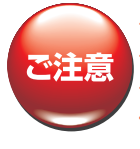

・振替予約の場合、振替指定日の前営業日中に振替金額を引落口座にご準備ください。

・振替指定日当日に振替金額が口座から引落せなかった場合、予約は無効となり、再度振替操作が必要になります。
 ・万一振替予約が無効となった場合は、電子メールおよびセキュアメッセージでお伝えしますので、必ずご確認ください。
 ・当行本支店間の振替には所定の振込手数料がかかります。
 ・お通帳の摘要印字「振込2」は振替予約です。

#### 「振替依頼完了画面が表示されますので、処理結果欄を確認します。

「正常」と表示されている場合は、正常に処理されています。「異常」と表示されている場合は、正常に処理されていません。

「当日付振替」の場合

振替指定日が当日の場合、その日に振替されます。

「振替予約」の場合

翌日以降の振替指定日の場合、振替予約になり、振替指定日に振替が実行されます。

第6章

第5章

#### 3.通知預金

第1章

第2音

第3音

第 4 音

第5音

代表口座を含む「サービス指定口座」に登録されている普通預金・当座預金から通知預金に入金します。 また、通知預金から普通預金・当座預金へ支払・支払予約をします。

(1) 通知預金への入金

普通預金・当座預金から通知預金へ入金します。

┓ ┓トップページの[照会・振込振替サービス]にカーソルをあわせ、サブメニューの[振込・振替]をクリックします。

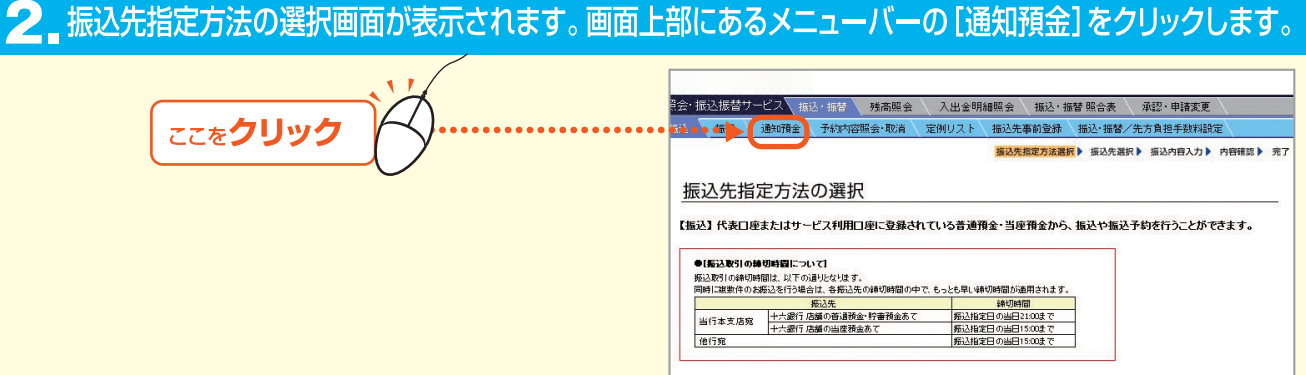

●事前登録振込先や未登録振込先(都度指定振込先)を指定して振込する場合は、 次の[事前登録振込先/都度指定振込先の選択]ボタンを押してください。

#### 3 通知預金メニュー画面が表示されます。[通知預金入金]をクリックします。

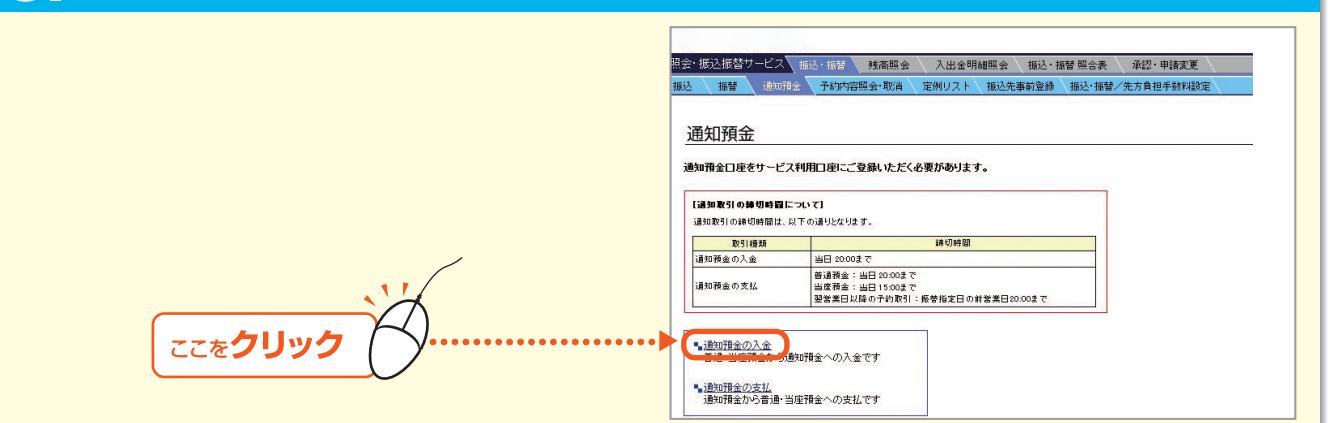

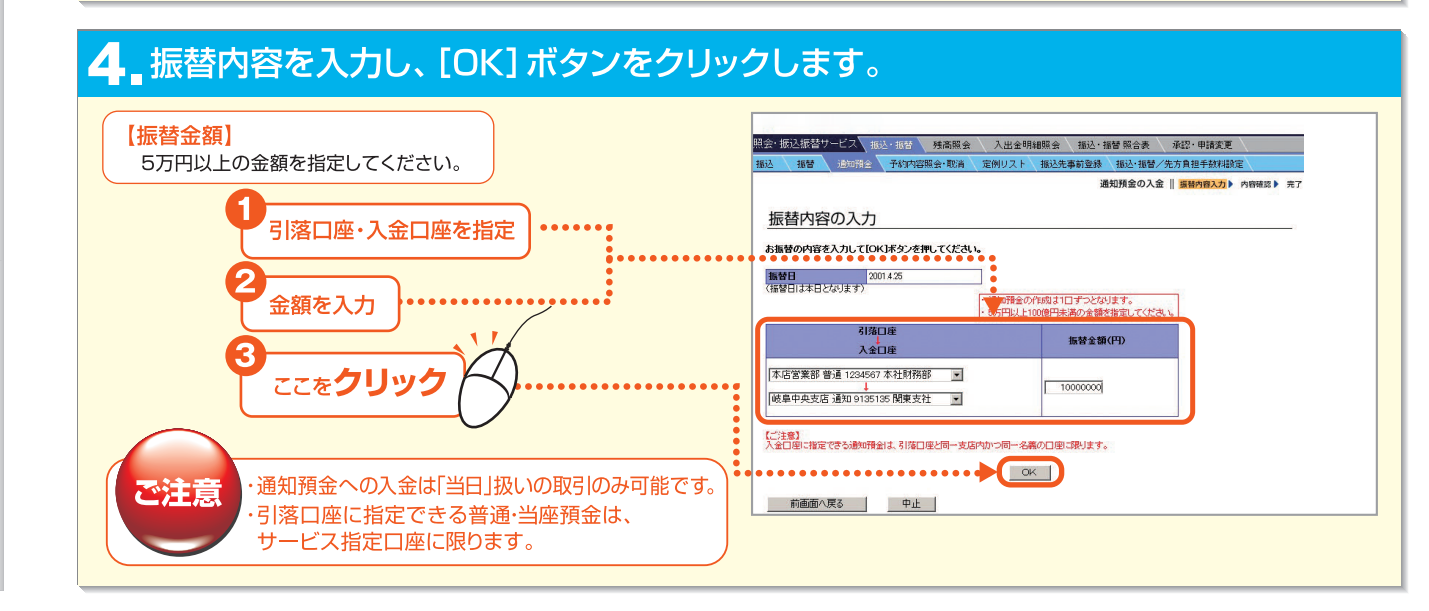

第6音

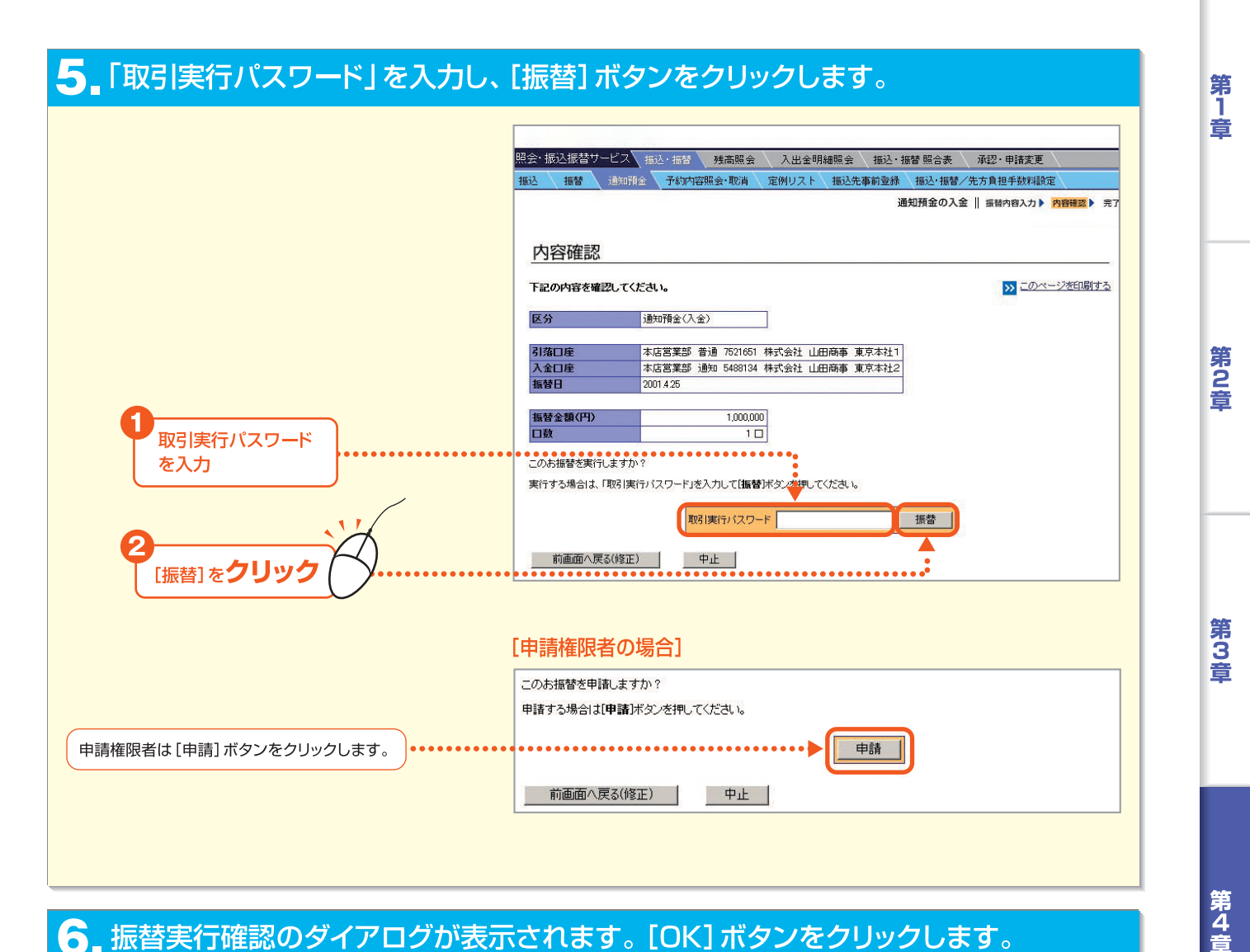

#### ❺ 振替実行確認のダイアログが表示されます。[OK] ボタンをクリックします。

┃ 振替依頼完了画面が表示されますので、処理結果欄を確認します。

「正常」と表示されている場合は、正常に処理されています。「異常」と表示されている場合は、正常に処理されていません。

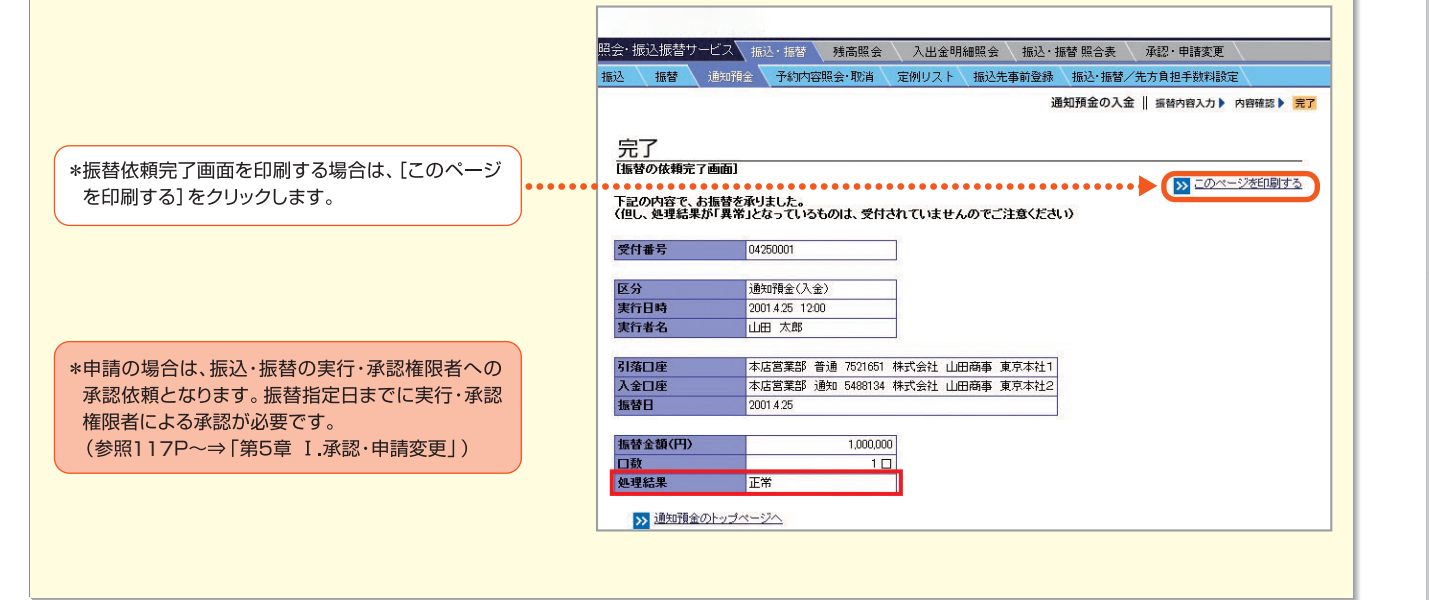

第6章

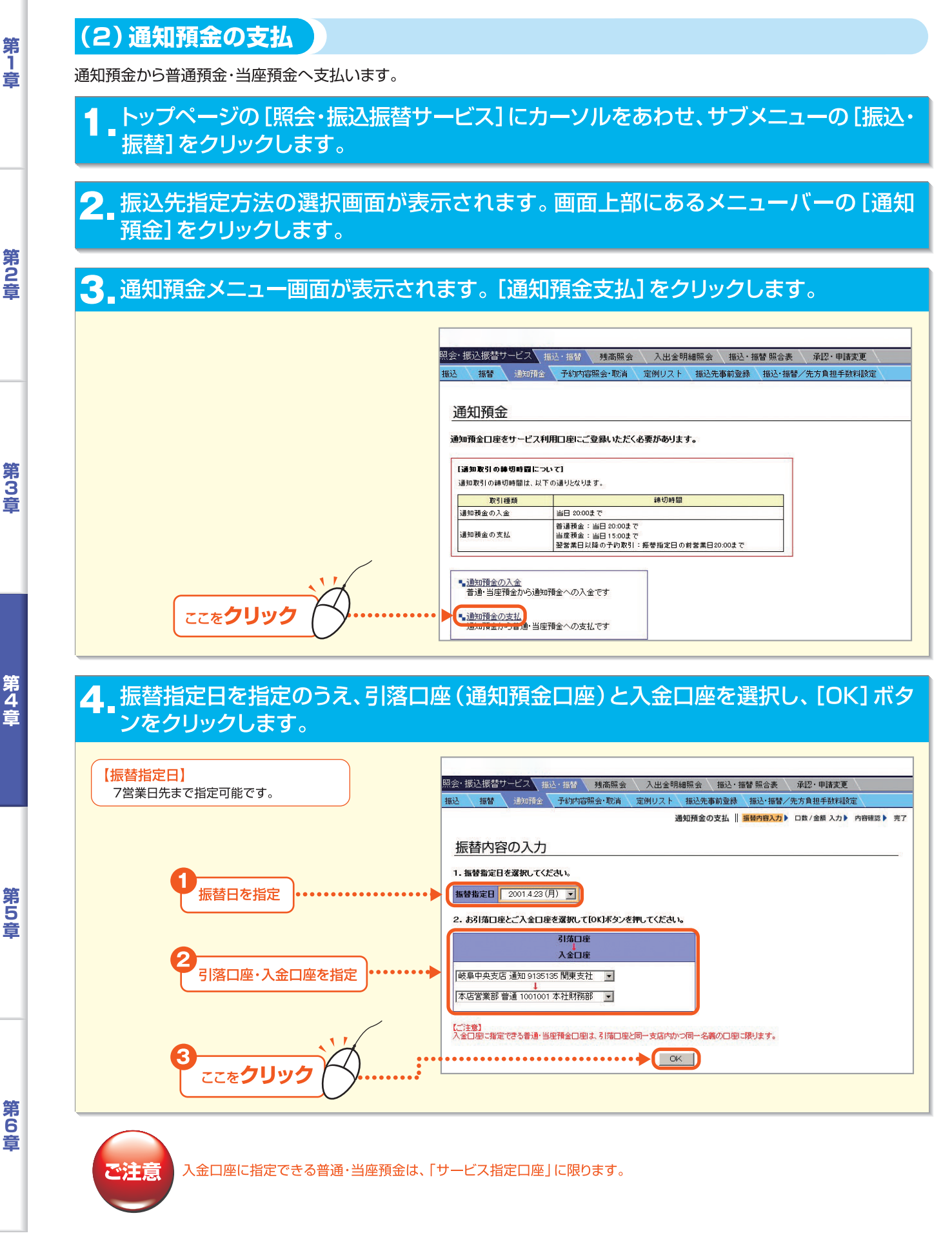

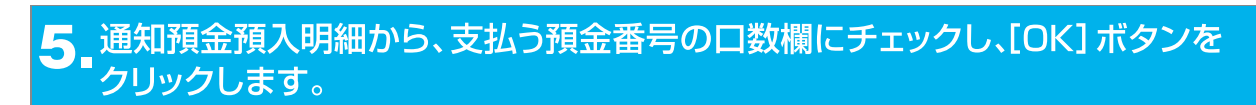

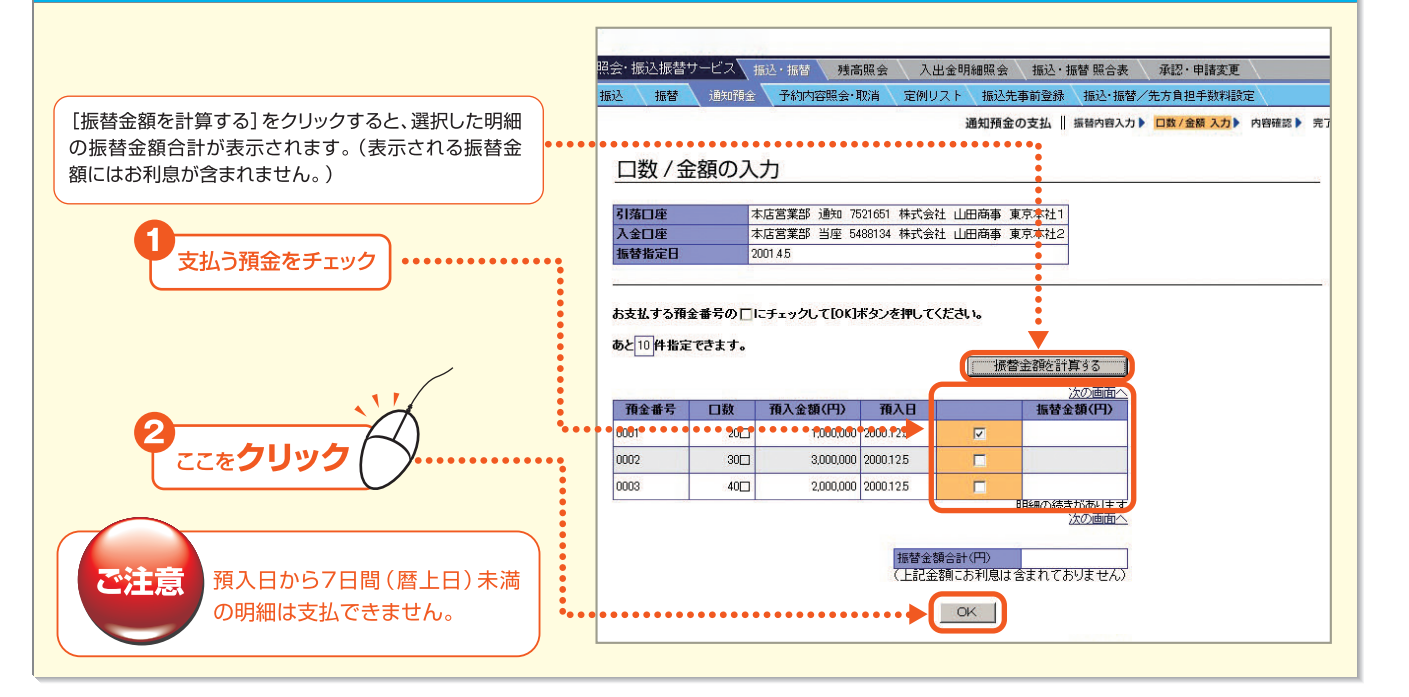

## 6 取引実行パスワード入力し、[振替] ボタンをクリックします。

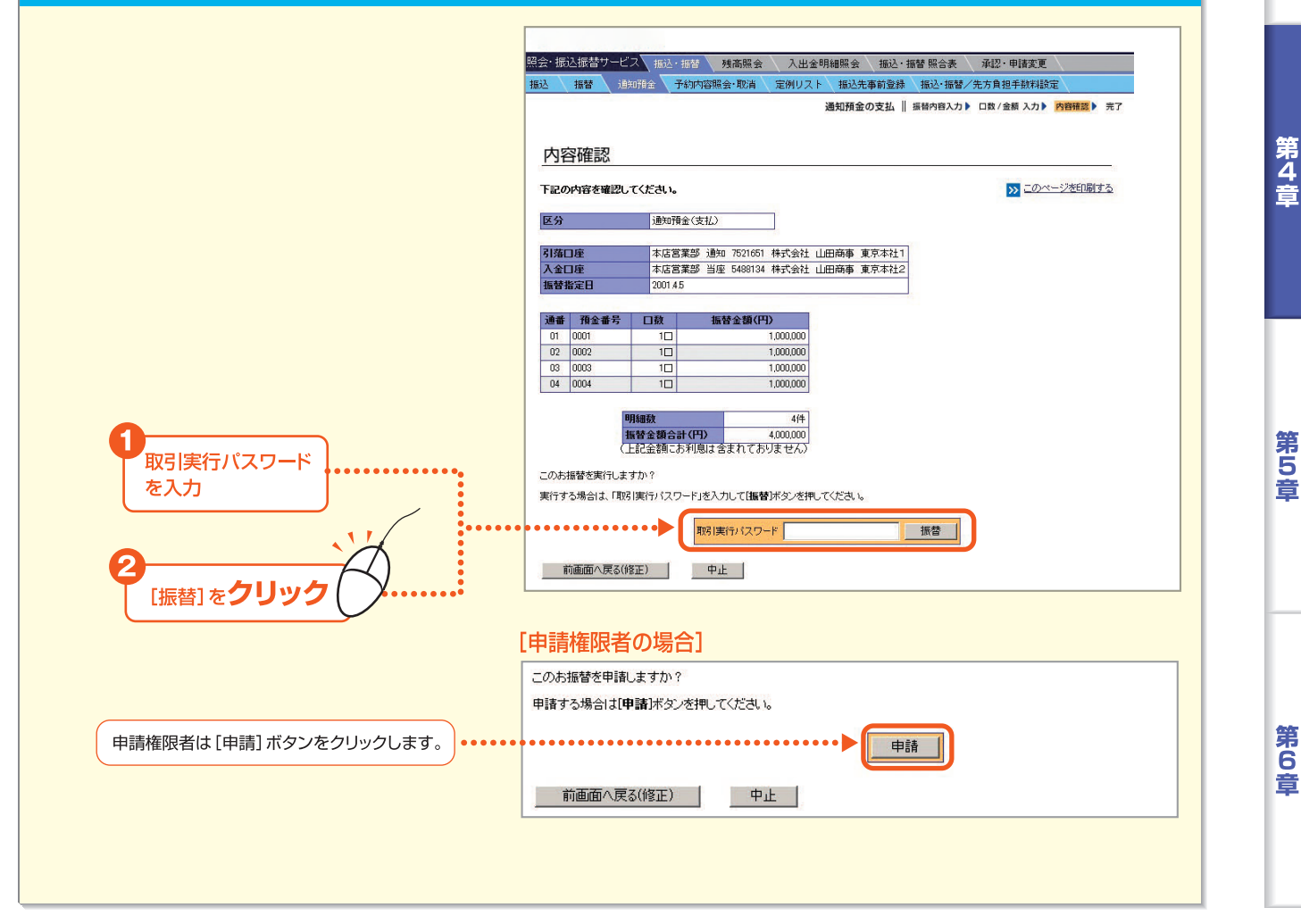

第1章

第2章

第3章

\*振替依頼完了画面を印刷する場合は、[このペ ージを印刷する]をクリックします。

\*申請の場合は、振込・振替の実行・承認権限者

への承認依頼となります。振替指定日までに

実行・承認権限者による承認が必要です。

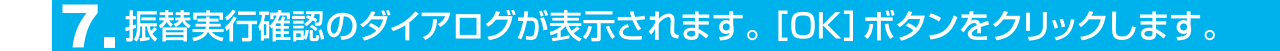

#### 8 振替依頼完了画面が表示されますので、処理結果欄 を確認します。

完了 [振替の依頼完7画面]

受付番号

区分

実行日時

実行者名

引落口座

入金口座 振替指定日

通番

01 0001

預金番号

振込

「正常」と表示されている場合は、正常に処理されています。「異常」と表示されている場合は、正常に処理されていません。

04020001

通知預金(支払)

2001.4.2 14:00

山田 太郎

2001.4.5

口数

10

照会・振込振替サービス 振込・振替 残高照会 入出金明細照会 振込・振替照合表 承認・申請変更 振替 通知預金 予約内容照会・取消 定例リスト 振込先事前登録 振込・振替/先方負担手数料設定

> 本店営業部 通知 7521651 株式会社 山田商事 東京本社1 本店営業部 当座 5488134 株式会社 山田商事 東京本社2

> > 税引後利息 (円)

800

支払総額 (円)

1,000,800

퉤翻 振替金額合計(円)

税引後利息の合計(円)

支払総額合計(円)

利息の合計(円)

税金の合計(円)

下記の内容で、お振替を承りました。 (但し、処理結果が「異常」となっているものは、受付されていませんのでご注意ください)

振替金額(円)

1,000,000

通知預金の支払 ||振替内容入力 > 口数/金額入力 > 内容確認 > 完了

利息(円)

税金(円)

1.00

200 正常

>>> このページを印刷する

処理結果

4代牛

4,000,000

4,003,200

3,200

4,000

800 600 200

第1章

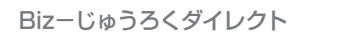

- 87 ·

## 4.予約内容照会·取消

振込、振替、通知預金支払の予約内容を照会します。また、振込、振替、通知預金の締切時間以前であれば、実行・承認した予約を取消すことができます。

# ■ トップページの [照会・振込振替サービス] にマウスポインタをあわせ、サブメニューの [振込・振替] をクリックします。

#### 2 振込先指定方法の選択画面が表示されます。画面上部にあるメニューバーの[予約 内容照会・取消]をクリックします。

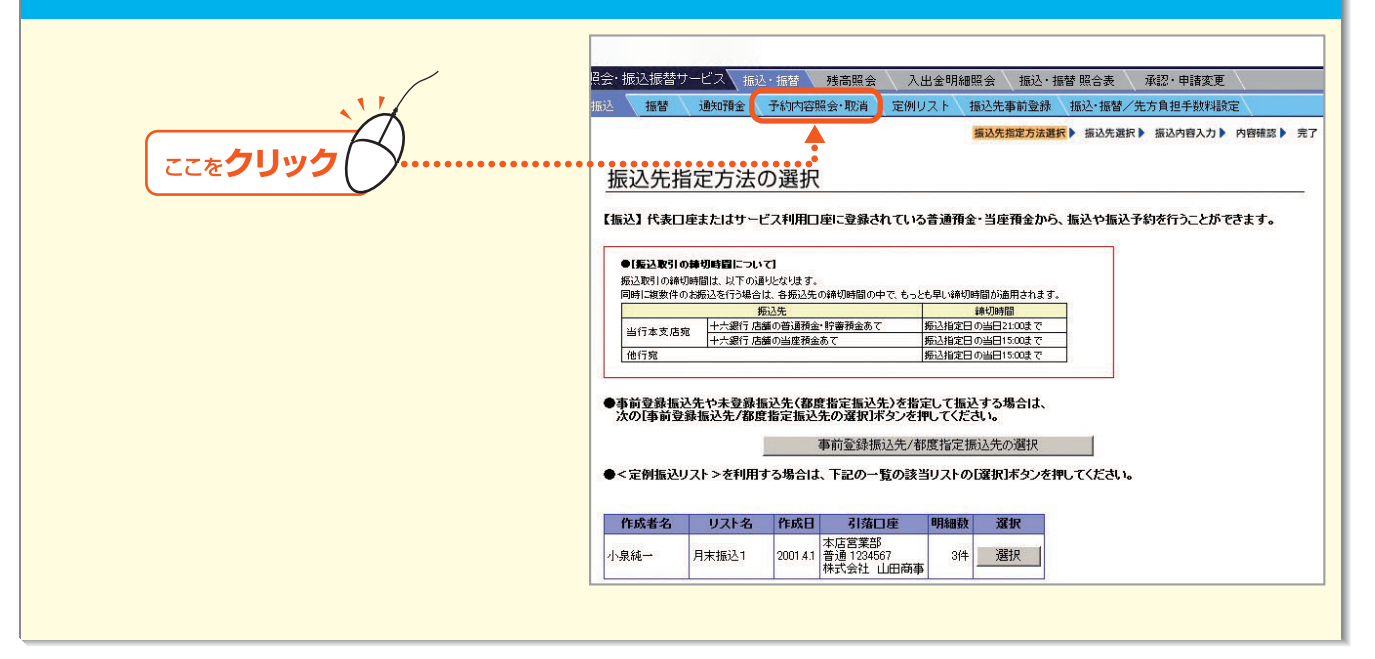

#### 3 検索条件を指定し、お取引種類のボタンをクリックします。

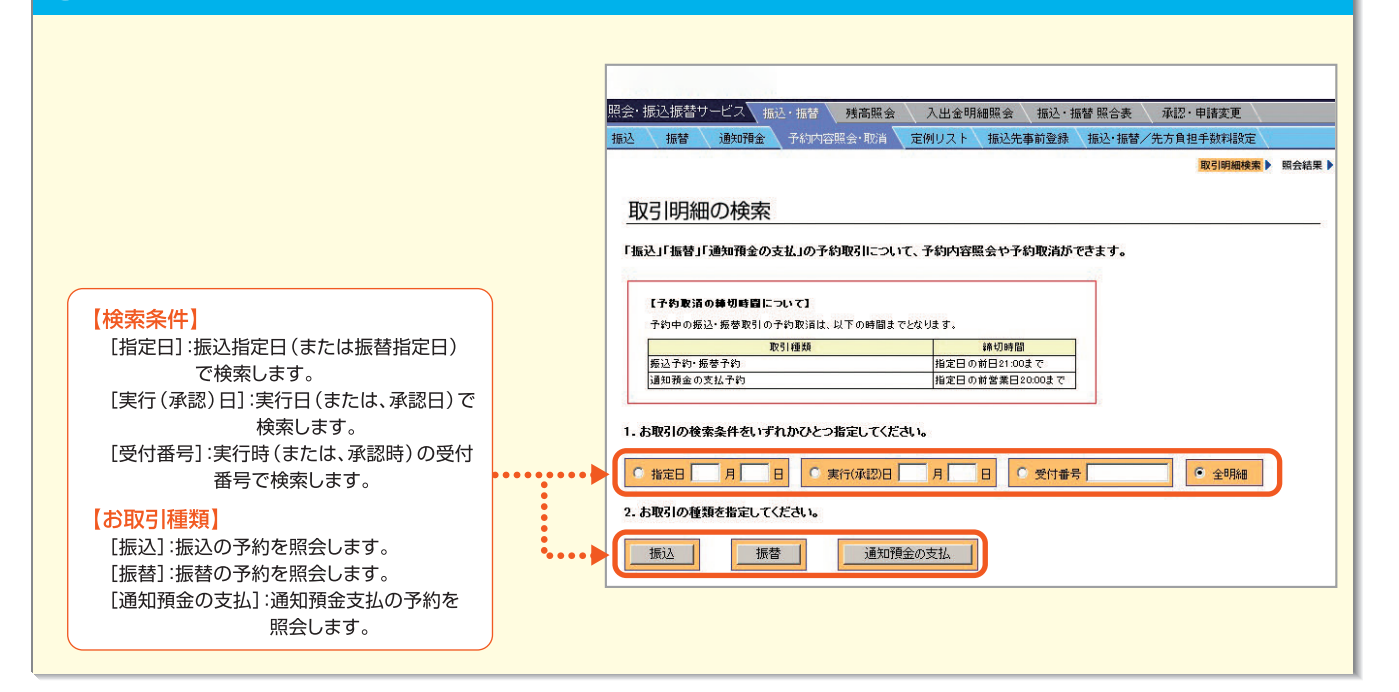

第1章

第2章

#### - 照会結果が表示されます。取り消したい明細の選択欄をチェックし、[予約取消] ボタ ンをクリックします。

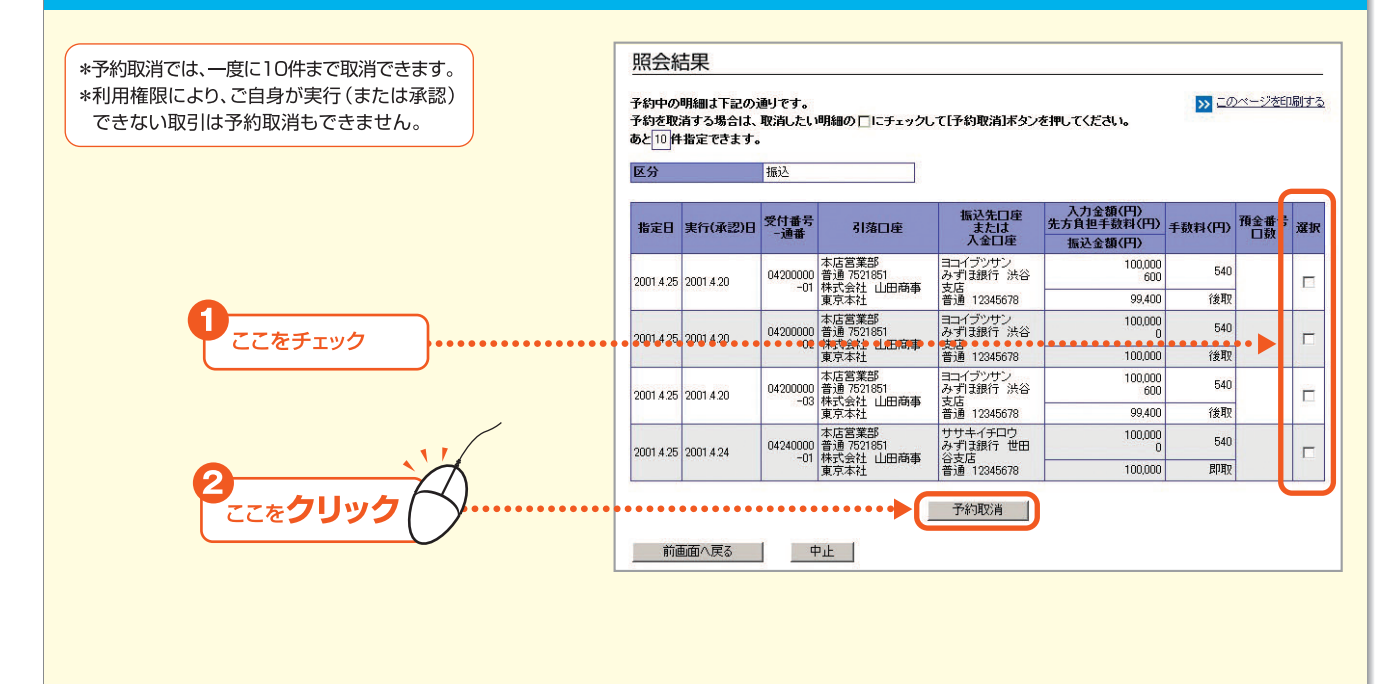

#### 5 取消内容を確認のうえ、「取引実行パスワード」を入力し、「予約取消」 ボタンを クリックします。

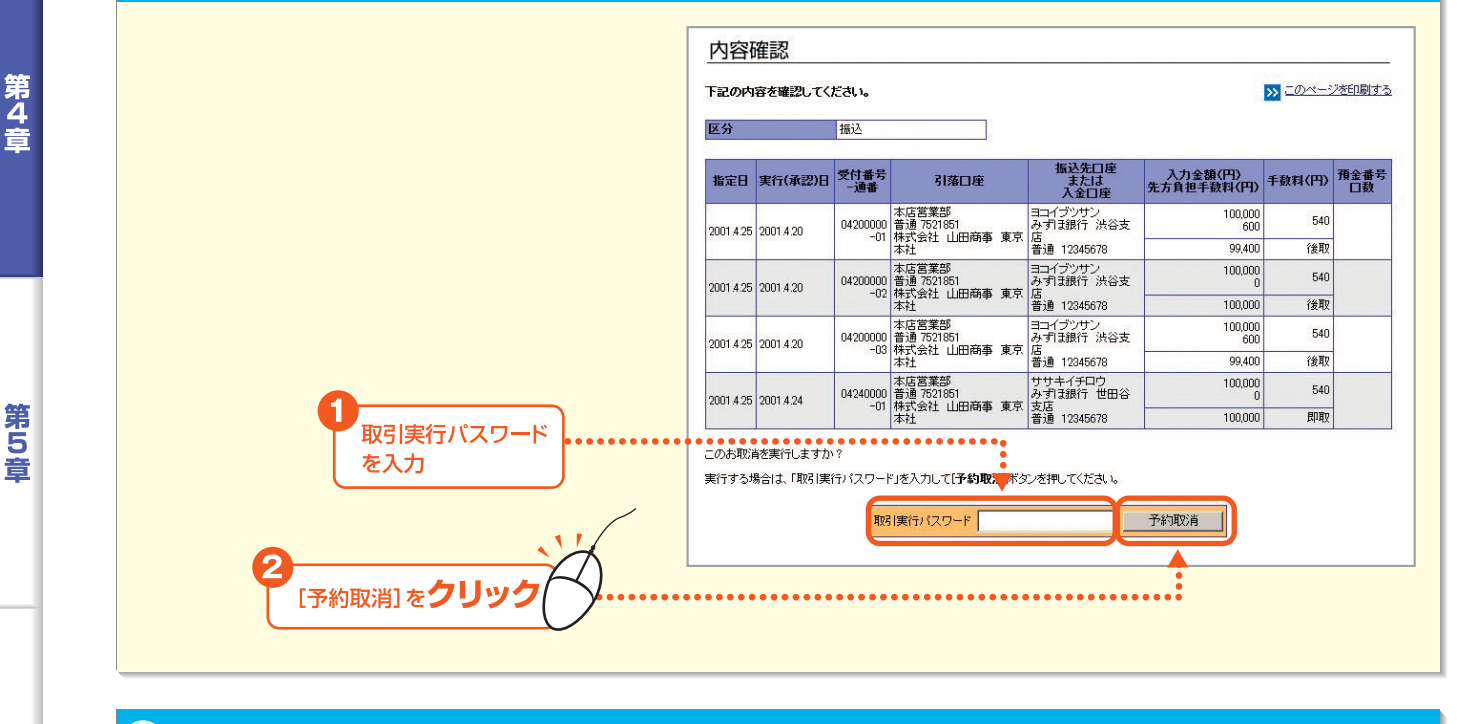

⑤ 予約取消確認のダイアログが表示されます。[OK] ボタンをクリックします。

第6章

第1章

第2章

第3音

# 7 予約取消完了画面が表示されますので、処理結果欄を確認します。

「正常」と表示されている場合は、正常に処理されています。「異常」と表示されている場合は、正常に処理されていません。

| *予約取消完了画面を印刷する場合は、<br>[このページを印刷する]をクリッ<br>クします。 | 完了<br>(予約取)<br>下記の予<br>(但し、処 | もの完了画面]<br>約取消を完了し<br>理結果が「異常 | ,ました。<br>いとなって( | いるものは、受付され                       | ていませんのでご注意                 | ください)                | ••••►( | <u>کی حصر</u> | ページを印刷す |
|-------------------------------------------------|------------------------------|-------------------------------|-----------------|----------------------------------|----------------------------|----------------------|--------|---------------|---------|
|                                                 | 区分                           |                               | 振込              |                                  |                            |                      |        |               |         |
|                                                 | 指定日                          | 実行(承認)日                       | 受付番号<br>一通番     | 引落口座                             | 入力金額(円)<br>先方負担手数料(円)      | 振込先口座<br>または<br>入金口座 | 手敷料(円) | 預金番号<br>口数    | 処理結果    |
|                                                 | 2001.4.25                    | 2001.4.20                     | 04200000        | 本店営業部<br>普通 7521851<br>株式会社 山田商事 | ヨコイブツサン<br>みずほ銀行 渋谷支店      | 100,000<br>600       | 540    | )<br>2<br>2   | 正常      |
|                                                 |                              |                               | 21              | 東京本社                             | 普通 12345678                | 99,400               | 後取     |               |         |
|                                                 | 2001.4.25                    | 2001.4.20                     | 04200000        | 本店営業部<br>普通 7521851<br>株式会社 山田商事 | ヨコイブツサン<br>みずほ銀行 渋谷支店      | 100,000<br>0         | 540    | 正常            | 正常      |
|                                                 |                              | 2001 9.20                     |                 | 東京本社                             | 普通 12345678                | 100,000              | 後取     |               |         |
|                                                 | 2001.4.25                    | 2001.4.20                     | 04200000        | 本店営業部<br>普通 7521851<br>株式会社 山田商事 | ヨコイブツサン<br>みずほ銀行 渋谷支店      | 100,000<br>0         | 540    |               | 正常      |
|                                                 | NOT READING TH               | STATES SPECTRA                |                 | 東京本社                             | 普通 12345678                | 99,400               | 後取     | 1             |         |
|                                                 | 2001.4.25                    | 2001.4.24                     | 04240000        | 本店営業部<br>普通 7521851<br>株式会社 山田森恵 | ササキイチロウ<br>みずほ銀行 世田谷支<br>店 | 100,000<br>600       | 540    | 7             | 正常      |
|                                                 |                              |                               | -01             | 東京本社                             | 倍<br>普通 12345678           | 100,000              | 即取     |               |         |
|                                                 | <mark>&gt;&gt;</mark> 3      | 和取消のトップ                       | <u>~-37</u>     |                                  |                            |                      |        |               |         |

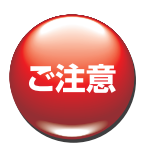

\*ご照会結果の参照や印刷をされる場合には、PDF閲覧ソフト(日本語版)が必要になります。(参照 62P)

## 5.定例リスト

第1章

第2音

第3音

第4音

第5音

定例的な振込先や振替パターンをグループ化して定例リストとして登録することができます。定例リスト を使用することで、振込先や振替先を都度選択する手間が省けます。

#### (1)定例振込リストの作成

定例振込リストを作成します。 なお、定例振込リストに登録するには、あらかじめ振込先の事前登録が必要です。 (参照100P~⇒「6.振込先事前登録」)

#### ┃ トップページの[照会・振込振替サービス]にマウスポインタをあわせ、サブメニューの ■ [振込・振替]をクリックします。

#### 2 振込先指定方法の選択画面が表示されます。画面上部にあるメニューバーの[定例 リスト]をクリックします。

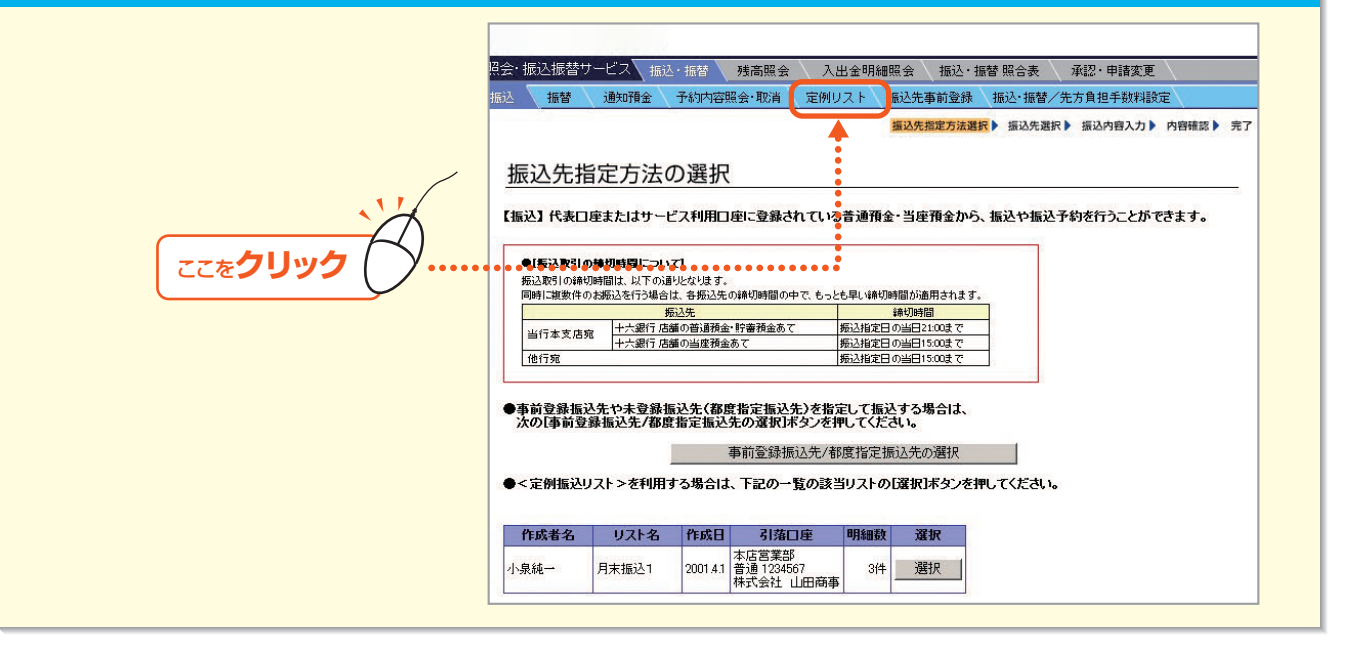

## 3 定例リストメニュー画面が表示されます。作成−[定例振込リスト]をクリックします。

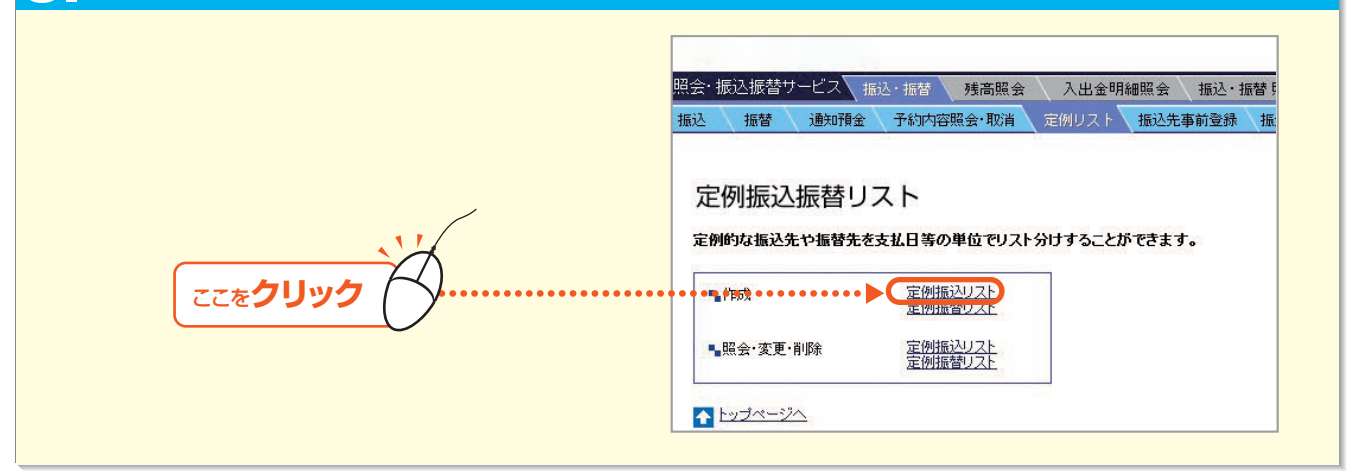

- 91 -

第6

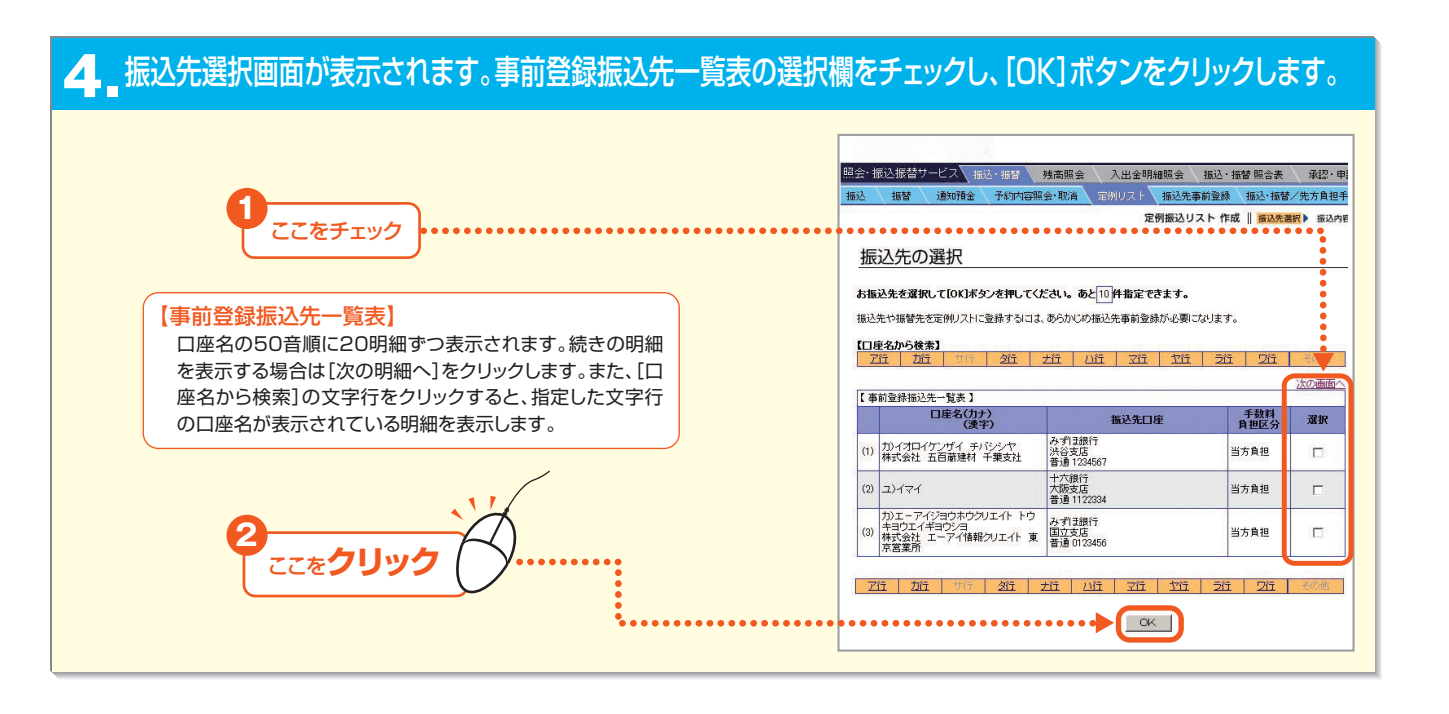

## 5.引落口座を選択し、振込金額を入力して、[OK]ボタンをクリックします。

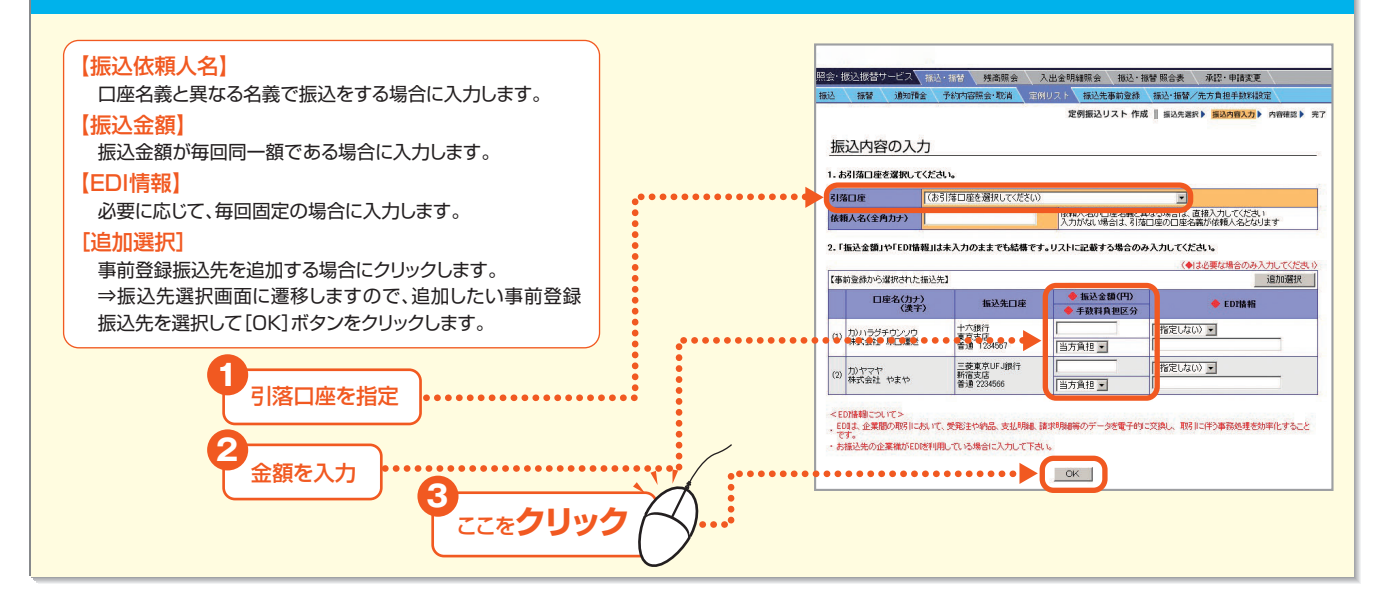

#### 6 定例振込リスト作成内容を確認し、リスト名を入力のうえ、[作成]ボタンをクリックします。 \*定例振込リスト名は、お客様が使い勝手のよい名称を入力し 明細照会 描述 播替 照合表 承認 申請変更 报込先事前登録 报込·报替/先方負担手数料款 ます。 定例振込リスト 作成 || 振込先選択 || 振込内容入力 || (例)月末支払1、諸経費支払分 内容確認 下記の内容を確認してください。 >> このページを印刷する リスト名を入力 【事前登録から選択された振込先】 口座名(力ナ) (漢字) 振込先日度 EDI情報 十六銀行 東京支店 普通 123454 (1) カンハラグチウンソウ 株式会社 原口運送 200.000 500.000 [作成]を**クリッ** 三菱東京U 新宿支店 美通 2224 (2) 力)ヤマヤ 株式会社 やまや 500.000 この様込内容 月末振込1 という名称の新しい<定例振込リスト>を作成す 作成

第1章

第6音

7 定例振込リストの作成完了画面が表示されます。

| ~ "             | 辰込振替り                                                                                                    | サービス \    |                          | 振替 残高照会                                                                                                    | 入出         | 金明細         | 照会 拍                                                              | 最込・振                                                             | 替 照合表   | 承認・日   |
|-----------------|----------------------------------------------------------------------------------------------------|-----------|--------------------------|----------------------------------------------------------------------------------------------------|------------|-------------|-------------------------------------------------------------------|------------------------------------------------------------------|---------|--------|
| <u>ک</u>        | 振替                                                                                                    | 通知子夏金     | È \ <del>7</del>         | ·約内容照会·取消                                                                                                    | 定例リ        | スト 🗸        | 振込先事前                                                             | i登錄 🔪                                                            | 振込·振替。  | /先方負担  |
|                 |                                                                                                    |           |                          |                                                                                                    |            | 定例          | 振込リス                                                              | ト 作成                                                             | 振込先選    | 択▶ 振込内 |
|                 | -                                                                                                    |           |                          |                                                                                                    |            |             |                                                                   |                                                                  |         |        |
| 完               | 5                                                                                                    |           | 27.2                     | <u>ene</u>                                                                                                    |            |             |                                                                   |                                                                  |         |        |
| [<]             | 定例振込り                                                                                                    | スト>の作     | 成完了                      | 画面]                                                                                                    |            |             |                                                                   |                                                                  |         |        |
| 下記              | の内容で、                                                                                                    | <定例振      | シリスト                     | >の作成を完了し                                                                                                    | ました。       |             |                                                                   |                                                                  |         | 2      |
| 3.042674        |                                                                                                    |           |                          |                                                                                                    |            |             |                                                                   |                                                                  |         |        |
| リス              | 十名                                                                                                    |           | AAA-                     | 01                                                                                                    |            |             |                                                                   |                                                                  |         |        |
| <b>PED</b>      | 日2                                                                                                    |           | 2001.4.2                 | 25                                                                                                    |            |             |                                                                   |                                                                  |         |        |
| <b>PED</b>      | 战者名                                                                                                    | 作成者名 岩崎 始 |                          | 4.<br>                                                                                                    |            |             |                                                                   |                                                                  |         |        |
|                 |                                                                                                    |           |                          |                                                                                                    |            |             |                                                                   |                                                                  |         |        |
|                 |                                                                                                    |           |                          |                                                                                                    |            |             |                                                                   |                                                                  |         |        |
| 引落              | <b>栢</b> □座                                                                                                    |           | 本店営                      | 業部 普通 1234567                                                                                                    | 7 株式会社     | t u⊞≉       | 商事 東京ス                                                            | 林1                                                               |         |        |
| 引克<br>依頼        | 相口座<br>頂人名                                                                                                    |           | 本店営<br>力)ヤマ              | 業部 普通 1234567<br>ダシヨウジ                                                                                                    | <br>7 株式会社 | t 山⊞≉       | 商事 東京ス                                                            | 村1                                                               |         |        |
| 引落              | 郁口座<br>碩人名                                                                                                    |           | 本店営:<br>力)ヤマ             | 業部 普通 1234567<br>ダシヨウジ                                                                                                    | 7 株式会社     | ŁШ⊞й        | 商事 東京ス                                                            | 林1                                                               |         |        |
| 引落依頼            | 有口座<br>東人名<br>前登録からす                                                                                                    | 選択された打    | 本店営:<br>力)ヤマ<br>振込先】     | 業部 普通 1234567<br>ダショウジ                                                                                                    | 7 株式会社     | t w⊞≉       | 高事 東京ℤ                                                            | 林社1                                                              |         |        |
| 引京<br>依頼<br>【事i | 自口座<br>員人名<br>前登録から〕                                                                                                    |           | 本店営<br>力)ヤマ<br>振込先】      | 業部 普通 1234567<br>ダショウジ<br>振込先                                                                                                   |            | t 山田和<br>先  | 高事東京本 入力金額 方負担手載                                                  | K社1<br>(円)<br>(料(円)                                              | FDT持報   |        |
| 引落依頼            | 都口座<br>員人名<br>前登録からi                                                                                                    |           | 本店営<br>力)ヤマ<br>振込先】      | 業部 普通 1234567<br>ダショウジ<br><b>振込先</b>                                                                                            |            | t山田P<br>先   | 新事東京<br>入力金額<br>新事東京<br>、<br>、<br>、<br>、<br>、<br>、<br>、<br>、<br>、 | <ul> <li>株社1</li> <li>(円)</li> <li>(料(円)</li> <li>(円)</li> </ul> | EDI情報   |        |
| 引落依頼            |                                                                                                    |           | 本店営<br>力)ヤマ<br>振込先】<br>) | 業部 普通 1234567<br>ダショウジ<br>振込先<br>十六銀行                                                                                           |            | t山田和<br>先   | 高事東京ス<br>入力金額<br>方負担手動<br>振込金額                                    | 株社1<br>(円)<br>(料(円)<br>(円)<br>200,000                            | _ EDI情報 |        |
| 引済<br>依頼<br>【事i |                                                                                                    |           | 本店営<br>カ)ヤマ<br>振込先】<br>) | 業部 普通 1234567<br>ダシヨウジ<br>振込先<br>十六銀行<br>東京支店                                                                                   |            | t 山田雨<br>先江 | 高事東京ス<br>入力金額<br>方負担手動<br>振込金額                                    | ★社1<br>(円)<br>(料(円)<br>200,000<br>0<br>0                         | EDI情報   |        |
| 引済<br>依頼<br>(事) | <b>都口座</b><br><b>東人名</b><br>前登録から込<br>ロ<br>カ)ハラグラ<br>株式会社                                                                                                    |           | 本店営<br>力)ヤマ<br>振込先】<br>) | 業部 普通 1234567<br>ダシヨウジ<br>振込先<br>十六銀行<br>東京支店<br>普通 1234567                                                                     |            | 土山田雨<br>先元  | 商事 東京ス<br>入力金額<br>方負担手動<br>振込金額                                   | 株社1<br>(円)<br>(料(円)<br>200,000<br>200,000                        | _ EDI情報 |        |
| 引落<br>依頼<br>(事) | なし 座   う   う     う   う < |           | 本店営<br>力)ヤマ<br>振込先】<br>) | <ul> <li>業部 普通 1234567</li> <li>ダショウジ</li> <li>振込先</li> <li>十六銀行</li> <li>東京支店</li> <li>普通 1234567</li> <li>三菱東京UFJ銀</li> </ul> |            | 土 山田雨<br>先7 | 商事 東京ス<br>入力金額<br>方負担手動<br>振込金額                                   | 株社1<br>(円)<br>(料(円)<br>200,000<br>200,000<br>500,000             | EDI情報   |        |

#### (2)定例振替リストの作成

定例振替リストを作成します。

トップページの[照会・振込振替サービス]にマウスポインタをあわせ、サブメニューの [振込・振替]をクリックします。

2 振込先指定方法の選択画面が表示されます。画面上部にあるメニューバーの[定例 リスト]をクリックします。

3 定例リストメニュー画面が表示されます。作成-[定例振替リスト]をクリックします。

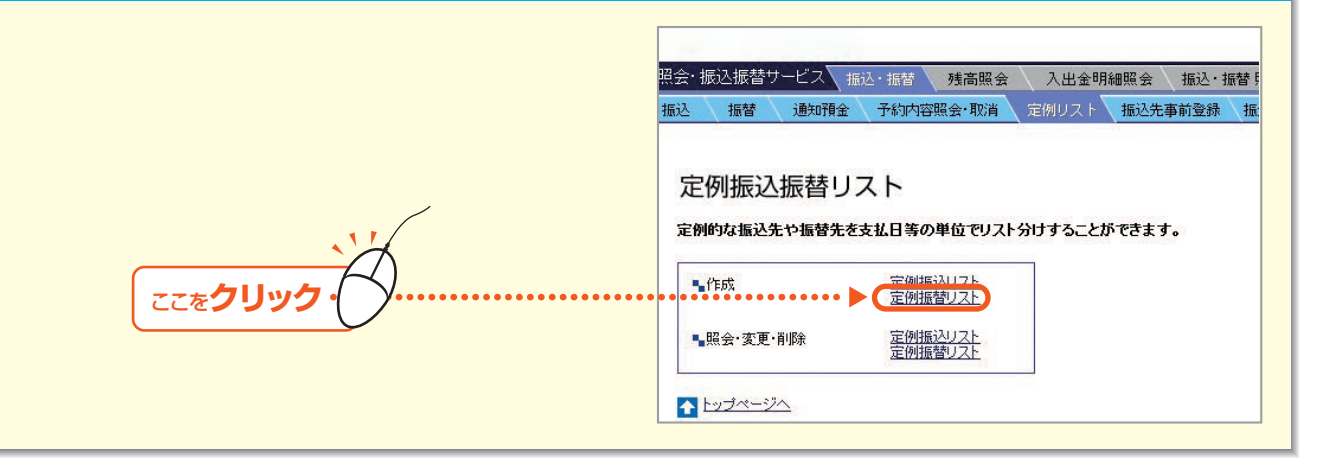

- 93

第6章

第1章

第2音

第3章

第4章

#### 4. 引落口座・入金口座を選択し、必要に応じて振替金額を入力して[OK] ボタンをクリックします。

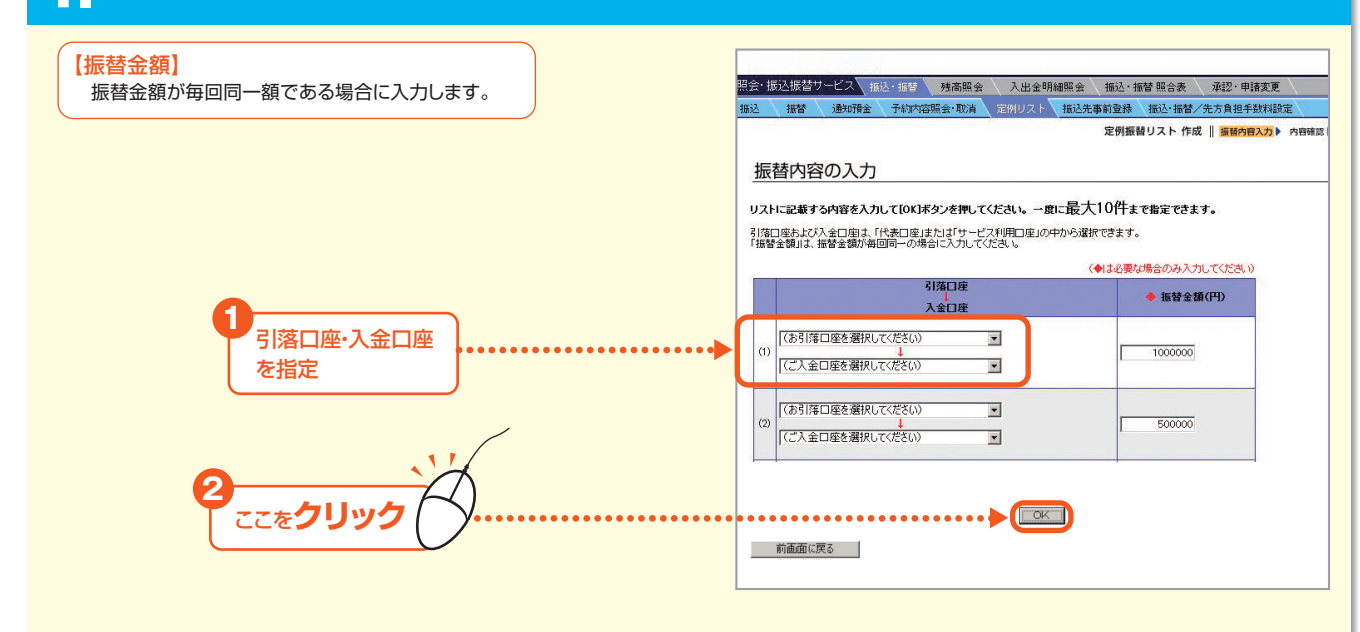

#### 5 定例振替リストの内容を確認し、リスト名を入力のうえ、[作成] ボタンをクリックします。

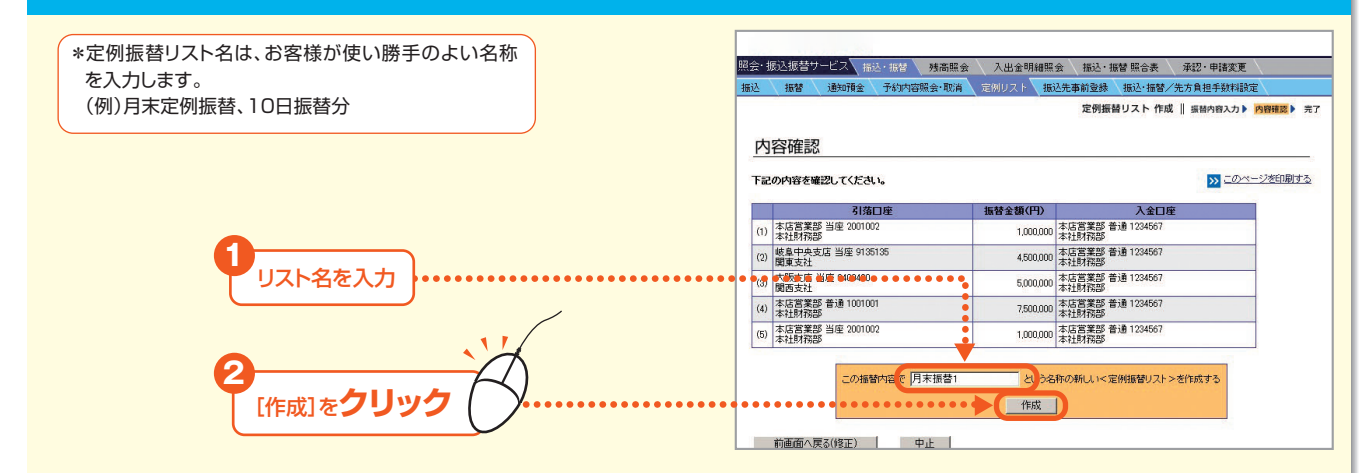

#### 6 定例振替リストの作成完了画面が表示されます。

| È. I            | 販込振替サ-                                         | -ビス 振込・掘替                | 残高照会                                                                                                    | 入出金明細照    | 会、振込・打           | 話替 照合表                    | 承認·申請変更   |                |
|-----------------|------------------------------------------------|--------------------------|----------------------------------------------------------------------------------------------------|-----------|------------------|---------------------------|-----------|----------------|
| λ               | 振替                                             | 通知預金 予約内                 | 容照会·取消                                                                                                    | 定例リスト 振   | 込先事前登録           | 振込・揺替/                    | 先方負担手数料設定 | E\             |
|                 | _                                              |                          |                                                                                                    |           | 定例振              | 替リスト 作成                   | 振替内容入力 ▶  | 内容確認 > 完了      |
| プロ<br>[<)<br>F記 | 」<br>定例振替リス<br>の内容で、<                          | ト>の作成完了画面<br><定例振替リスト>作  | 司<br>F成を完了しまし                                                                                                   | た。        |                  |                           | >> 2014-  | <u>-ジを印刷する</u> |
| リス              | 卜名                                             | 月末日定例実施推                 | 1993 - 1993 - 1993 - 1993 - 1993 - 1993 - 1993 - 1993 - 1993 - 1993 - 1993 - 1993 - 1993 - 1993 - 1993 - 1993 - |           |                  |                           |           |                |
| <b>feb</b>      | E                                              | 2001.4.25                |                                                                                                    |           |                  |                           |           |                |
| fe d            | 战者名                                            | 岩崎 始                     |                                                                                                    |           |                  |                           |           |                |
| _               |                                                |                          | 14                                                                                                    |           | 1                |                           |           |                |
|                 |                                                | 引落口座                     |                                                                                                    | 振替金額(円)   |                  | 入金口座                      |           |                |
| (1)             | 本店営業部 本社財務部                                    | :店営業部 当座 2001002<br>社財務部 |                                                                                                    | 1,000,000 | 本店営業部 音<br>本社財務部 | 前通 1234567                |           |                |
| (2)             | 岐阜中央支)<br>関東支社                                 | 阜中央支店 当座 9135135<br>東支社  |                                                                                                    | 4,500,000 | 本店営業部 會<br>本社財務部 | 動通 1234567                |           |                |
| 5504            | ) 大阪支店 当座 9400400<br>関西支社                      |                          |                                                                                                    | 5,000,000 | 本店営業部 音<br>本社財務部 | 討通 1234567                |           | 1              |
| (3)             | 本店営業部 普通 1001001<br>本社財務部                      |                          |                                                                                                    | 7,500,000 | 本店営業部 音<br>本社財務部 | β 普通 1234567<br>β         |           |                |
| (3)             | <ul> <li>本店営業部 普通 1001001<br/>本社財務部</li> </ul> |                          |                                                                                                    |           |                  | 5営業部 普通 1234567<br>+町村235 |           | 1              |

第4章

第 1 章

第2章

第3章

第6章

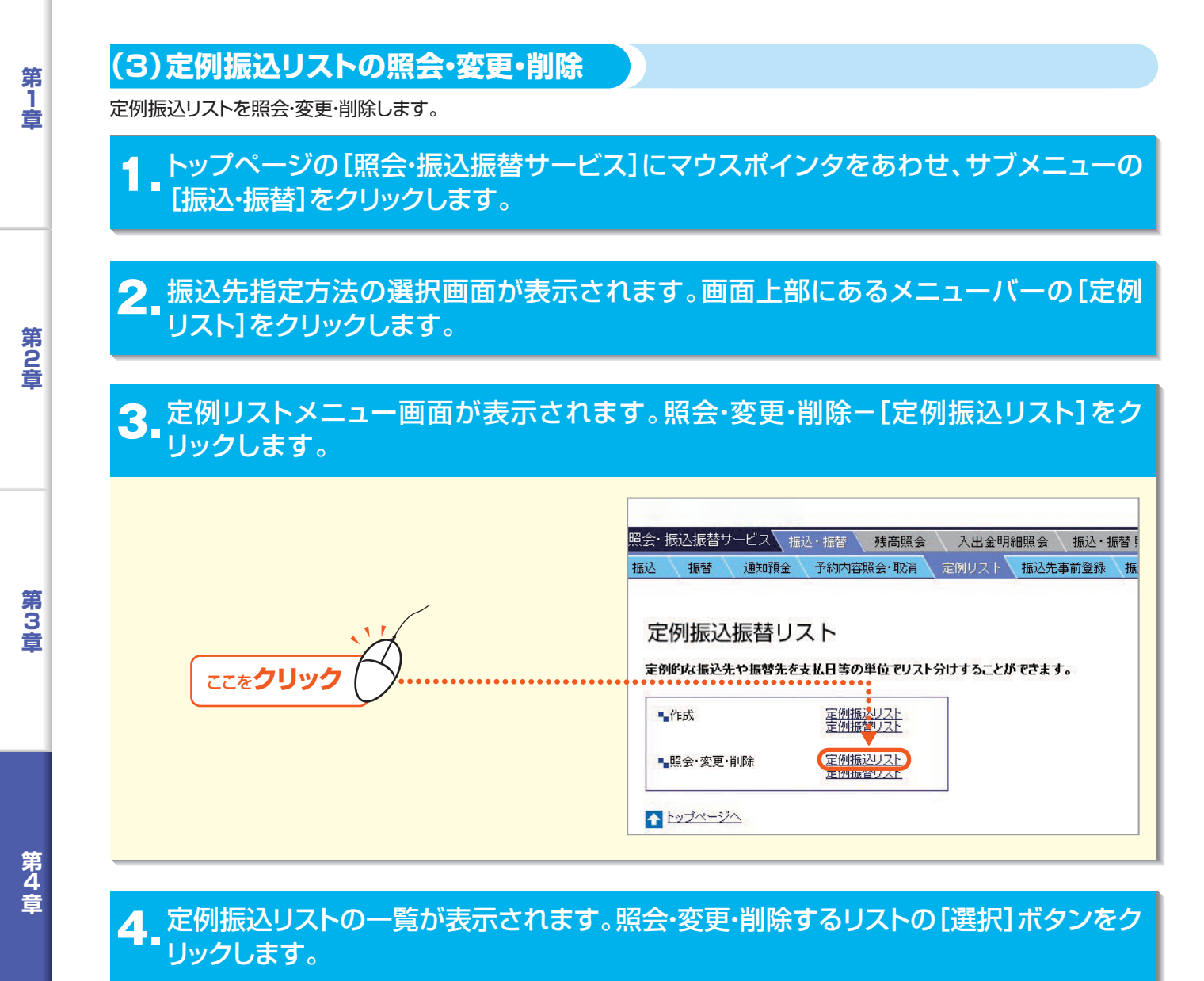

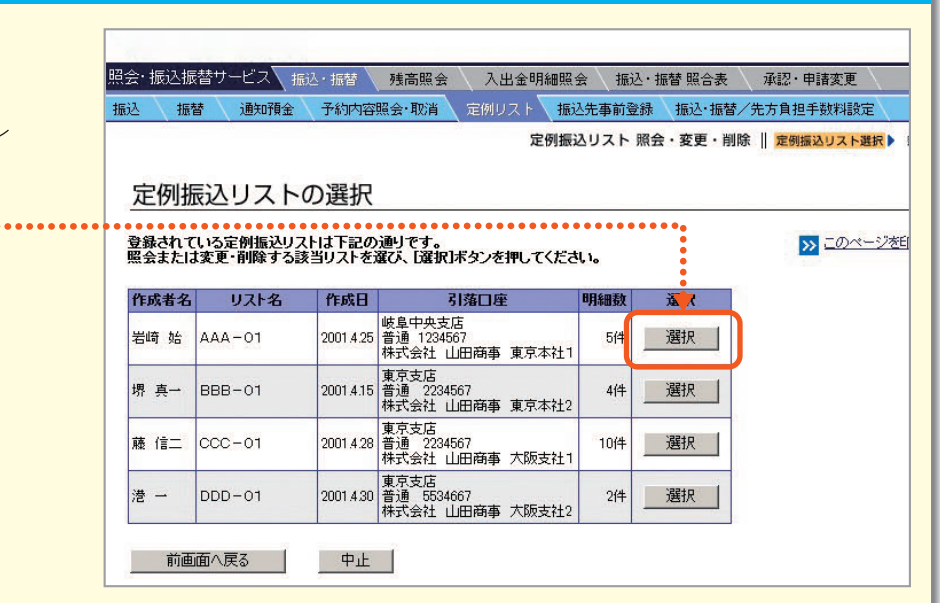

第6章

第5音

\_\_\_\_\_ ここを**クリック** 

95

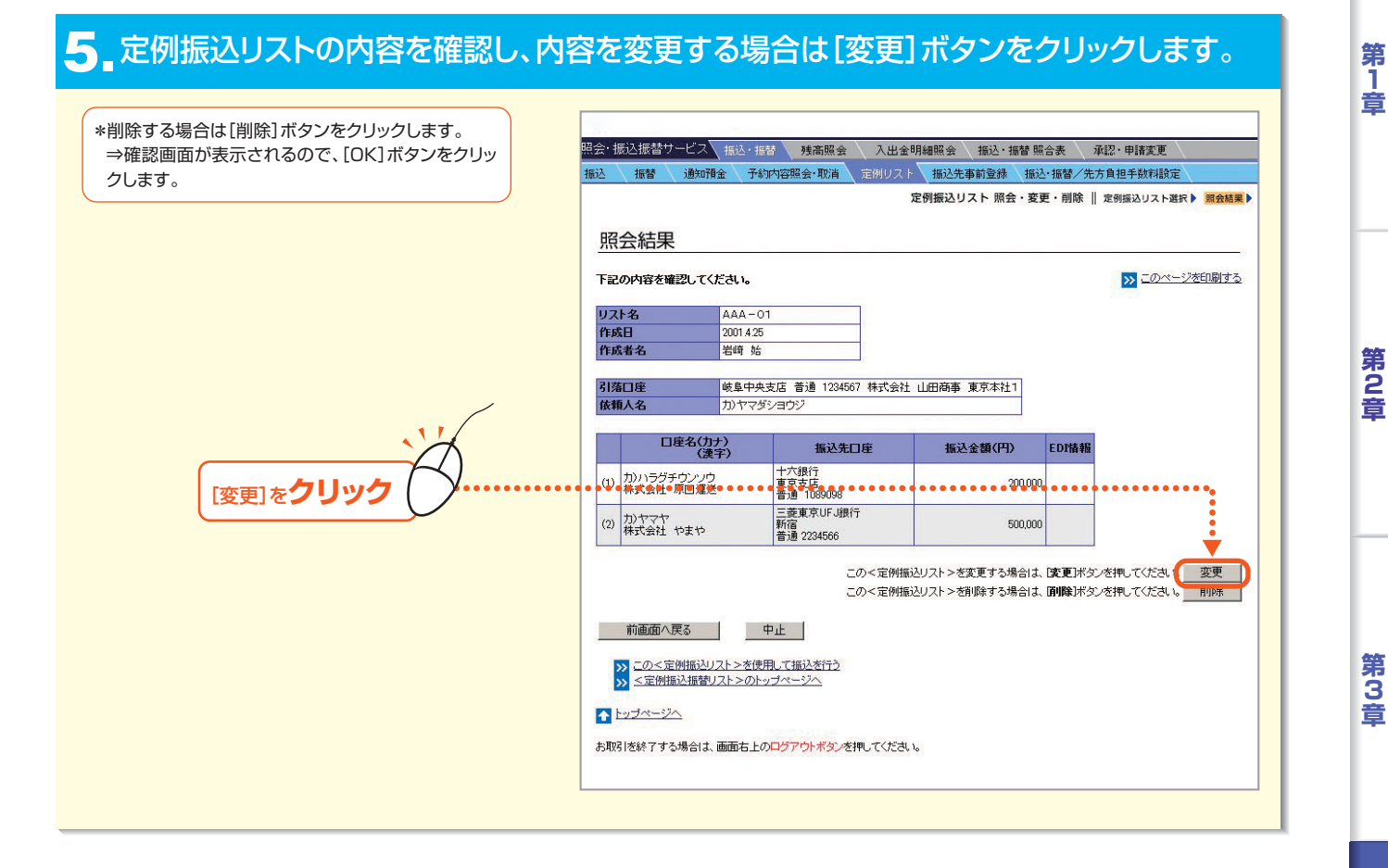

# 중\_変更内容を入力し、[OK]ボタンをクリックします。

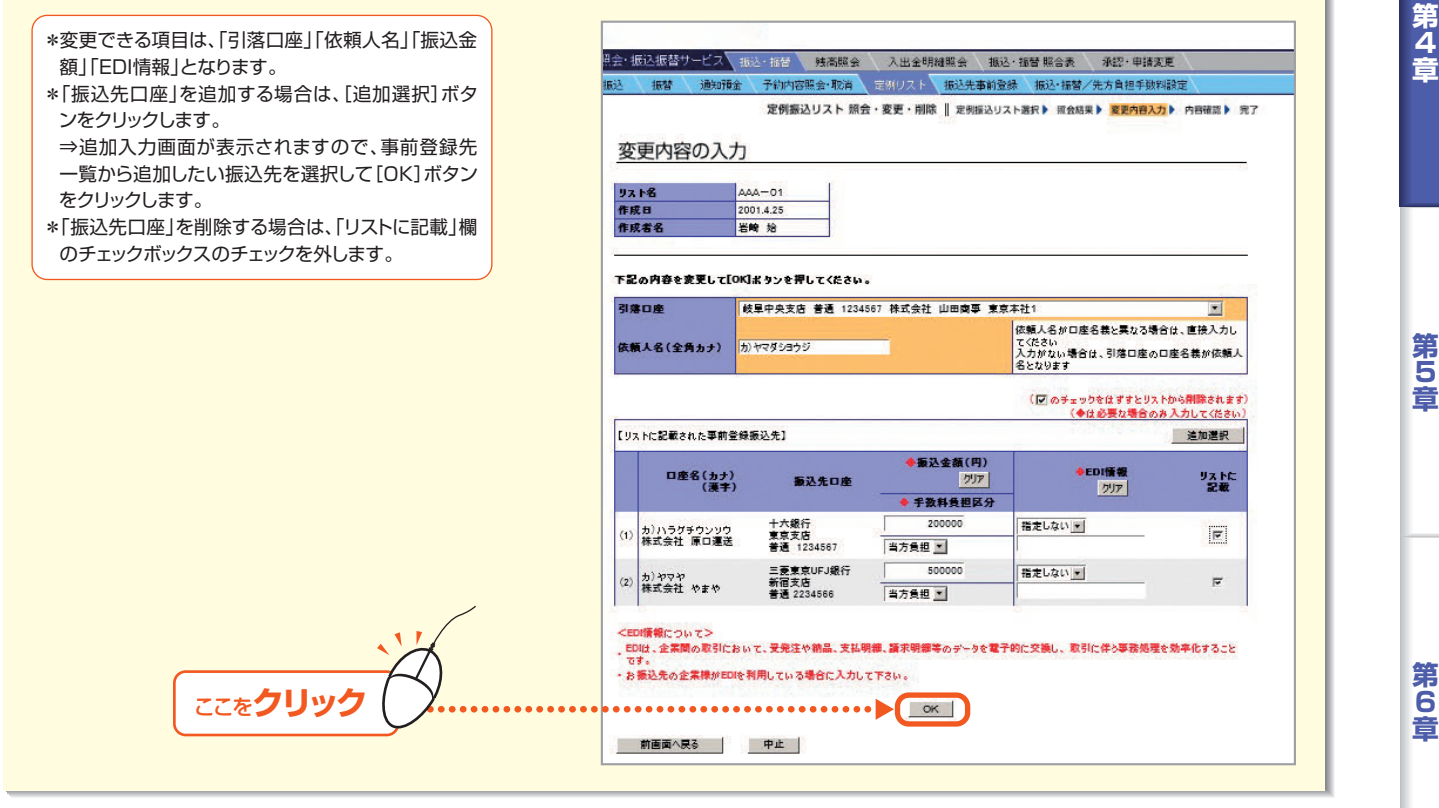

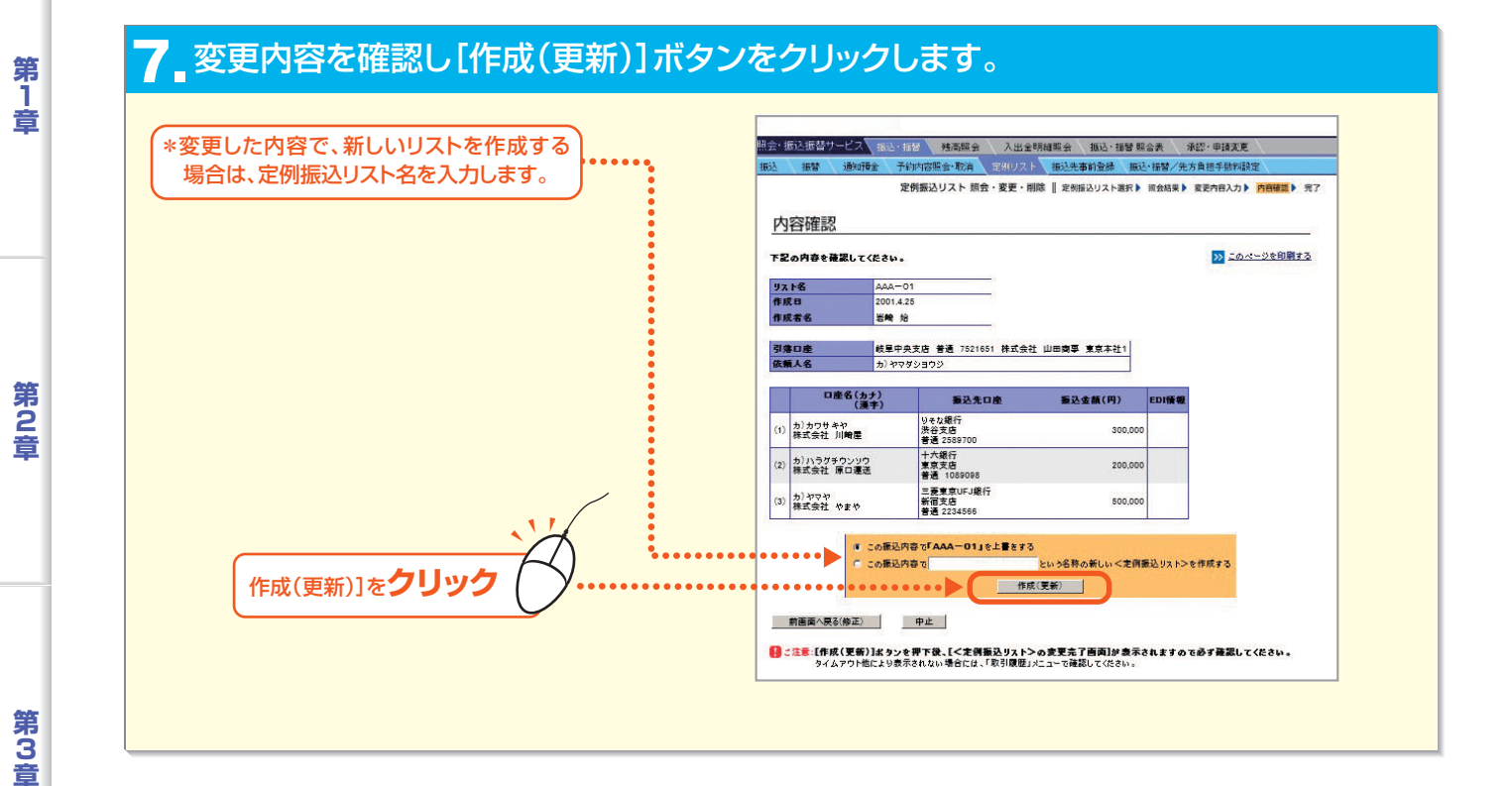

#### 8 定例振込リストの変更完了画面が表示されます。

| - <i>m</i> | 成스振替サービ                 | ス、振込・             | 指替 残高照会 入出            | 出金明細照会 振込・振を          | <b>养合</b> 照 * | 承認・申請変更    |               |
|------------|-------------------------|-------------------|-----------------------|-----------------------|---------------|------------|---------------|
| 2          | ∖ 振替 ∖ 通                | 的預金 子             | 約内容照会・取消 定例リ          | スト 振込先事前登録            | 振込·振替/        | /先方負担手数料設定 | $\sim$        |
| 完          | 了                       | 5                 | 定例振込リスト 照会・変更         | ・削除    定例振込リスト選択      | ₹▶ 照会結        | 果▶ 変更內容入力▶ | 内容確認 🕨 完      |
| [<)<br>下記。 | 官例振込リスト:<br>の内容で、<定     | ≻の変更完了<br>:例振込リスト | ′画面〕<br>・>の変更を完了しました。 |                       |               | >>> =0~=   | <u>ジを印刷する</u> |
| リスト名 AAA   |                         | AAA-              | 01                    |                       |               |            |               |
| 作成         | Ð                       | 2001.4.2          | 25                    |                       |               |            |               |
| 作成者名       |                         | 岩崎女               | 6                     |                       |               |            |               |
| 引蒲         | 印庫                      | 岐島中               | 央支店 普通 1234567 株式:    | 会社 山田商事 東京本社1         |               |            |               |
| 依頼         | (頼人名 力)ヤマダ              |                   | ダショウジ                 |                       |               |            |               |
|            |                         |                   |                       |                       |               |            |               |
|            | 口座名                     | (力+)              | 振込朱口座                 | 人刀金額(円)<br>先方負担手動料(円) | FDT情報         |            |               |
|            |                         | (漢字)              | INC/GENE              | 振込金額(円)               | LUTINTA       |            |               |
| (1)        | カ)カワサキヤ                 |                   | りそな銀行<br>渋谷支店         | 300,000<br>0          |               |            |               |
| い 株式会社 川崎県 |                         | 座                 | 普通 2589700            | 300,000               |               |            |               |
| (2)        | 力)ハラグチウンノウ<br>株式会社 原口演送 |                   | 十六銀行<br>東京支店          | 200,000<br>0          |               |            |               |
|            | TRADATI OTL             | All AL            | 普通 1089098            | 200,000               | /             |            |               |
| -          | 3) カ)ヤマヤ                |                   | 三菱東京UFJ銀行<br>新宿支店     | 500,000<br>0          |               |            |               |
| (3)        | INVESTIGATE VER         | 12                | 普通 2234566            | 500.000               |               |            |               |

#### (4)定例振替リストの照会・変更・削除

定例振替リストを照会・変更・削除します。

- トップページの[照会・振込振替サービス]にマウスポインタをあわせ、サブメニュー の[振込・振替]をクリックします。
- 2.振込先指定方法の選択画面が表示されます。画面上部にあるメニューバーの[定例 リスト]をクリックします。

第6章

第4音

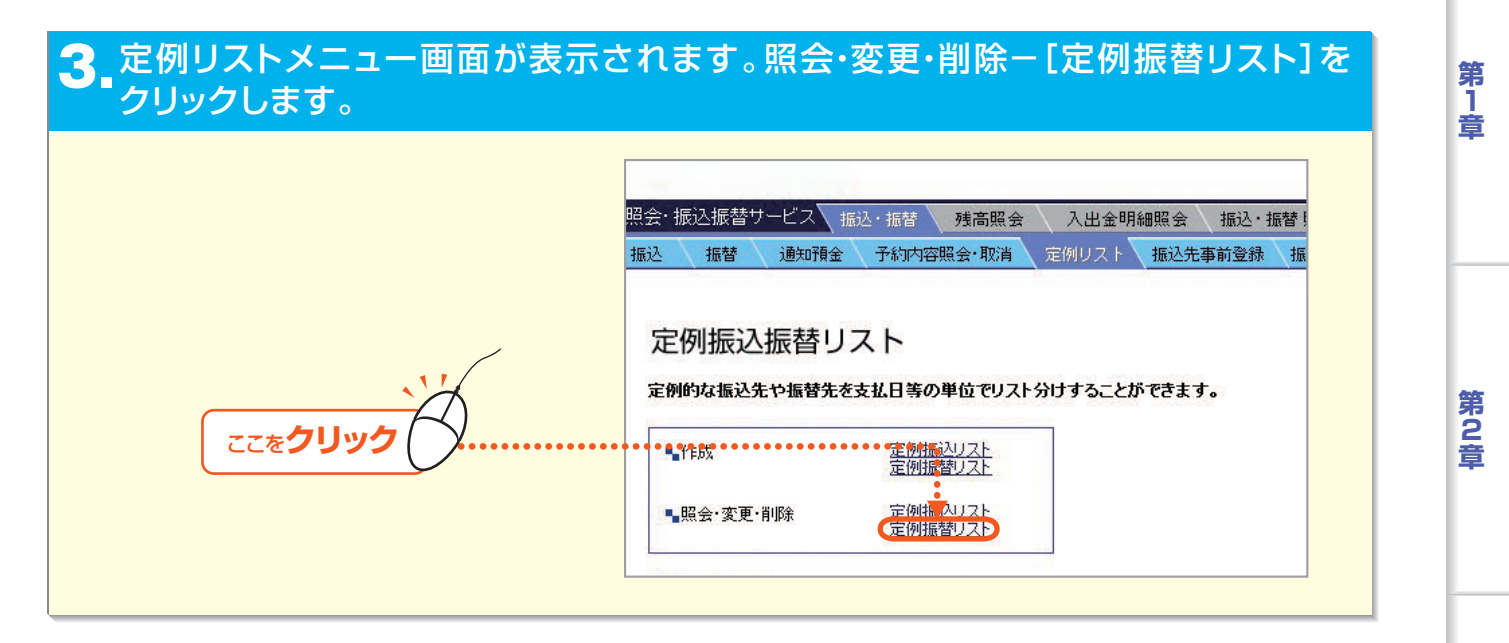

#### 4 定例振替リストの一覧が表示されます。照会・変更・削除するリストの[選択] ボタンを クリックします。

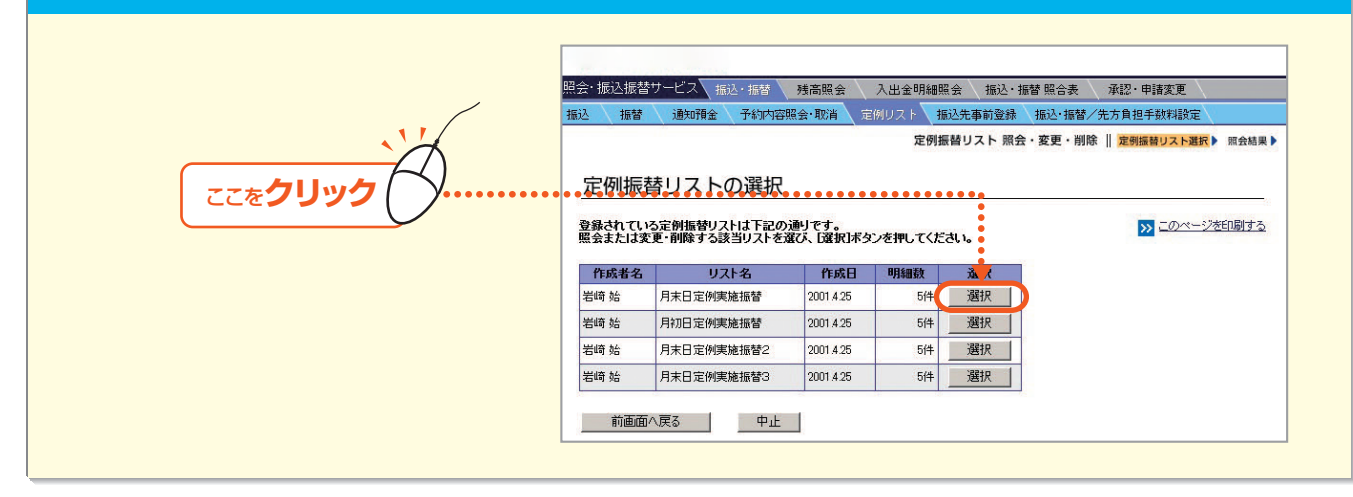

#### 5\_定例振替リストの内容を確認し、内容を変更する場合は[変更]ボタンをクリックします。

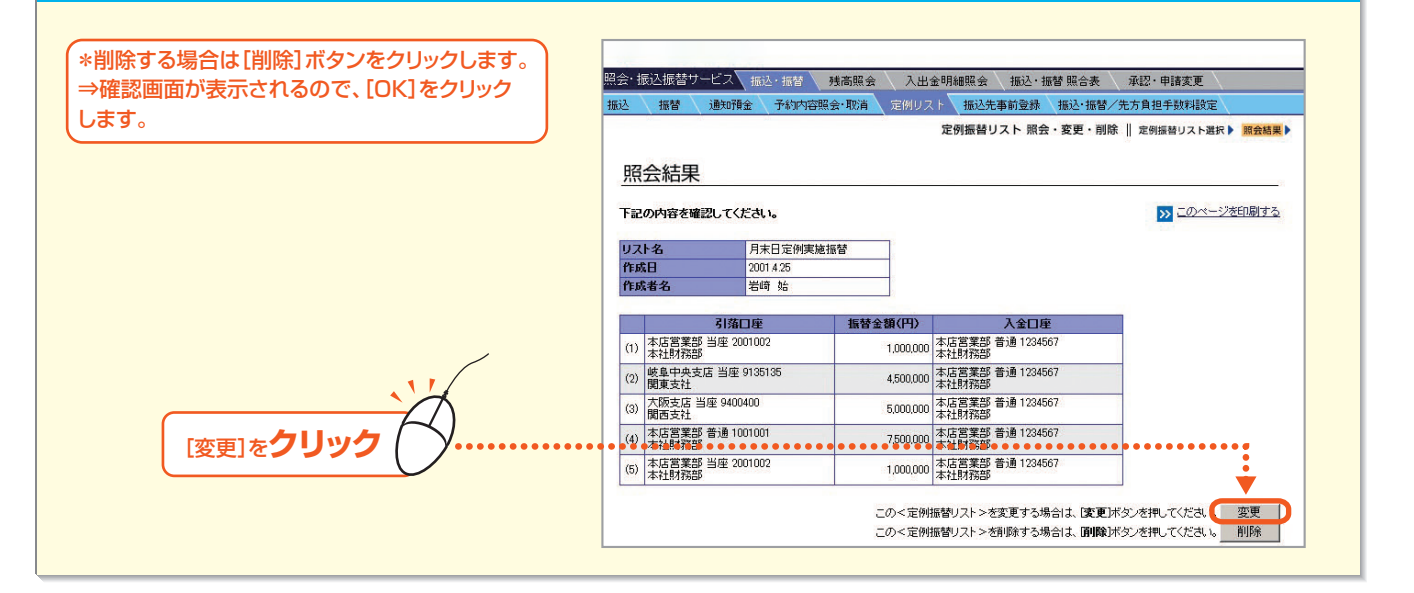

第4章

第3章

98

第6章

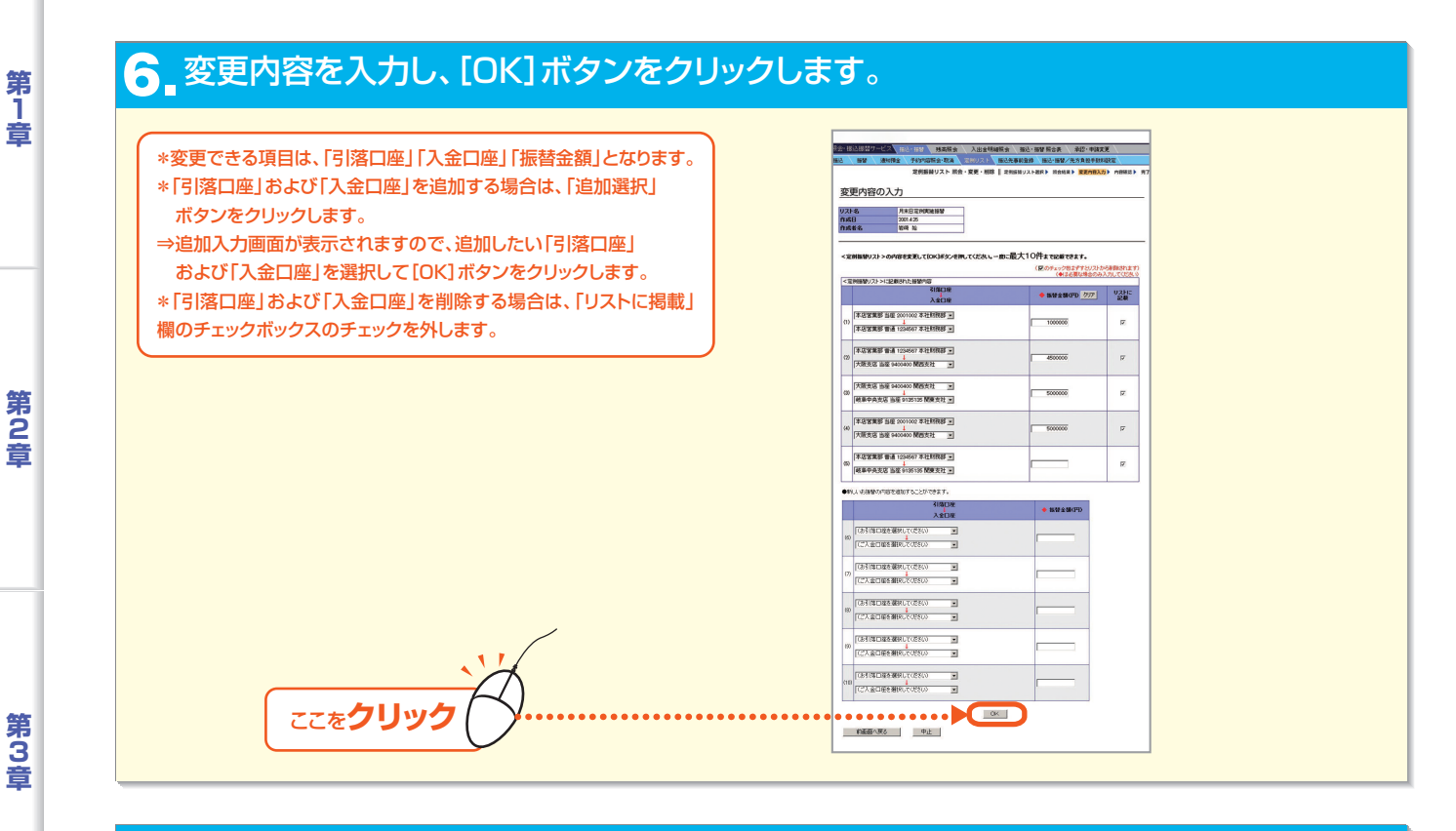

#### 7 変更内容を確認し、[作成(更新)]ボタンをクリックします。

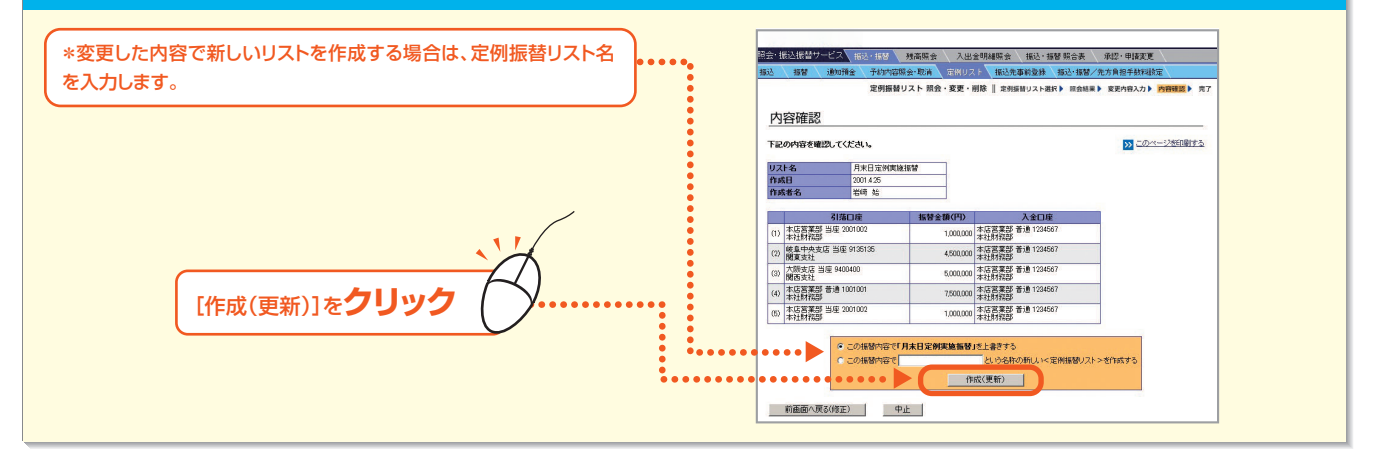

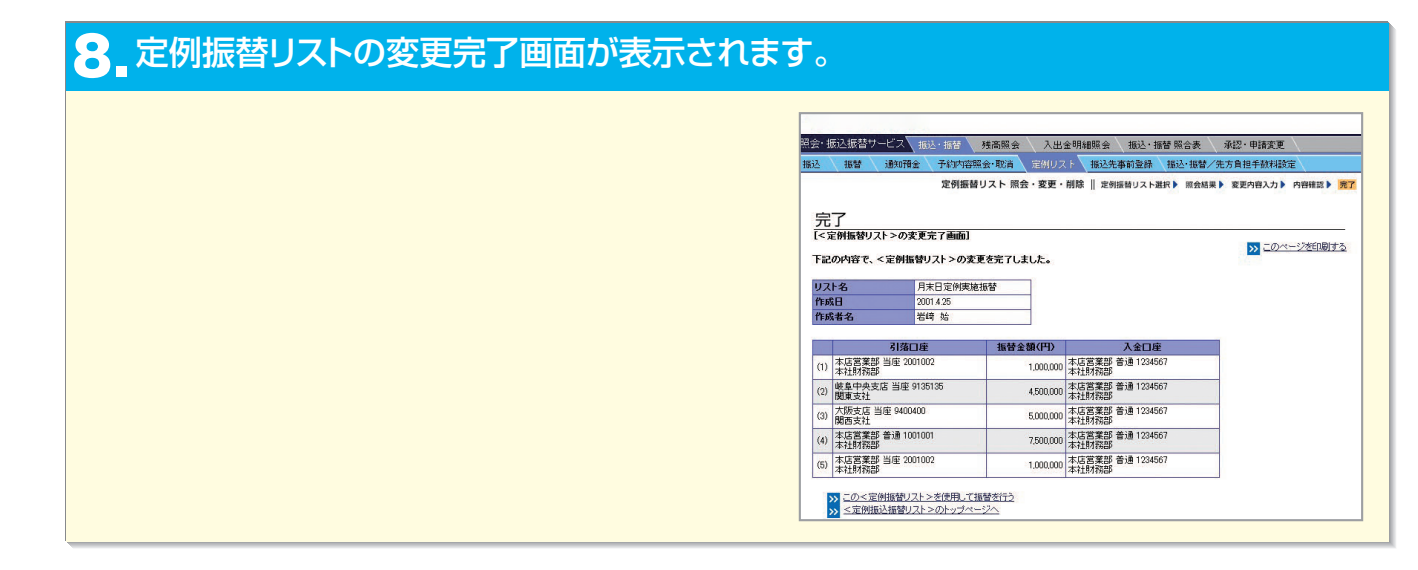

第6音

第4音

# 6.振込先事前登録

よく利用する振込先の情報をあらかじめ登録します。振込先には、振込時に「事前登録振込先一覧表」から選択して振込ができ、振込先情報を都度入力する手間が省けます。

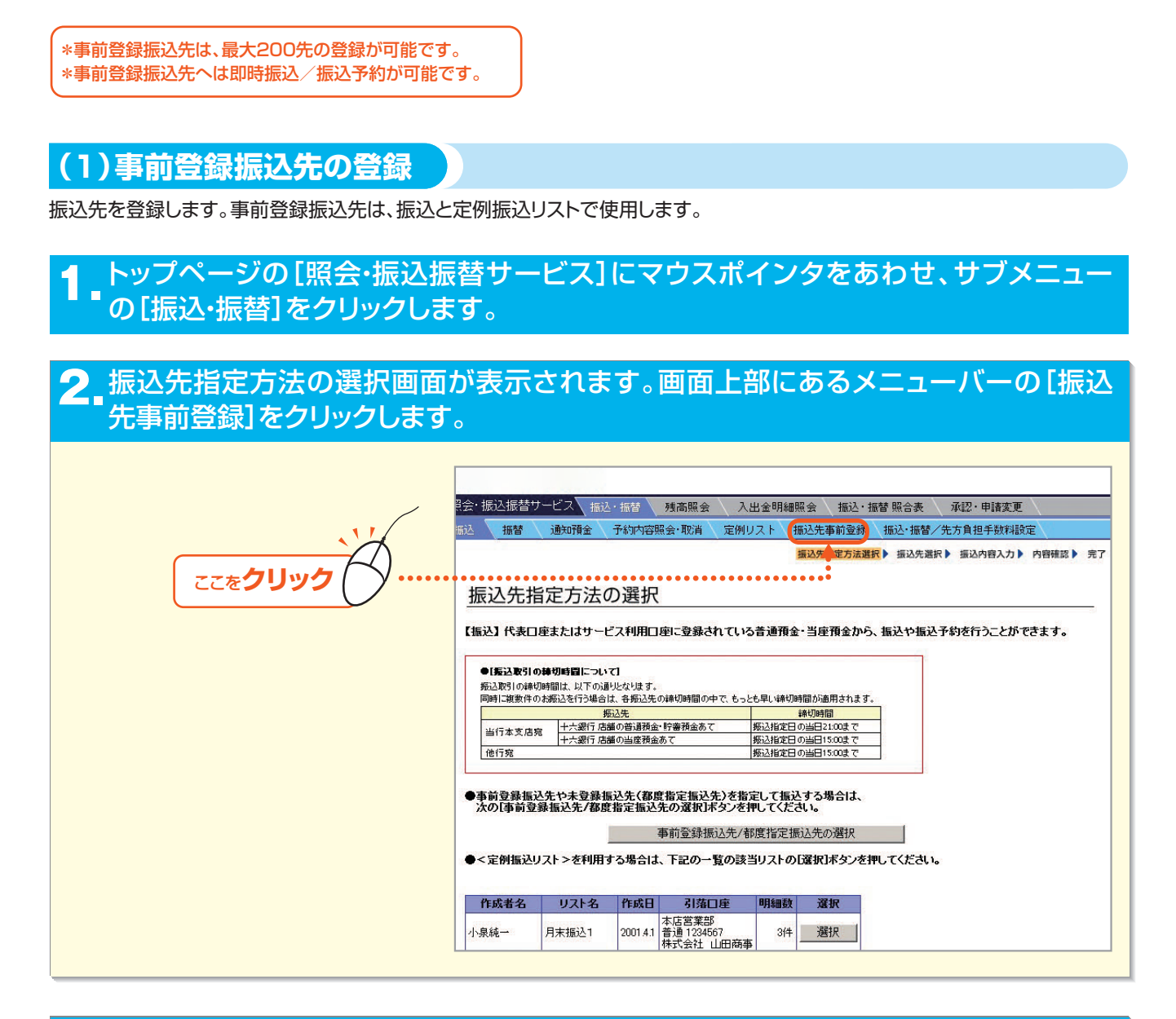

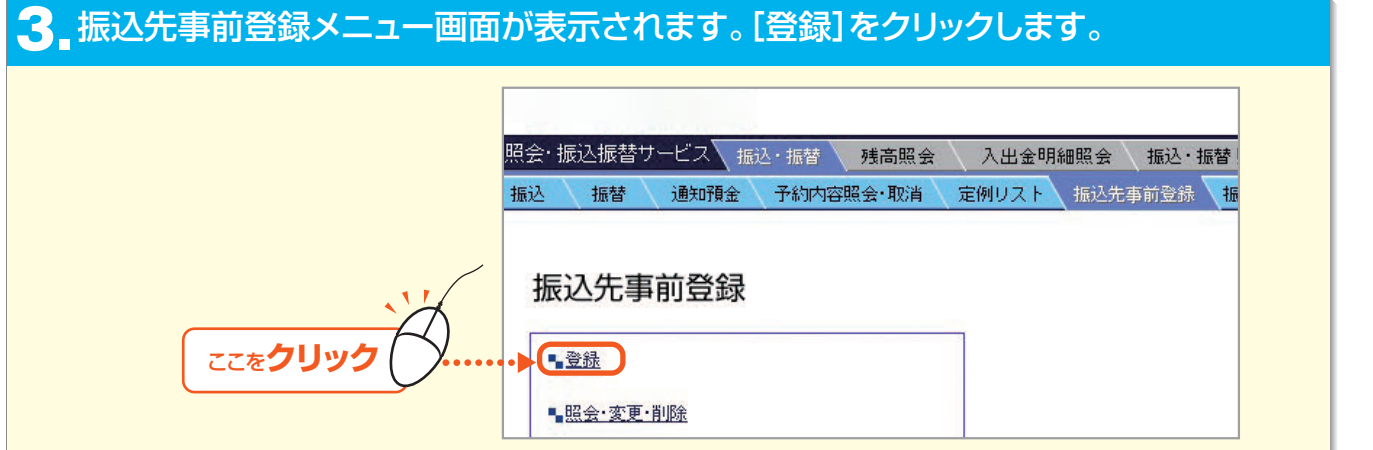

第6音

第1章

第2章

第3音

第4章

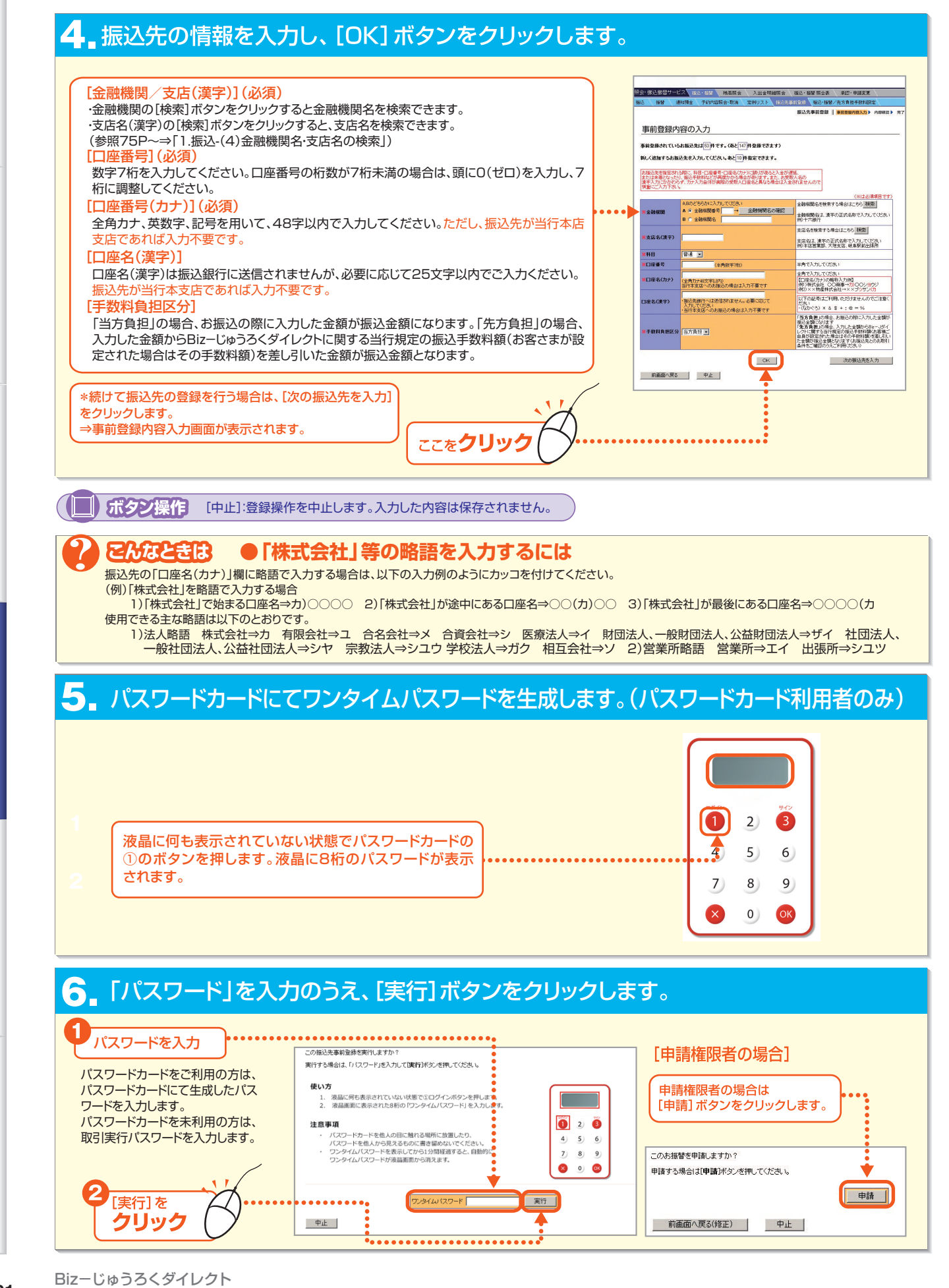

6

第1章

第2音

第3音

第4音

# サービスメニュー編/取引機能

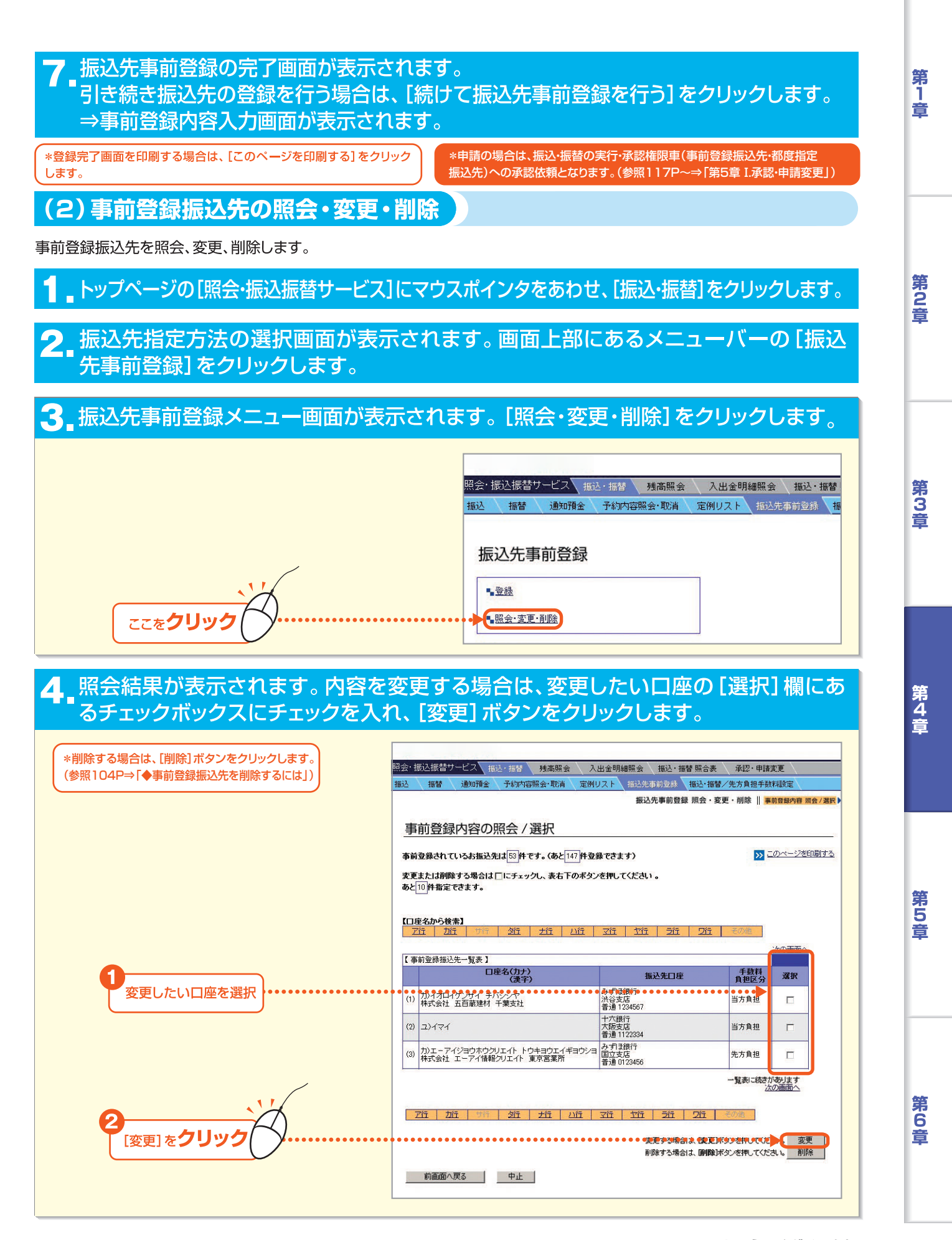

102 -

# 5 変更内容入力画面が表示されます。変更する項目をチェックしたうえで、変更内容を入力し、[OK] ボタンをクリックします。

#### [金融機関/支店(漢字)](必須)

・金融機関の[検索]ボタンをクリックすると金融機関名を検索できます。
 ・支店名(漢字)の[検索]ボタンをクリックすると、支店名を検索できます。
 (参照75P~⇒「1.振込-(4)金融機関名・支店名の検索」)
 [□座番号](必須)

数字7桁を入力してください。口座番号の桁数が7桁未満の場合は、頭にO(ゼロ)を 入力し、7桁に調整してください。

#### [口座名(カナ)](必須)

全角カナ、英数字、記号を用いて、48字以内で入力してください。ただし、振込先が当 行本支店であれば入力不要です。

#### [口座名(漢字)]

ロ座名(漢字)は振込銀行に送信されませんが、必要に応じて25文字以内で で入力ください。振込先が当行本支店であれば入力不要です。

#### [手数料負担区分]

「当方負担」の場合、お振込の際に入力した金額が振込金額になります。「先方負担」の 場合、入力した金額からBizーじゅうろくダイレクトに関する当行規定の振込手数料額(お 客さまが設定された場合はその手数料額)を差し引いた金額が振込金額となります。

で注意 に だ

振込先の科目、口座番号、口座名(カナ)に誤りがあると、入金が遅延 または未着となることがございますので、慎重にご入力ください。・ヲ (「を」のカナ文字)、および次の記号は利用できませんので、ご注意く ださい。⇒・(なか点)\*&\$+:@=%

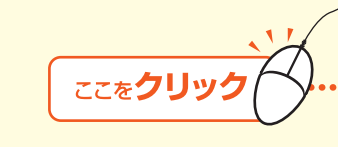

6 パスワードカードにてワンタイムパスワードを 生成します。(パスワードカード利用者のみ)

2

5

8

0

液晶に何も表示されていない状態で

パスワードカードの①のボタンを押し

ます。液晶に8桁のパスワードが表示

6

9

OK

4

7

されます。

| 変更する項目の口に<br>お描述先を指定される<br>または未着となったり、<br>まぞん力にかかわらず<br>体置にごん力下き、。 | チェックして内容を入力し、(OK1ボタンを)<br>際に、料目・口服番号・口服名(カナ)に定応力<br>描述半数料などが再度かかる場合が寄りま<br>、カテ人力自体が実際の支援人口塗名と具 | いてく | をおい。<br>を定めるの<br>お気気人名の<br>は1人名わませんので                                                                                                    |
|--------------------------------------------------------------------|------------------------------------------------------------------------------------------------|-----|----------------------------------------------------------------------------------------------------|
| (1)                                                                | 31.00                                                                                          |     | 李重由帝                                                                                                    |
| 全融资则名                                                              | みず12部行                                                                                         | =   | ABのどちらかに入力してください<br>A C 全時初期者5 → 全税初期代名の確認<br>B G 全時初期名 (みず切開行<br>(金融6期名を検索する場合はこちら 7株数))                                                                        |
| 支店名(漢宇)                                                            | 洪谷支店                                                                                           | =   | 決谷支店 (支店名を検索する場合はこちら 検索))                                                                                                    |
| 料目                                                                 | 普通                                                                                             | Г   | 普通                                                                                                    |
| 口皮養号                                                               | 1234567                                                                                        | Π   | 1234567 (半角数年7版)                                                                                                    |
| 口座名(カナ)                                                            | かイオロイアンサイ チバシシヤ                                                                                | =   | (2) イオロイウンザイ チバシシヤ<br>(金肉カナ48文下にかちえ力してください)<br>以下の記載は二利用、ただけませんのでご注意ください)<br>(なかぐう)×さま+:===%                                                                     |
| 口座名(漢字)                                                            | 林式会社 五百苗建材 千集支社                                                                                |     | 排式会社 五百歲建材 千葉支社                                                                                                    |
| 手数料負担区分                                                            | 当方負担                                                                                           | -   | 二面方用目の知信と、お話しの知言へ力した金額が描述す<br>知らなします<br>「先方角目の知信、入力した金額から84とー以ずしつけい<br>数する当日期間の無心を検知制能と常識に自身が起こった<br>場合はその手能に動いたのよう時には企業化<br>いますが、高いたとの本時間「高件をご確認のうえこ利用」が<br>さい。 |
| (2)<br>1018                                                        | WH                                                                                             |     | 変更の変                                                                                                    |
| 全融保護名                                                              | 十六銀行                                                                                           | -   | ABのどちらかに入力してください<br>▲ ○ 金融機関参考 → 金融機関和の確認<br>B ※ 金融機関名 十六銀行<br>(金融機関名を検索する場合)よこちら 現素 )                                                                           |
| 支店名(漢字)                                                            | 大振支店                                                                                           | -   | 大振支店<br>(支店名を検索する場合はこちら 検索)                                                                                                    |
| 料日                                                                 | 普通                                                                                             | Г   | 曾通 💌                                                                                                    |
| 口座番号                                                               | 1122394                                                                                        | Г   | 1122334 (半角数平7桁)                                                                                                    |
| 口座名(カナ)                                                            | 2)171                                                                                          | -   | (2) イマイ<br>(金角カナ48文平以内で入力して(ださい)<br>以下の記号はご利用いただりませんのでご注意(ださい)<br>くびたりごう) × 8 年 *1 年 = 56                                                                        |
| 口座名(漢字)                                                            |                                                                                                | Г   |                                                                                                    |
| 千数料負担区分                                                            | 苗方負担                                                                                           | -   | 「先方真祖」<br>「当方貴祖」の場合、お福込の際ニスカ」た全観が福込会<br>間二次はす<br>「進方貴祖」の場合、入力した全観から取っ一ばイレク村に<br>買う当け描述の知名大学和常規が伝え、「「たう観」の「見た」<br>見す」の「福祉人のの決測(高体会に「観辺の大工や開た」                     |

#### 7.「パスワード」を入力のうえ、 [実行]ボタンをクリックします。

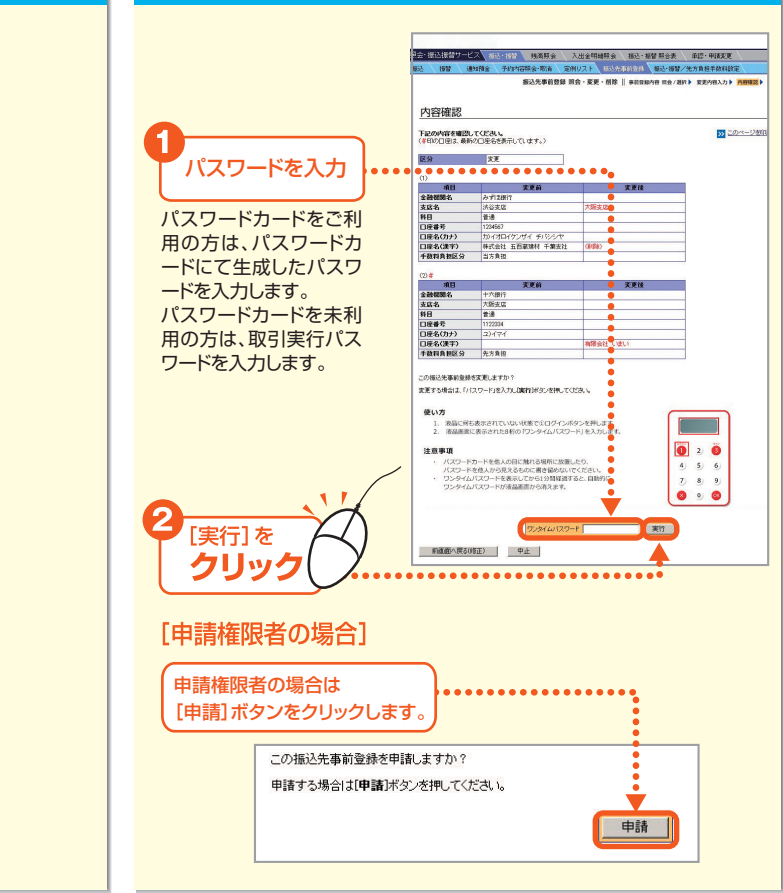

第4章

第1章

第2音

第3音

- 103 -

# サービスメニュー編/取引機能

#### 振込先事前登録の完了画面が表示されます。 引き続き振込先の登録を行う場合は、[続けて振込先事前登録を行う]をクリックします。 ⇒事前登録内容入力画面が表示されます。 \*登録完了画面を印刷する場合は、[このページ 器会: 初込1時者サービス 無込・振梦 「読む1時数」 外本用会 へん出会明線開会 「新込・指数 解合表 」 年記・申請実更 振込 指替 「読い預金 予約74時指会」取消 定例リスト 」 記込先市時20月 「報込・指替 然ん方見担手数料級 を印刷する]をクリックします。 振込先事前登録 照会・変更・削除 || 事前登録内容 照会/選択 > 変更内容入力 > 内容確認 > \*申請の場合は、振込・振替の実行・承認権限 完了 [振込先事前登録(変更)の完了画面] >>> このページを印刷する 者(事前登録振込先・都度指定振込先)への 下記の内容で、振込先事前登録の変更を完了しました。 承認依頼となります。 区分 実行日時 実行者名 変更 2001 4:25 16:00 山田 太郎 (参照117P⇒「第5章 I.承認·申請変更」) 変更後 項目 金融線関名 支店名 科目 口座番号 口座名(カナ) みずほ銀行 渋谷支店 普通 陨支店 普通 1234567 カンイオロイケンザイ チバシシヤ 株式会社 五百蔵建材 千葉支社 当方負担 口座名(漢字) 手鼓料負担区分 (首唱金)

項目 金融機関名

口座名(漢字)
手数料負担区分 先方負担

金融保健名
 支店名
 料目
 □座番号
 □座名(カナ)

▲ トップページへ

十六銀行 大阪支店

入税支店 普通 1122334 ユ)イマイ

>>> 抱力で振込先事前登録の変更・削除を行う
 >>> 振込先事前登録のトッゴターごろ

有限会社 いまい

#### ◆事前登録振込先を削除するには ●削除する場合は「削除] ボタンを クリックします。 照会・振込振替サービス 振込・振替 残高照会 入出金明細照会 振込・振替 照合表 承認・申請変更 通知預金 予約内容照会・取消 定例リスト 振込先事前登録 振込・振替/先方負担手数料設定 振替 Ţ 振込先事前登録照会・変更・削除 || 事前登録内容照会/選択) ●確認画面が表示されます。 事前登録内容の照会 / 選択 振込・振替の実行・承認権限者(事 前登録振込先/都度指定振込先) このページを印刷する 事前登録されているお振込先は 53件です。(あと 147件登録できます) は、「取引実行パスワード」を入 変更または削除する場合は「こチェックし、表右下のボタンを押してください。 あと10件指定できます。 カのうえ、[実行] ボタンをクリッ クします。 【口座名から検索】 <u> 2行 大行 八行 又行 大行 ラ行 フ行</u> ア行 力行 次の画面 【事前登録振込先一覧表】 日座名(カナ) (漢字) 手数料 負担区分 振込先口座 選択 みずほ銀行 渋谷支店 普通 1234567 (1) カ)イオロイケンザイ チバシシヤ 株式会社 五百蔵建材 千葉支社 当方負担 十六銀行 大阪支店 普通 1122334 (2) ユ)イマイ 当方負担 (3) カンエーアイジョウホウクリエイト トウキョウエイギョウショ 株式会社 エーアイ情報クリエイト 東京宮業所 普通 0123456 先方負担 ー覧表に続きがあります 次の画面へ 変更する場合は、「変更」ボタンを押してください。 変更 削除する場合は、「削除」ボタンを押してください、「削除」 前画面へ戻る中止 [削除]をクリック ......

第6章

第1章

第2音

第3章

第4章

# 7.先方負担手数料設定

「先方負担手数料」は、当行規定の振込手数料相当額に関わらず、お客さまによって任意の金額を設定 することができます。先方負担手数料を変更する場合は、受取人さまとの同意のうえで行うようにしてく ださい。

振込先が振込手数料相当額を負担する場合には、「手数料負担区分」に「先方負担」を設定します(参照→P.100 第4章 サービスメニュー編/取引機能 6.「振込先事前登録」)その場合、振込先には「入力金額」から「先方負担手数料」を 差し引いた「振込金額」を振り込みます。

当行規定の振込手数料相当額を「先方負担手数料」としてそのままご利用になる場合、または、振込元である お客様が当行規定の振込手数料をお支払いになる場合(振込先が振込手数料を負担する「先方負担」に対し て「当方負担」といいます)にはこの作業は必要ございません。

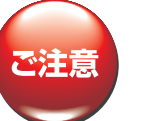

・お客さまにより設定された「先方負担手数料」は、総合振込の「振込先事前登録」(参照→P.100 第4章サービスメニュー編 /取引機能 6.「振込先事前登録」)の操作の際、手数料負担区分を「先方負担」にした振込先全てに適用されます。 振込先ごと個別に手数料の設定をすることはできませんので、ご注意ください。

・「入力金額」が「先方負担手数料」を下回った場合、振込できません。

#### (1)先方負担手数料設定の登録をする

先方負担手数料の金額を入力し、設定を登録します。

| トップページの[照会・振込振替サービス]にマウスポインタをあわせ、サブメニュー <sup>|■</sup>の[振込・振替]をクリックします。

2 振込先指定方法の選択画面が表示されます。画面上部にあるメニューバーの[振込・振替/先方負担手数料設定]をクリックします。

#### 3 それぞれの金額を入力し、[登録] ボタンをクリックします。

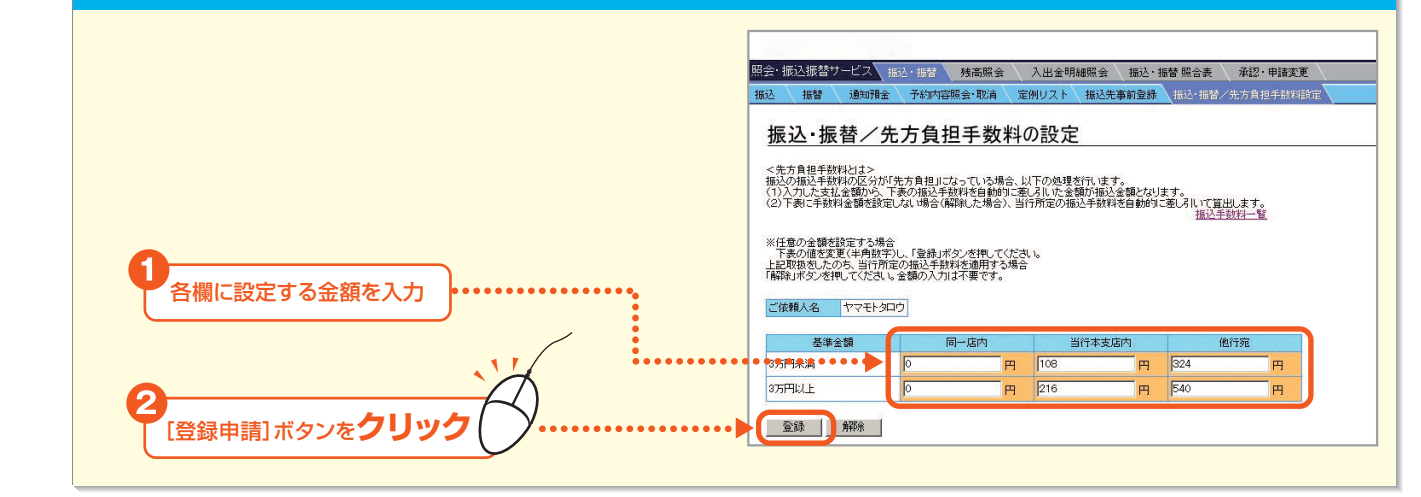

🖇 🔁 当行所定の振込手数料を適用する場合は、初期値のままにしてください。0を入力すると、0円として設定されます。

Bizーじゅうろくダイレクト

第5音

第4音

第1章

第2音

第3音

第6音

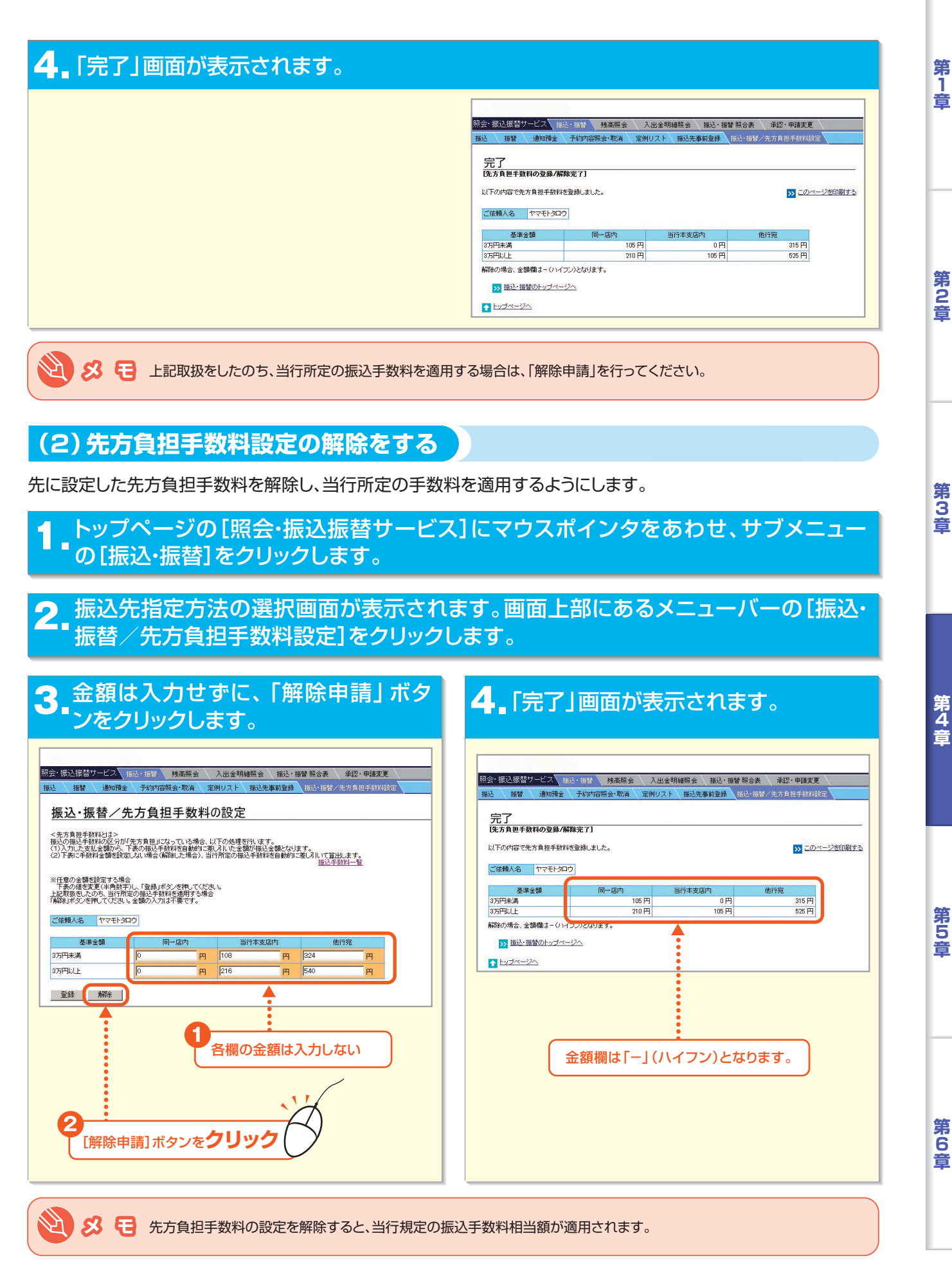

## 

<<正常取引分>> 振込・振替の正常取引分があります。(本日分の明細よ1件) <<処理不能分>>> 振込・振替の予約取引で処理不能分があります。(本日分の明細11件) <<正常取引分>> ●未読分をすべて照会する場合は、「未読分の一括表示」ボタンを押してください。 ここをクリック 未読分の一括表示 ●日付ごとに照会する場合は、該当日を選び、「選択」ボタンを押してください。 未読·既読 選択 日次 8月28日 未読 選択 8月22日 未読 選択 8月15日 未読 選択 8月7日 既読 選択 8月2日 既読 選択 7月24日 既読 選択 魇読● 選択 A.28 ≫ 振込・振替のトップページへ A トップページへ

# 3. 「振込・振替照合表」が表示されます。印刷する場合は、Adobe Reader の[印刷] ボタンをクリックします。

| 2000<br>16時14;<br>16時14;        | 、振込·振替 照合                            | Bizーじゅうろくダイレクト                           | E                                                                                               | 図引のご案内」は Adobe Reader で<br>。Adobe Reader を閉じる場合は、<br>)ボタンをクリックします。 | * 「振込・振替取<br>表示されます。<br>[×] (閉じる); |
|---------------------------------|--------------------------------------|------------------------------------------|-------------------------------------------------------------------------------------------------|--------------------------------------------------------------------|------------------------------------|
|                                 | のでご確認ください。                           | )がとうございます。<br>トレ」により、下記の通りお取扱しました(<br>3日 | テスト法人明細1 様<br>いつもご利用いただきあり<br>「日に一じゅうろくダイレク」<br>契約書番号 1234567830<br>取引期間 2009年1月23<br>(振込・振發明細) | *ご照会結果の参照や印刷をされる場合には、PDF閲覧ソフト<br>(日本語版)が必要になります。                   | ご注意                                |
| ) 振込先口座 受取人名<br>素 または<br>) 入金口座 | 振込・振替金額 (円)<br>手数料区分 振込手数料<br>(消費税込) | 引落口座<br>依頼人名 (カナ)                        | 指定日<br>実行(承認)日 受付番号-通番                                                                          | (参照 62P)                                                           |                                    |
| 000 南都銀行 カ) ○×グミ<br>-高野口支店      | 1,000,000                            | 1234567<br>カ) ○○ショウジ                     | 2009. 1.23 通知預金(支払)<br>2009. 1.23 01230003-01                                                   |                                                                    |                                    |

第2章

\_

- 107 -

第6音

#### (2) 振込・振替予約処理不能分明細の照会・印刷

不能処理分の明細を照会します。[〈〈処理不能分〉〉振込・振替の予約取引で処理
 「不能分があります]をクリックします。

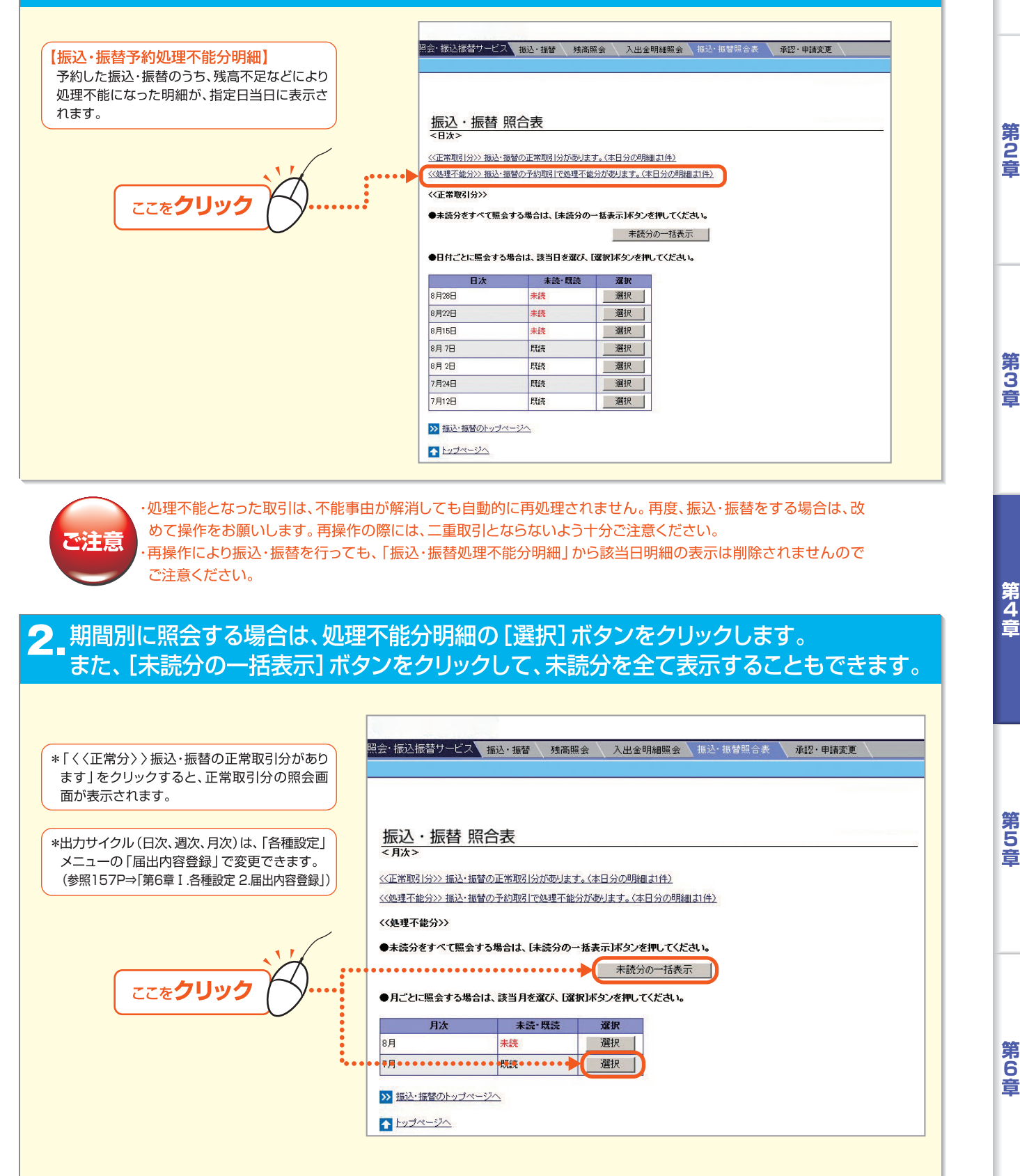

第1章

#### 3. 「振込・振替処理不能分明細表」が表示されます。印刷する場合は、Adobe Reader の[印刷] ボタンをクリックします。 2009年 1月31日 \*明細表の受取人名欄に「エラーコード」と「事由」が Bizーじゅうろくダイレクト 振込・振替予約 処理不能分明細表 表示されます。ご不明な点がある場合は、十六銀行EB センターにご照会ください。 株式会社 ●● 様 紫莊 十六銀行 \*「振込・振替処理不能分明細表」はAdobe Reader いつもご利用いただきありがとうございます。 「BIとつゅうろくダイレクト」でご予約いただいた話込・振動のうち、下記お取引明細が処理不能となっています。 処理不能となったお取引を再渡運転、振使される場合、改めて「BIとーレゅうろくダイレクト』をご操作いたたく 必要があります。その際、重要して労造お取引いただいていないかーかご注意ください、 なる、再度要応、機等のご様件をいただいた当ちる、下記処理本だ分別構成をれれません。 で表示されます。Adobe Reader を閉じる場合は、 [×] (閉じる)ボタンをクリックします。 契約者番号 1234567890 取引期間 2008年10月 1日~2009年 1月31日 1枚目/ 2枚中 振込·振替明細 16件 (処理不能分 振込・振替明細) 指定日 区分 引落口座 実行(承認)日 受付番号-通番 振込・振替金額 (円) 手数料区分 振込手数料 (消費税込) 入金口座 受取人名 エラーコード/事由 10,000 210山口支店 普通 1111111 2009. 3. 3 振込 金沢出張所 2009. 1. 31 01310002-01 普通 1111111 カ) 〇〇ショウジ 即時 \*ご照会結果の参照や印刷をされる場合には、PDF閲覧ソフト(日本語版)が必要になります。 (参照⇒62P)

第1章

第2音

第6章

# **Ⅲ.料金払込サービス (Pay-easy)**

## 1.税金・各種料金の払込

税金・各種料金の払込(Pay-easyマークのある納付書の支払い)を行います。 Biz-じゅうろくダイレクトは、次の料金をお支払いいただけます。

| ●国税  | ●地方税  |
|------|-------|
| ●国庫金 | ●一般料金 |

\*Pay-easyをご利用いただくためには、「税金・各種料金払込サービス」の権限設定が必要です。 ご利用前に必ず「権限設定」をお願いします。(参照114P⇒「2.権限設定」)

> 国税を納めるためには国税庁の国税電子申告・納税システム「e-Tax」の申込みが必要です。 e-Taxについては、e-Tax専用のホームページをご参照ください。 http://www.e-tax.nta.go.jp/

#### トップページの [税金・各種料金払込サービス] にマウスポインタをあわせ、 サブメニューの [税金・各種料金払込] をクリックします。

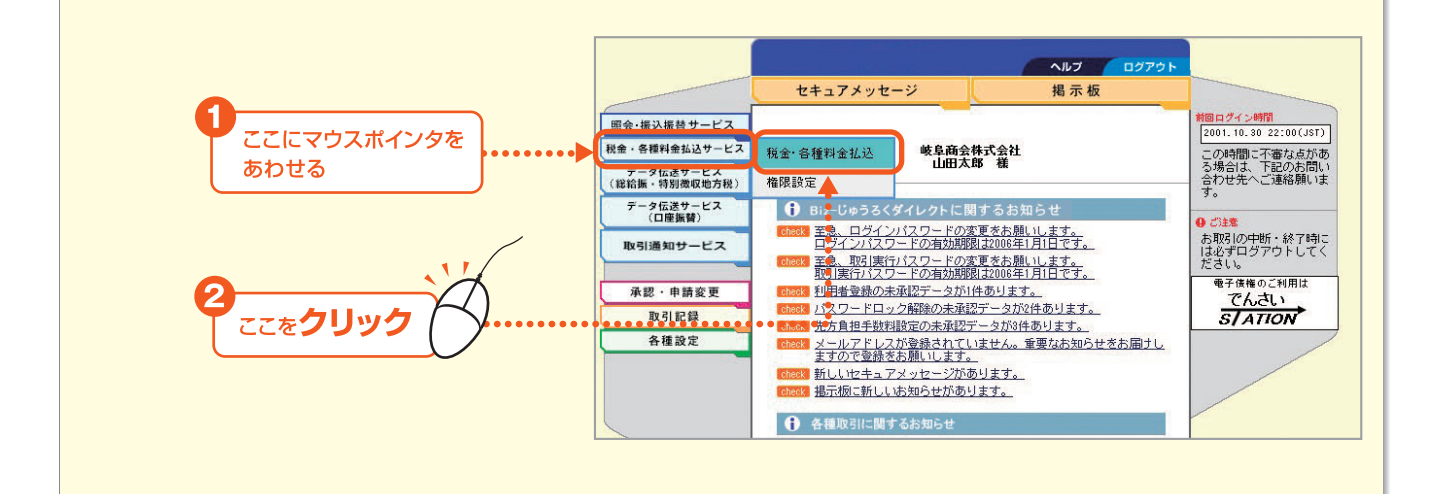

#### 2 注意事項をご覧いただき、[同意する] ボタンをクリックします。

|                 | 現金・各種料金払込サービス、 <mark>現金・各種料金加込、</mark> 権限設定、                                                                                                    |
|-----------------|----------------------------------------------------------------------------------------------------|
|                 | □□100000000000000000000000000000000000                                                                                                    |
|                 |                                                                                                    |
|                 |                                                                                                    |
|                 |                                                                                                    |
|                 | ay-easy                                                                                                    |
|                 | 各種料金払込メニューから、Peg-wasy(ベイジー)マークが記載されている。約1者も「非実書などで)動のされている。<br>料金を支払うことができます。                                                                                                    |
|                 | 以下の注意意識を上ておけったゲイルシナ体理検知に問題になどな場合はT回意する状态のを使っていため、<br>(同意がれない場合はT中止ドボッンを使っていため、い                                                                                                    |
|                 | [Pay-aass(ペイジー):後金・音條料金の払込み」(料金等払込み)の二利用。あたって                                                                                                    |
|                 | <u>Par-man/ペイジー)ホームペー-ジ</u><br>(日本マルチベイズ小ネットワーク推進編集会)                                                                                                    |
|                 | 1. 110701062400049800                                                                                                    |
|                 | 2. 利用问题                                                                                                    |
|                 | 2007年1月1日日日1日日三海軍勝金からの内外は取りまで考えせん。<br>※地路保護側の利用可能特徴の実験により、当日の定めら利用可能特徴的でも利用できない場合があります。                                                                                                    |
|                 |                                                                                                    |
|                 | 7. お客様書号が的け番号人類認着号その他所定事項の入力相違について<br>Pay-easyの不正利用を防止するため、以下の措置を26世でいただ思ます。                                                                                                    |
| ,               | (1)目前によるPay-easyの利用特定<br>Pay-easyの利用であれて、古客様番号(約件番号)、編記番号その他所定事項の入力を確認を問わず一定回該以上連続して語った場合<br>には、Pay-easyの利用等(特に)には、ます。                                                                       |
|                 | 利用得由してなった場合、特合等に込みを満く利用するには、お客様に本人による「解決申込」及び単新規申込いが手続きが必要になる場合<br>が感見ます。<br>の時期回帰事・4.8 pm cm - 2.9 pm pm pm pm pm pm pm pm pm pm pm pm pm                                                   |
|                 | Calcermana」といっか。そのロックの行動を含く使用を含くするよう。<br>Powessのダイーロンが、てきな事件をく使用を含くするものの力がかります。Powessの多声の不可用するには、如何機関的定の自動を起えて語った場合は、<br>Powessの利用が可加速機関により停止される場合があります。Powessの多声の利用するには、切内機関的定の手続きを行ってください。 |
|                 | ○ 估力计4442.3年代44452/75716.1-72(11)(由至361中小142(13))(1-10)(中五61)(△)                                                                                                    |
|                 | 5. 4月1日期日本に開催などに対応されたないまでは、取り加盟での収納手続の結果等その他取納第に関する原金については、取納機関に直接<br>時時機関の利用を見た対応支援を構成の内容、取り加盟での収納手続の結果等その他取納第に関する原金については、取納機関に直接<br>お問い合わせください。                                            |
|                 |                                                                                                    |
|                 | Perrosport日語りの私込上課題は、お客様の指定する利用課度類の範囲内となります。                                                                                                    |
|                 |                                                                                                    |
| ••••••••••••••• | • • • • • • • • • • • • • • • • • • •                                                                                                    |
|                 |                                                                                                    |

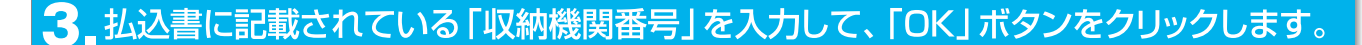

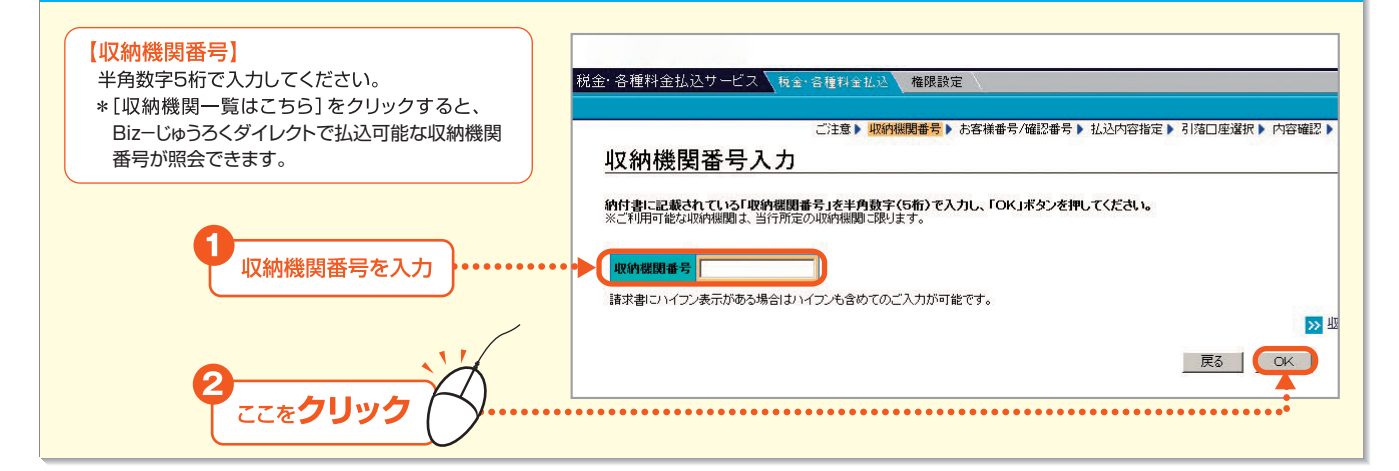

# 4 お客様番号(または納付番号)、確認番号、納付区分を入力し、[OK]をクリックします。

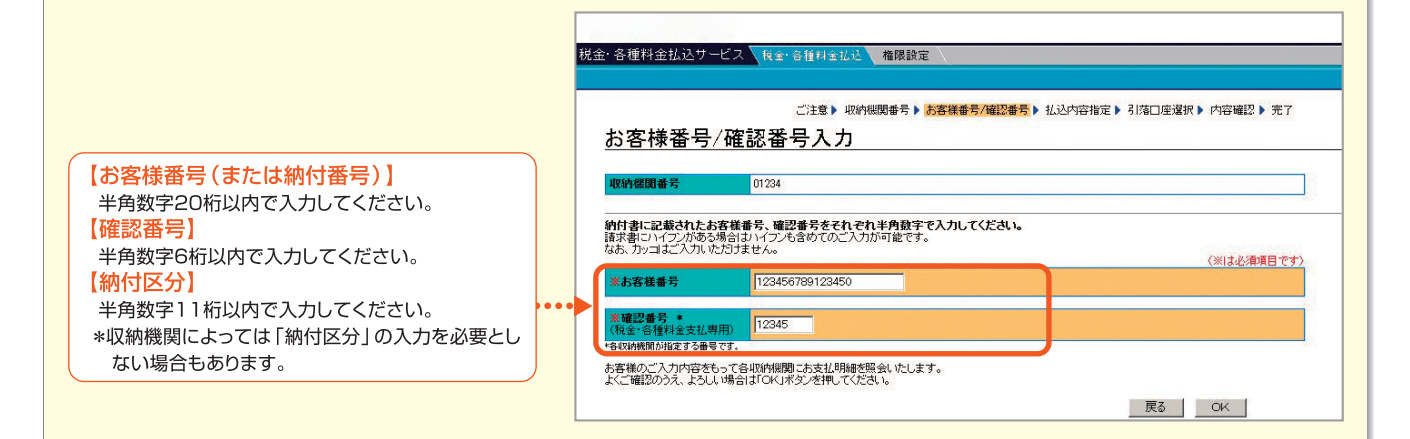

#### 5 収納機関によって、払込内容指定画面が次のように表示されます。

- ⇒払込明細選択方式(6へ)
- ⇒払込金額入力方式(77へ)

#### 6 【払込明細選択方式】

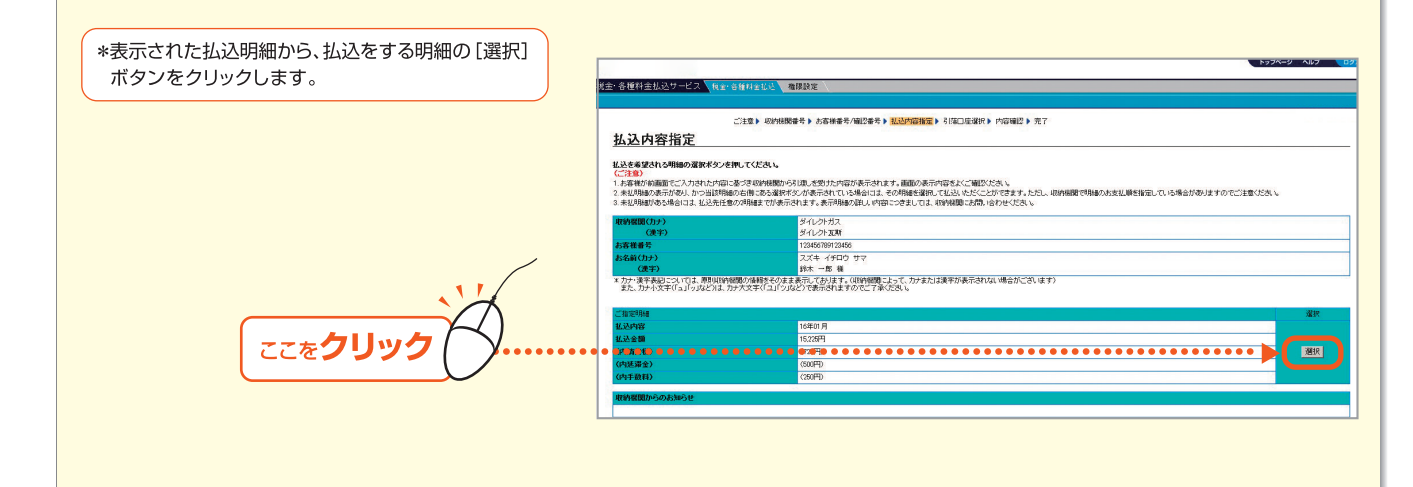

- 111 -

第6音

第1章

第2音

第3音

第4音

# サービスメニュー編/取引機能

# Audae Ababa C., ГOKJ π / ανα / ανα

7 【払込金額入力方式】

# 8 払込明細を確認のうえ、資金の引落口座を選択し、[OK] ボタンをクリックします。

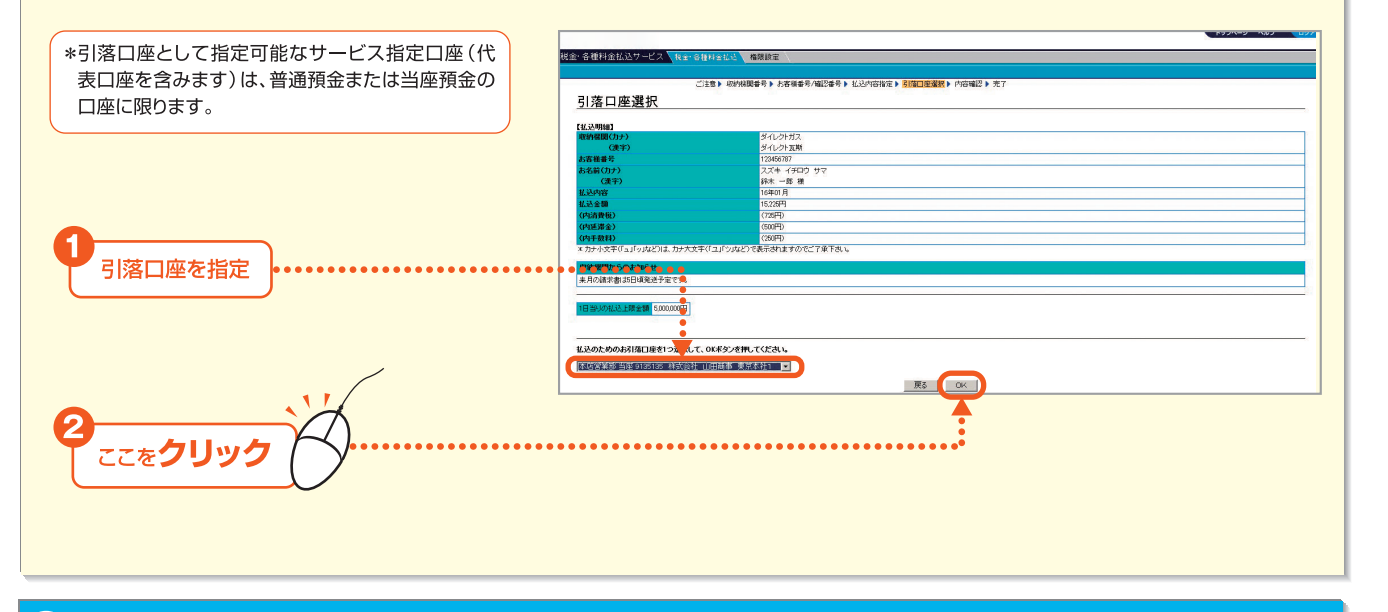

# 9 パスワードカードにてワンタイムパスワードを生成します。(パスワードカード利用者のみ)

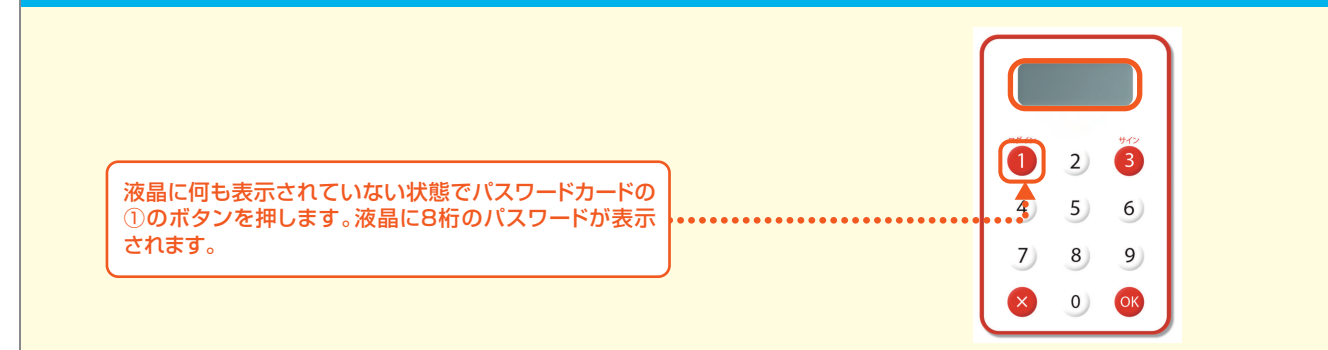

第6章

第1章

第2章

第3章

第4章

第5章

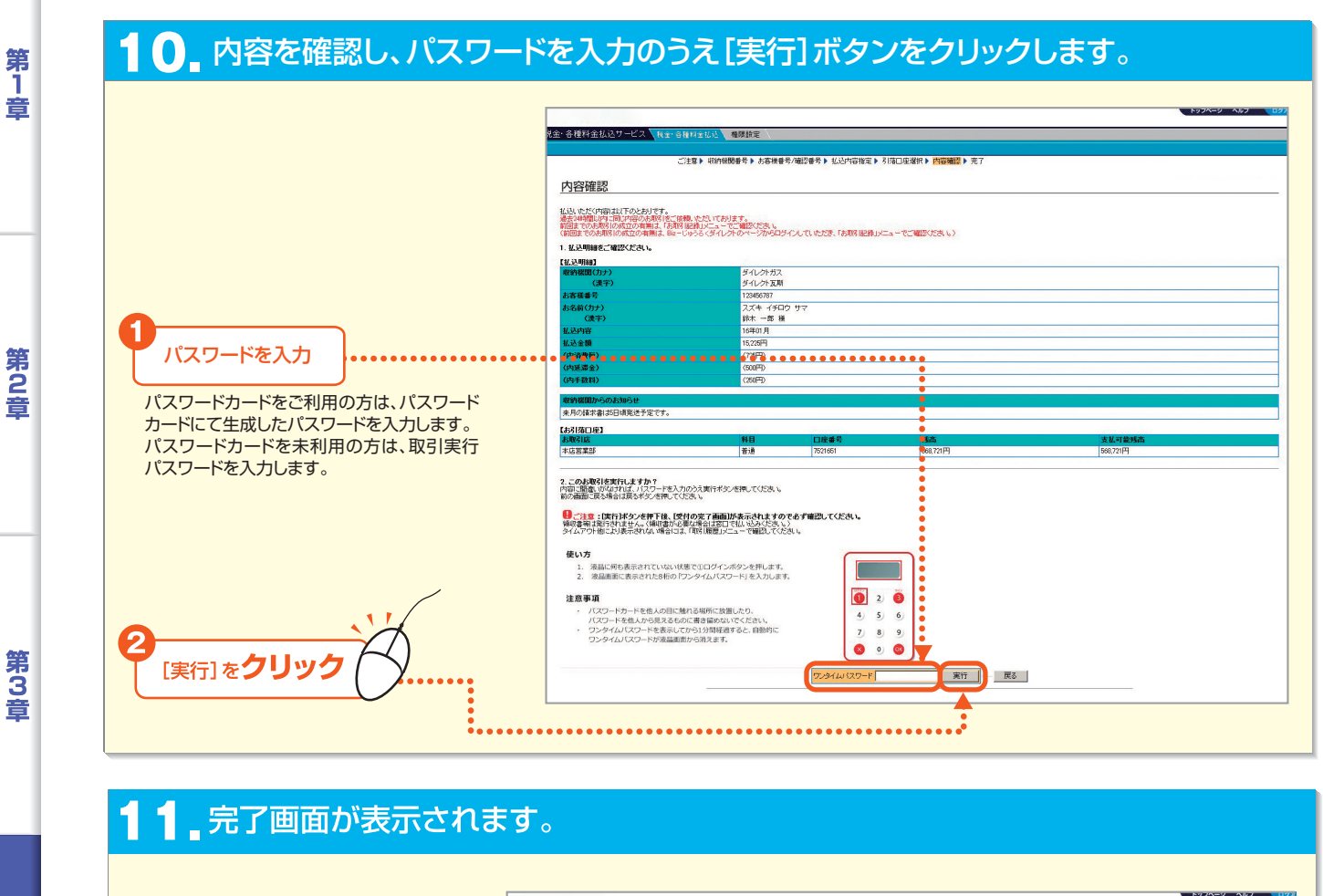

|                                                                   | ご注意▶ 収納器関番号▶ お客様番号/確認番号▶ 払込内容指定▶ 引落口座違択▶ 内                                                                   | 客欄2 ▶ 完了                                                                                          |
|-------------------------------------------------------------------|----------------------------------------------------------------------------------------------------|---------------------------------------------------------------------------------------------------|
| 完了                                                                |                                                                                                    |                                                                                                   |
| [受付の光7画面]                                                         |                                                                                                    |                                                                                                   |
| ご利用ありがとうございました。下記内                                                | 客でお取引を承りました。                                                                                                 |                                                                                                   |
| F 17 53 BRing                                                     |                                                                                                    | >>>                                                                                               |
| 取引完了目時(JST)                                                       | 2004.01.19.10:08                                                                                             |                                                                                                   |
| 収納税関(カナ)                                                          | ダイレクトガス                                                                                                    |                                                                                                   |
| (漢字)                                                              | ダイレクト反航                                                                                                    |                                                                                                   |
| お客様番号                                                             | 123456787                                                                                                    |                                                                                                   |
| お名前(力ナ)                                                           | スズキ イチロウ サマ                                                                                                  |                                                                                                   |
| (漢字)                                                              | 鈴木 一郎 補                                                                                                    |                                                                                                   |
| 私达内容                                                              | 16年01月                                                                                                    |                                                                                                   |
| 私达金額                                                              | 16/28/4                                                                                                    |                                                                                                   |
| (MARR)                                                            | (789)                                                                                                    |                                                                                                   |
| (小志神堂)                                                            | (SUUM)                                                                                                    |                                                                                                   |
| UPTTRAA/                                                          | (20011)                                                                                                    |                                                                                                   |
| 収納器関からのお知らせ                                                       |                                                                                                    |                                                                                                   |
| 来月の請求書は5日頃発送予定です。                                                 |                                                                                                    |                                                                                                   |
| 【志引第口庫】                                                           |                                                                                                    |                                                                                                   |
| お取引店                                                              | 料目                                                                                                    | 口座書号                                                                                              |
| 本店営業部                                                             | 若通                                                                                                    | 7521651                                                                                           |
| 次の未取引き選択してください。<br>※ 他の払込法へ到金払込をする                                | 1                                                                                                    |                                                                                                   |
| ≫ 税金・各種料金払込差終了する                                                  |                                                                                                    |                                                                                                   |
|                                                                   |                                                                                                    |                                                                                                   |
|                                                                   |                                                                                                    |                                                                                                   |
| +                                                                 |                                                                                                    |                                                                                                   |
| •<br>•                                                            |                                                                                                    | •                                                                                                 |
|                                                                   |                                                                                                    |                                                                                                   |
|                                                                   | •••••••••••••••••••••••••••••••••••••••                                                                      |                                                                                                   |
|                                                                   |                                                                                                    |                                                                                                   |
|                                                                   |                                                                                                    |                                                                                                   |
|                                                                   | )キ払.明細友孝示する提合け「キ払.F                                                                                          |                                                                                                   |
| ▲<br>• • • • • • • • • • • • • • • • • • •                        | )未払明細を表示する場合は、「未払5                                                                                           | 明細を表示する」をクリックします。⇒払込明                                                                             |
| ▶ 同一収納機関0<br>選択方式の払込                                              | )未払明細を表示する場合は、「未払F<br>内容指定画面に戻ります。(6の手順から                                                                    | 明細を表示する」をクリックします。⇒払込明<br>続けて払込ができます。)                                                             |
| ▶ 同一収納機関0<br>選択方式の払込                                              | )未払明細を表示する場合は、「未払F<br>内容指定画面に戻ります。(6の手順から<br>いったましいにお見った」があった。                                               | 明細を表示する」をクリックします。⇒払込明<br>続けて払込ができます。)                                                             |
| ▲ 同一収納機関の<br>選択方式の払込<br>▲他の収納機関の                                  | )未払明細を表示する場合は、「未払F<br>内容指定画面に戻ります。(6の手順から<br>料金を払い込む場合は、「他の払込先イ                                              | 明細を表示する」をクリックします。⇒払込明<br>続けて払込ができます。)<br>へ料金払込をする」をクリックします。⇒収納機                                   |
| *同一収納機関の<br>選択方式の払込<br>*他の収納機関の<br>みカ画面に更り                        | ン未払明細を表示する場合は、「未払F<br>内容指定画面に戻ります。(6の手順から<br>料金を払い込む場合は、「他の払込先<br>ます。(3の手順から待けておいわができ、                       | 明細を表示する」をクリックします。⇒払込明<br>続けて払込ができます。)<br><料金払込をする」をクリックします。⇒収納機<br>ます.)                           |
| *同一収納機関の<br>選択方式の払込<br>*他の収納機関の<br>入力画面に戻り                        | )未払明細を表示する場合は、「未払<br>内容指定画面に戻ります。(6の手順から<br>料金を払い込む場合は、「他の払込先<br>ます。(3の手順から続けて払込かでき                          | 明細を表示する」をクリックします。⇒払込明<br>続けて払込ができます。)<br>へ料金払込をする」をクリックします。⇒収納機<br>ます。)                           |
| ▲同一収納機関の<br>選択方式の払込<br>◆他の収納機関の<br>入力画面に戻り<br>◆Pay-easyを終         | )未払明細を表示する場合は、「未払F<br>内容指定画面に戻ります。(6の手順から<br>料金を払い込む場合は、「他の払込先ィ<br>ます。(3の手順から続けて払込ができ<br>了する場合は、「税金・各種料金払込な  | 明細を表示する」をクリックします。⇒払込明<br>続けて払込ができます。)<br><料金払込をする」をクリックします。⇒収納機<br>ます。)<br>を終了する]をクリックします。⇒トップペーシ |
| *同一収納機関の<br>選択方式の払込<br>*他の収納機関の<br>入力画面に戻り<br>*Pay-easyを終<br>Epst | )未払明細を表示する場合は、「未払「<br>内容指定画面に戻ります。(6の手順から<br>料金を払い込む場合は、「他の払込先っ<br>ます。(3の手順から続けて払込ができ、<br>了する場合は、「税金・各種料金払込る | 明細を表示する」をクリックします。⇒払込明<br>続けて払込ができます。)<br>、料金払込をする」をクリックします。⇒収納機<br>ます。)<br>を終了する]をクリックします。⇒トップペーシ |

ご注意

Bizーじゅうろくダイレクト

\*ご照会結果の参照や印刷をされる場合には、PDF閲覧ソフト(日本語版)が必要になります。 (参照 62P)

第6章

第4音

第5章

# 2.権限設定

#### 利用者登録により登録した利用者に、料金払込サービス (Pay-easy)の利用権限を設定します。

\*権限設定の操作ができるのは、「利用者登録の実行・承認権限が付与された利用者」に限ります。「利用者登録」(参照147P~⇒「第6章 I.各種設定 1.利用者登録」) \*権限付与の対象者は、利用者登録メニューで「取引実行パスワード」が設定されている利用者に限ります。

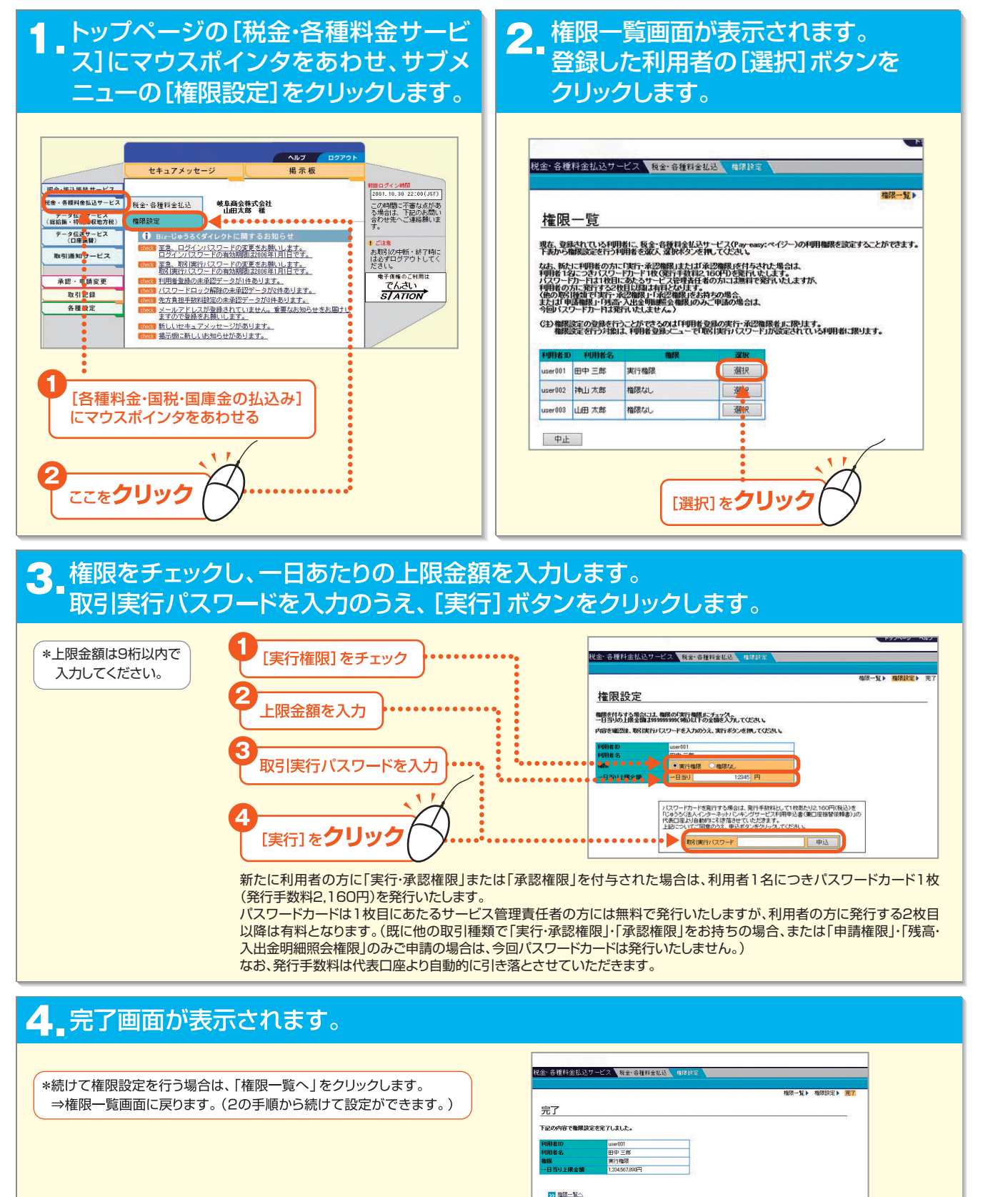

▲ トップページへ

第6章

第1章

第2音

第3音

第4音